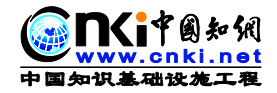

# CNKI 研究型协同学习平台使用手册

(简称"CNKI研学平台")

中国知网

2019年02月26日

## 1 平台简介

CNKI研学平台是在提供传统文献服务的基础上,以云服务的模式,提供 集文献检索、阅读学习、笔记、摘录、笔记汇编、论文写作、学习资料管理等功 能为一体的个人学习平台。该平台为您提供 WEB 版、桌面版、手机 APP 版, 随时随地云同步,满足您在不同场景下的学习需求。平台地址:x.cnki.net。

手机 APP, 可以在应用商店中搜索"知网研学"进行下载, 也可以扫描 以下二维码, 进行下载。

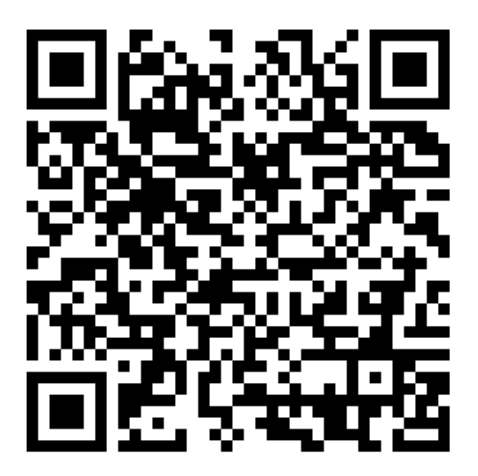

## 2 注册/登录

推荐浏览器:优先推荐使用<u>谷歌、火狐、Microsoft Edge</u>等对 HTML5 新 特性兼容性好的浏览器。

#### 2.1 注册

您可以使用个人知网账号登录平台,这样不仅可以实现云同步,而且可以防 止资料丢失,在不同设备只需登录个人账号即可查看之前收藏下载的文献。 如果没有知网账号,可以在注册页面,通过手机号注册后即可使用。

点击"注册新用户",即进入注册页面:

| ۱               | Ki                                             |                 |                  |                    |          |         | 登录             | 研学  | 中心(     | 央速指南           | 海 Eng  | lish             |
|-----------------|------------------------------------------------|-----------------|------------------|--------------------|----------|---------|----------------|-----|---------|----------------|--------|------------------|
| <b>公</b><br>前   |                                                | 全部文献期刊博         |                  |                    |          |         | 1              |     |         |                |        |                  |
|                 |                                                |                 | 注册新用户            |                    |          | 检索      |                | 高级检 | 索       |                |        |                  |
| 学习              |                                                |                 | 手机号              |                    |          |         |                |     |         |                |        |                  |
| しました。           | 最近阅读文献<br>———————————————————————————————————— | 我的专题(0) 我的创作(0) | 验证码              |                    | 免费获取验证码  | « «     |                | 201 | 9年      | 2月             | >      | »                |
| $\bigcirc$      |                                                | ! 暂无文献          | 密码               |                    |          |         |                |     |         | 四              | 五      |                  |
| 标签              |                                                | 1.在当前页          | ☑ 我已同意《CNKI用户注册协 | か议》                |          | 27<br>3 | 28<br><b>4</b> |     | 30<br>6 | 31<br><b>7</b> | 1<br>8 | 2<br>9           |
| ₩<br>###1       |                                                | 2.添加文前          |                  | ≷±:nn              |          |         | 11             | 12  | 13      | 14             |        | 16               |
| 3443            |                                                | SN TTD          |                  | נענבר              |          | 17      | 18             | 19  |         | 21             | 22     | 23               |
|                 | 1011/1110-1-                                   | #S+60713.       | 空田本日             | 白 118 144 9 232 的用 | <b>1</b> | 24      | 25             | 26  |         | 28             |        |                  |
|                 |                                                | 谈谈工科研究生选题       | 有非常理研究           |                    |          |         |                |     |         |                |        | 9<br>• 🕀 • • • • |
| <u>ت</u><br>این |                                                | @ 6E8           | 15               | 有科研达型              |          |         |                |     |         |                |        |                  |
| ELINK SA        |                                                | 000             |                  | 007                |          |         |                |     |         |                |        |                  |

注:同一手机号每天获取验证码不超过3次。若超过3次当日将不能注册。

#### 2.2 登录

点击"登录",输入用户名、密码、验证码,即可完成登录,并进入个人研 学首页。如下图所示:

| nki           |                                                |                         |                        |            |                   |              |         |                           |           |             | 登录               | 研学中心          | English               |
|---------------|------------------------------------------------|-------------------------|------------------------|------------|-------------------|--------------|---------|---------------------------|-----------|-------------|------------------|---------------|-----------------------|
|               |                                                |                         | 全部文献期刊 博               | 硕士 会议 报纸   | 年鉴                |              |         |                           |           |             |                  |               |                       |
|               |                                                |                         |                        |            |                   |              |         | 检索高级检索                    |           |             |                  |               |                       |
| 最近阅读文献        | 我的专题(0) 我的创                                    | 作(0) 我的文                | <b>B</b> (0)           | 个人账号密码     | 2. <del>2</del> . |              | 注册新用户 × | 郡控制 / 社会責任 / 传统文化 / 互联网 🕄 | « ‹       | 2           | 019年             | 1日            | > 7                   |
|               | <ol> <li> </li>               1.6当前市地学   </ol> | ow stratenes.           |                        | 用户名/邮箱/手   | 机号 (请使用如阿         | 个人账号登录)      |         | 17)<br>K亲r委, 2018 (01)    |           |             | = =              | 21<br>3       | 五 六<br>4 5            |
|               | 2.添加文献后,                                       | 打开阅读。                   |                        | 密码         |                   |              | 找回密码    | F, 2017 (01)              | 6<br>13   | 7 8<br>14 1 | 9<br>5 <b>16</b> |               | 11 12<br>18 19        |
|               |                                                |                         |                        | 验证码<br>□ ± | 2                 |              | 0448    | 2018 (09)<br>2017 (02)    |           | 21 2        |                  | 24<br>31<br>7 |                       |
|               |                                                |                         |                        |            |                   | 登录           |         | 《雙蘭屬的相关性,阿凯哥,食品科          |           |             |                  |               | Œ                     |
| 21 TV -L 48 T |                                                |                         |                        |            | 欢迎来自 118.         | 44.9.232 的甩户 |         | ⊨₩¥ğ, 2018 (08)           | 学术网站      | 导航          |                  |               |                       |
|               | 料研造總 / 資料重线                                    | / 32,83,87192 / 84,8717 | 从思萨格对杨振宁的学<br>术影响看科研选题 | ۲          |                   |              |         |                           | <u>en</u> | (i中图如       | तेत्।            | C ROYA        | L SOCIETY<br>HEMISTRY |
| lines.        | @ 382                                          |                         | @ 544                  |            |                   |              |         |                           | Life Test | n Russia On |                  | Coord         | > 林子子如应               |
| *nAK          | 中国管理研究选题的误<br>区及科学性判断标准                        | -                       | 扪心五回:体育科学研究<br>的选盟     |            |                   |              |         |                           | - Contage |             |                  | Jongh         |                       |
| -             | 重视科技文献检索与分                                     | Pasetat                 | © 226<br>人文社科研究生学位论    |            |                   |              |         |                           |           | +           |                  |               |                       |

## 3 绑定资源下载账号

使用研学平台进行文献阅读,需要绑定机构资源下载账号。在知网资源可使

用的 IP 范围内,系统将自动绑定机构资源下载账号(需使用校园网)。如未成功,可在登录后,点击头像,进入个人中心-绑定资源下载账号,手动填写机构资源下载账号,即可打开文献阅读学习。如下图所示:

| G                                      |                           |               |                          |                                                                       |                                                          | 😴 🥌 💷 89                 | 中心 铁肥甜麻 English      |
|----------------------------------------|---------------------------|---------------|--------------------------|-----------------------------------------------------------------------|----------------------------------------------------------|--------------------------|----------------------|
|                                        |                           |               | 全部文献期刊博硕士                | 会议 报纸 年鉴                                                              | 检索 高级检索                                                  | 新期<br>合いた人供用設置<br>の一手を必要 |                      |
|                                        |                           |               |                          |                                                                       |                                                          | MY CNKI                  |                      |
| 最近阅读文献 我的                              | 7专题(41) 我的创作(2            | 26) 我的文蹟(     | 79) 更多                   | 学术热点 合一種改建                                                            | 中美贸易战 / 一带一路 / 物联网 / 电子商务 +                              | ○ 総已打卡 ♀ 13天             |                      |
|                                        | 印识融合研究进展与趋势               |               | 4天前                      | • (1) 中美贸易战的背景、原因、本质及4                                                | •国対策 除担果: 武汉大学学报(哲学社会科学版) 2018 (05)                      |                          |                      |
| □ "-〒-節" :中国的 <sup>1</sup>             | 380811207                 |               | 4天廊                      | • ① 中美贸易战中的安全例外问题 衍音;                                                 | 武汉大学学报(哲学社会科学版) 2019 (01)                                | « < 201                  | 9年1月 / 》             |
| 金玲 国际问题研究 2                            | 015 (01) 期刊               |               | 178天前                    | <ul> <li>可中美贸易战的演变历程、经济影响历<br/>(1)</li> </ul>                         | L政策博弈张伟:深圳大学学振(人文社会科学版) 2018 (05)                        | 30 31 1                  | 2 3 4 5              |
| ■ 第科長 历史数学 198                         | 19(107) 期刊                |               | 1012#                    | <ul> <li>J 中美的易战的相本————————————————————————————————————</li></ul>     | 2004年 初時職第約,第二次11日1日 2018 (09)<br>2018: 明寺科学会伝 2018 (10) | 6 7 8<br>13 14 15        | 9 10 11 12           |
| ·····································  | する<br>学 2016 (02) 第時      |               | 2017.88                  | <ul> <li>① 中美贸易战升级的原因、影响及趋势</li> </ul>                                | 9分析 黄礼健 新金融 2018 (09)                                    | 20 21 22                 | 23 24 2 26           |
| 新型建筑工业化内通路<br>住房和城乡建设部科技与/             | 2.対 収録<br>中型化发展中心計研 武法青 可 | PARE 2013 181 | 201天前                    | · J 应采取灵活措施避免中美贸易战的1                                                  | 國爆发 副床前:紀乐祥; 国际贸易 2018 (05)                              | 27 28 29                 | 30 31 1 2<br>≝ 7 8 9 |
|                                        |                           |               |                          | - 1 中美贸易战视角下共享物流企业战争                                                  | 設展路径与対策研究 御洞莊:珍心仁: 价相月刊 2018 (08)                        |                          | Ð                    |
| 科研小帮手                                  | 科研选题 / 资料直线 /             | 文献研读 / 科研方    | 法/论文撰写/论文投稿              | 我的订阅                                                                  | 学科订阅 / 期刊订阅 / RSS订阅 / 检索式订阅   ]                          | 68                       |                      |
| 1000                                   | <b>太工科研究生选</b> 题          | Hatant A      | (昂萨格对杨振宁的学<br>《影响看科研选题   | 《农业工程                                                                 |                                                          | 学术网站导航<br>>              |                      |
| Contra de la                           | 421                       |               | 555                      | <ul> <li>         動宗演松工漫地重金属空间分布及進     </li> </ul>                    | #在生态网验评价 李富 环境科学研究 2019/01/24                            | Science                  | AGU100               |
| 4 # 4 K (P)                            | 國管理研究透影的误                 | ·             | 10五间:体育科学研究              | <ul> <li>D 玉米免期精密播种质量控制关键技术</li> </ul>                                | 時第4月卫强中国农业大学2019                                         |                          |                      |
| S 83                                   | 及科学性判断标准                  | R             | 白透顯                      | <ul> <li>D基于能耗评估的巴基斯坦可持续五米</li> <li>D. 8.7461用度五和時間常知可非常知可</li> </ul> | 第1編化生产系統研究 ADNAN ABBAS 中国改造大学 2019                       |                          | Remeraldinsight      |
|                                        | 544                       |               | 235                      | <ul> <li></li></ul>                                                   | □:料規與 2019 (02)                                          | www.cnki.ne              |                      |
|                                        | B科技文献检索与分<br>度高科研选题的创新    | A Therefore A | L文社科研究生学位论<br>Z的透题与创新——以 | <ul> <li>         國 南方行道树除雪设备的设计与研究     </li> </ul>                   | 專子燈; 斜技风 2019(02)                                        |                          |                      |
|                                        |                           |               |                          |                                                                       |                                                          |                          |                      |
| WWW.cnki.ne<br>www.cnki.ne<br>的识基础设施工程 | 个人信息                      | 設置            |                          |                                                                       | 1                                                        | 通出                       | 我的研学平台               |
| 个人信息设置                                 | 绑定                        | 资源下载账号        | Ļ                        |                                                                       |                                                          |                          |                      |
| 绑定资源下载账号                               | ₿                         |               |                          |                                                                       |                                                          |                          |                      |
| 刘赓沿署                                   |                           |               | 资源下载账号:                  |                                                                       |                                                          |                          |                      |
|                                        |                           |               |                          |                                                                       |                                                          |                          |                      |
| MY CNKI                                |                           |               | 资源下载账号密码:                |                                                                       |                                                          |                          |                      |
|                                        |                           |               |                          |                                                                       |                                                          |                          |                      |
|                                        |                           |               |                          |                                                                       |                                                          |                          |                      |
|                                        |                           |               |                          | ID 登录继会 编号                                                            | =                                                        |                          |                      |
|                                        |                           |               |                          | IT SEARCHAE SHA                                                       |                                                          |                          |                      |
|                                        |                           |               |                          |                                                                       |                                                          |                          |                      |

温馨提示:已经打开阅读过的文献在 IP 范围外仍可继续阅读,未阅读过的 文献需具备漫游权限的用户才可阅读。除在线阅读外的其他功能均不受 IP 限 制,随时随地可使用。

## 4 研读学习

### 4.1 文献检索

文献检索有三个入口:

1) 在首页 <u>http://x.cnki.net</u>:

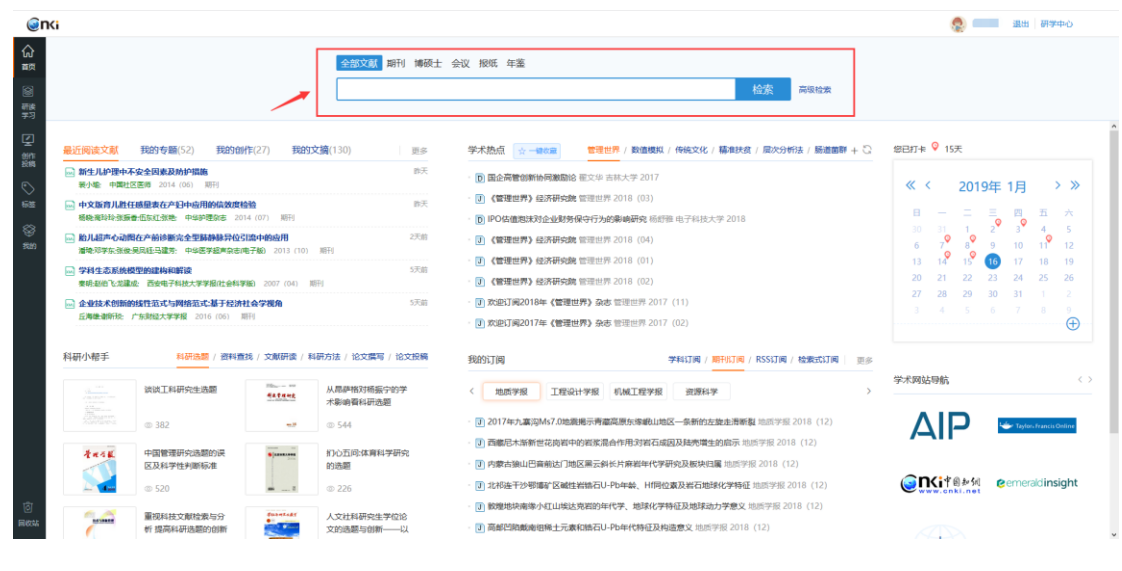

#### 2) 专题下的"检索添加":

| ଲି<br>#অ   | 检索寺題 〇、                                           |                  | 儿童肥胖影响因素研究(@BB#101: 2017/10/19) <     |                                 |                   |            |                      |                     | 📕 学习资料 (24) | 授 学习     培记     (4) | 會學     | (习成果 (12) |
|------------|---------------------------------------------------|------------------|---------------------------------------|---------------------------------|-------------------|------------|----------------------|---------------------|-------------|---------------------|--------|-----------|
|            | 临时学习文献 (383)<br>最近阅读文献 (6)                        |                  | · · · · · · · · · · · · · · · · · · · |                                 |                   | 每页显示: 1    | 0 20 <mark>30</mark> | 共 <mark>24</mark> 篇 | 文献标题 > 清翁   | 人标題                 |        | Q         |
| \$2<br>2   | 我的专题(41) + 新                                      |                  | xannon -                              | 作者 🗘                            | 来源 ≑              | 发布时间 ≑     | 数据库 ≑                | ÷ 58                | 重要度 🗘 文     | <b>新标签 学习</b> 目     | ¢ MB   | 操作        |
| 创作<br>取明   | 🕨 🛅 3D打印技术在航空                                     |                  | □ 1. ▶8.06年中国的能源的预                    |                                 | 上传                |            | 通用                   | 0                   | 会会会会会       | 2018                | /12/17 |           |
| ©<br>≈⊞    | >>>>>>>>>>>>>>>>>>>>>>>>>>>>>>>>>>>               |                  | □ 2. →法国三家公司联手划展金属3D打印技术 編集航空航天       |                                 | 玻璃钢/复合材<br>料      | 2015/02/28 | 期刊                   | 0                   | ****        | 2018                | /07/31 |           |
| 89<br>9000 | > > 产业扶贫问题研究                                      |                  | 3. 國生命早期販進編群的影响因素与儿童肥胖                | 欧阳凤秀;王旭;                        | 上海交通大学学<br>报(医学版) | 2016/09/28 | 周刊                   | 1                   | ****        | 2018                | /06/13 |           |
|            | <ul> <li>一 几重把并参明因素研究</li> <li>一 几重手足口</li> </ul> |                  | □4. □ 字幹前儿還肥胖的综合于预研究                  | 张琳;郭凰;陆薇<br>娜;赵荷娜;许萍;           | 上海医药              | 2016/10/25 | 期刊                   | 3                   | ****        | 2018                | /04/13 |           |
|            | >>>>>>>>>>>>>>>>>>>>>>>>>>>>>>>>>>>               | ···· 列<br>表<br>く | 5. 維坊市城区学龄前儿童肥胖现状及影响因素分析              | 刘美玲;杨晓梅;<br>张昭;秦浩;              | 中国归幼保健            | 2016/11/15 | 期刊                   | 0                   | *** **      | 2017                | /12/11 |           |
|            | >>>>>>>>>>>>>>>>>>>>>>>>>>>>>>>>>>>               |                  | 6. 🖂 中國4冊市7-12岁儿童肥胖与碘粒长度的关联           | 马冬梅;王政和;<br>董彦会;刘慧彬;<br>邹志蜀;马军; | 中国学校卫生            | 2016/05/25 | 期刊                   | 0                   | 会会会会会       | 2017                | /11/14 |           |
|            | ▶ 坏境污染治理 ▶ 机器学习                                   |                  | 7. 郑州农村3~6岁学龄前儿童题件现况及影响因素分析           | 张军;刘建海:杨<br>国俊;李艳;              | 中国儿童保健杂<br>志      | 2015/12/10 | 周刊                   | 0                   | 宣宣宣宣宣       | 2017                | /11/08 |           |
|            | 计算机应用                                             |                  | 8. 如母乳喂养刘儿童把肝的影响及其机制研究进展              | 马健.赵薇;                          | 現代預防医学            | 2016/06/25 | 期刊                   | 0                   | 含含含含含       | 2017                | /11/08 |           |
| ~          |                                                   |                  | 9. 國家长对儿童肥胖认知行为的健康教育效果评价              | 张军:李友既杨<br>国使刘建涛李<br>艳;         | 浙江预防医学            | 2016/04/08 | 周刊                   | 0                   | ***         | 2017,               | /11/08 |           |
| 0<br>1000  | <ul> <li>(系统专</li> <li>(系统专</li> </ul>            |                  | 10. 回学龄前儿童肥料现状及城影响因素                  | 杨宏                              | 中国妇幼保健            | 2015/11/10 | 期刊                   | 0                   | 会会会会会       | 2017                | /10/19 |           |

#### 3) TOP 栏上的检索框:

| enci                   |      |                                            |         |               | -          |          |       |            | ۰                  | 退出 研学中     | 20CB  |
|------------------------|------|--------------------------------------------|---------|---------------|------------|----------|-------|------------|--------------------|------------|-------|
| 拉索专题                   |      | 高端智库建设(milliontria): 2018/05/15) L         |         | /             |            |          |       | 區 学习资料 (7) | l <sup>2</sup> 学习笔 | 記 (6) 管 4  | 2月成果( |
| 協时学习文献(338) 最近阅读文献(50) |      | · · · · · · · · · · · · · · · · · · ·      |         |               | 每页显示       | 10 20 30 | 共7篇   | 文献标題 > 同   | <b>H</b> 编入标题      |            | Q     |
| a 我的专题 (52) +          | ⊢ 新建 | 文獻採題 🕆                                     | 作者。     | 来遊 🗘          | 发布时间:      | Raiket o | ≎ Si≇ | 重要度 0      | 文獻标签               | 学习时间 🛊     | 操作    |
| 大数据时代的如归管理、<>>>        |      | 1. 品地方高端將岸建设的现状,问题与前端                      | 张述符;    | 出家行政学院学<br>很  | 2017/01/22 | 10771)   | 4     | 会会会会会      |                    | 2018/12/29 |       |
| ><br>首 高調報体建设          |      | 2. 圖体育治理視野下线国高端体育智库的建设研究                   | 杨国庆     | 体育科学          | 2017/12/15 | 期刊       | 0     | 合合合合合      |                    | 2018/11/07 |       |
| ○ 高校園书電号和服务 ○ 向村干燥結構研究 |      | 3. 画展于高端智序建设与研究生数调融合的创新人才培养研究              | 孙战陆。    | 黑龙江工程学院<br>学祖 | 2018/02/25 | 10377-j  | 2     | 前前前前前      |                    | 2018/08/24 |       |
| <b>自 航空航天</b>          |      | 4. 一数字出版阅读著本建设研讨会规利召开北京中地通知管理咨询有限公司融销库正式成立 |         | 科技与出版         | 2016/09/08 | 期刊       | 0     | 含变变变变      |                    | 2018/05/21 | (999) |
| > 白 交通大数据              |      | 5. 注意還中心任务 试点开局良好                          | 本报记者 刘阳 | 人民日振          | 2016/08/20 | TEVE     | 0     | ****       |                    | 2018/05/21 |       |

### 4.2 新建专题/新建子专题

根据研究方向,创建学习专题,点击"新建专题",如下图所示:

| ()            | Ki           |            |                              |
|---------------|--------------|------------|------------------------------|
| <b>公</b><br>颜 | 检索专题         | Q          | 临时学习文献                       |
|               | 临时学习文献 (338) |            | □ 删除 移动 复制 <b>清空</b>         |
| 研读<br>学习      | 最近阅读文献 (50)  |            |                              |
| Ţ             | 我的专题 (52) [  | + 新建       | XHAM778 ÷                    |
| 创作<br>投稿      | 大数据时代的知识管理.  | 新建专题       |                              |
| $\bigcirc$    | 📄 党员培训       |            |                              |
| 标签            | 高端智库建设       | * 专题代      |                              |
| $\otimes$     | 📄 高校图书馆专利服务  |            | 确定 取消                        |
| 我的            | ■ 枸杞干燥特性研究   |            | 4. 上 嵌入式问册记制系统的建模与刀价         |
|               | ■ 航空航天       | 4          | 。 5. 🔤 创新的内涵、外延和经济学意义        |
|               | ▶ 	 交通大数据    | 元<br>··· 歹 |                              |
|               | 教育信息化        | <          | ☆ □ 6. 知识创新链视角的战略性新兴产业协同创新研究 |
|               | 副 科技咨询       |            |                              |

"新建子专题" ,如下图所示:

| <b>公</b><br>前 | 检索专题                        |   |
|---------------|-----------------------------|---|
|               | 临时学习文献 (338)                |   |
| 研读<br>学习      | 最近阅读文献 (50)                 |   |
| Q             | 我的专题 (52) + 新建              |   |
| 创作<br>投稿      |                             |   |
| $\bigcirc$    |                             |   |
| 标签            | □ 高端智库建设 …                  |   |
| $\otimes$     | □ 高校图书馆专 <sup>1</sup> 新建子专题 |   |
| 我的            | ■ 枸杞干燥特性和                   |   |
|               | ■航空航天 …                     | 专 |

### 4.3 专题重命名/专题删除/检索专题

#### 4.3.1 专题重命名

专题重命名有两个入口,图示如下:

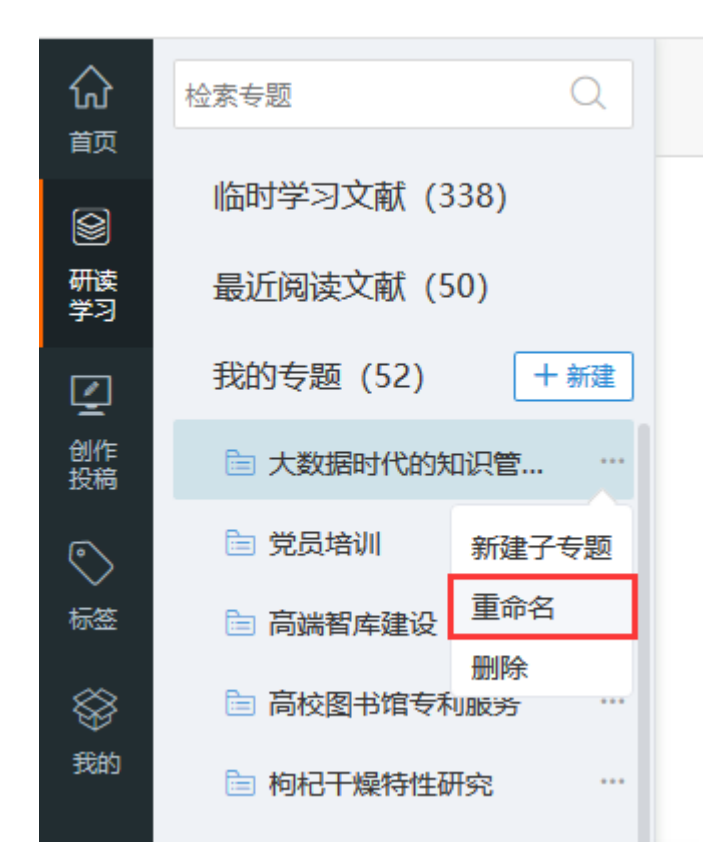

#### 或是按下图所示:

| و<br>ا            | Ki            |    |                                                                            |
|-------------------|---------------|----|----------------------------------------------------------------------------|
| ☆<br><sup>前</sup> | 检索专题          | Q  | 高端智库建设 (创建时间: 2018/05/15) ∠                                                |
|                   | 临时学习文献 (338)  |    | □ 删除 移动 复制 清空 <del>检索添加</del> 本地上传 推荐文献 分组筛选                               |
| 研读<br>学习          | 最近阅读文献 (50)   |    |                                                                            |
| Q                 | 我的专题 (52) + # | 新建 | 文獻称題 ≑                                                                     |
| 创作<br>投稿          | 🖹 大数据时代的知识管   |    | 1. 地方高端智库建设的现状、问题与前瞻                                                       |
| $\bigcirc$        | 🖹 党员培训        |    |                                                                            |
| 标签                | 🖻 高端智库建设      |    | 2. 🖂 体育治理视野下我国高端体育智库的建设研究                                                  |
| \$                | 🖹 高校图书馆专利服务   |    | 3. 🔤 基于高端智库建设与研究生教育融合的创新人才培养研究                                             |
| 我的                | 🖻 枸杞干燥特性研究    |    |                                                                            |
|                   | ≧ 航空航天        |    | <ul> <li>4. 國数字出版高端智库建设研讨会顺利召开北京中地睿知管理咨询有限公司</li> <li>司·融智库正式成立</li> </ul> |

### 4.3.2 专题删除

#### 删除专题如下图所示:

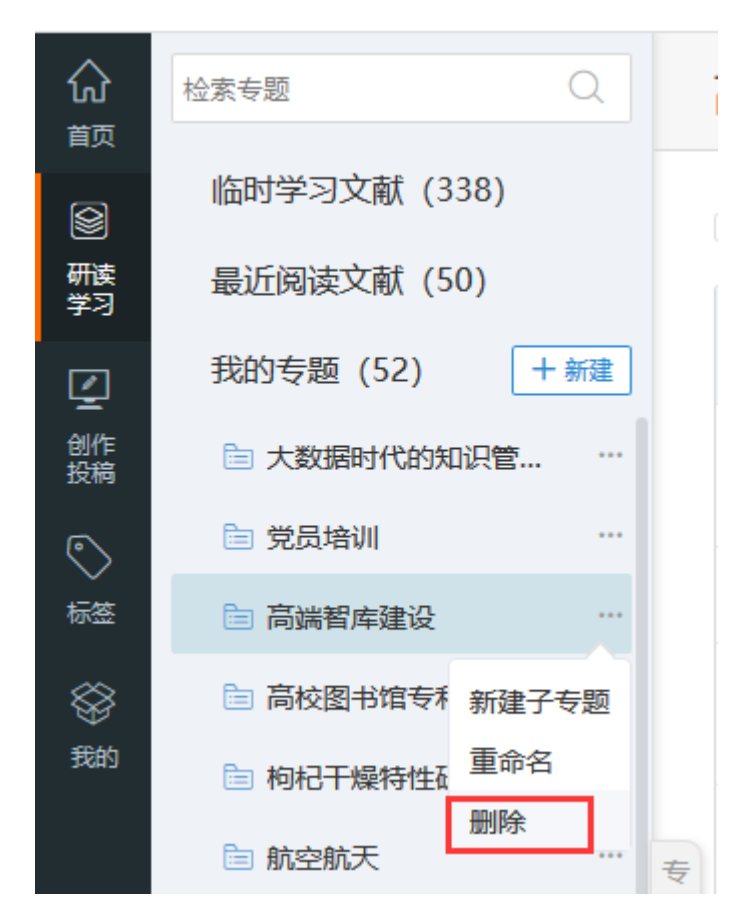

### 4.3.3 检索专题

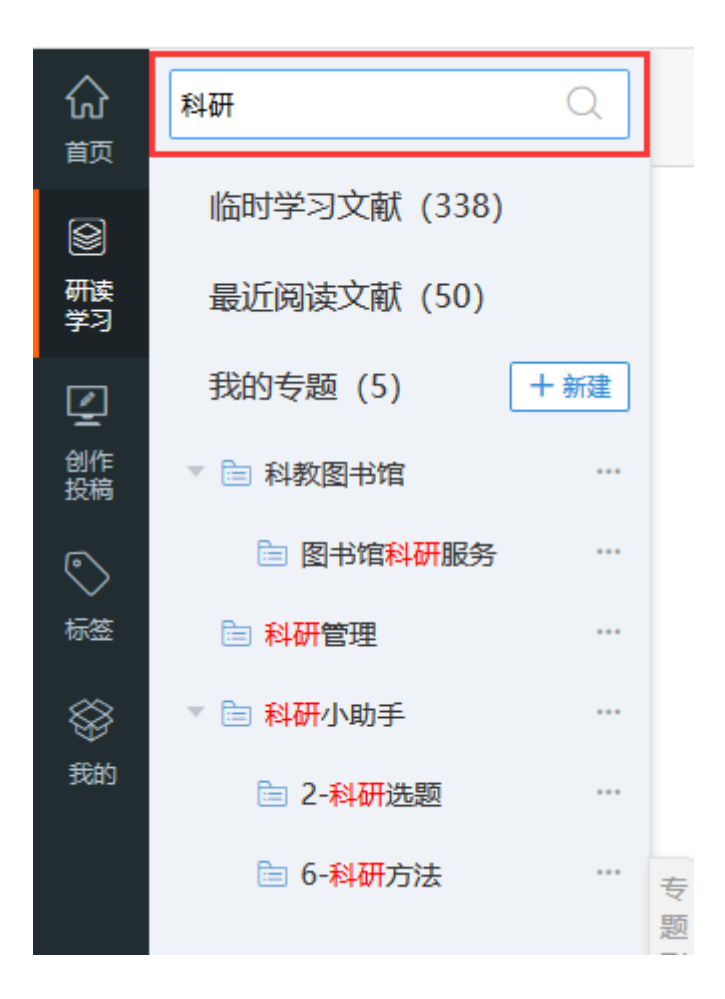

### 4.4 添加文献

4.4.1.1 检索添加

点击专题下的"检索添加",如下图所示:

|                     | nki                                                     |     |                                         |                 |               |            |                       |               |            | ۰                              | <b>退出 研</b> | ¥中心    |
|---------------------|---------------------------------------------------------|-----|-----------------------------------------|-----------------|---------------|------------|-----------------------|---------------|------------|--------------------------------|-------------|--------|
| ୍ଲି<br>====         | 检索登録 〇、                                                 |     | 高校图书馆专利服务(创起时间: 2017/12/15) 🖉           |                 |               |            |                       |               | 📇 学习资料(    | 20) 🕑 学习笔                      | 记 (6) 音     | 学习成果(1 |
|                     | 临时学习文献 (338)<br>暑近阅读文献 (50)                             |     | ● 「「「「「「」」」」 「「「」」」 「「」」 「「」」 「「」」 「「」」 |                 |               | 每页显示:      | 10 20 <mark>30</mark> | 共 <b>20</b> 篇 | 文献标题 ~     | 请输入标题                          |             | Q      |
| 73<br>2             | 我的专题 (52) + 新建                                          |     | ×mism ≎                                 | 作者 0            | 来遊 ≎          | 发布时间。      | 数据库 ○                 | 0 53第         | 重要度 0      | 文献标签                           | 李习时间 🕯      | 操作     |
|                     | <ul> <li>大数据时代的如识管理、</li> <li>党员培训</li> </ul>           |     | 1. P '985工程' 滿約型卡塔专利信息服务现状及发展策略         | 部向荣震永晴;<br>左文革; | 大学图书情报学<br>刊  | 2017/01/10 | 期刊                    | 4             | ****       | 985工程;高校图<br>书馆;发展战略;<br>专利服务; | 2018/12/29  |        |
| ##<br>⊗             | <ul> <li>高純智序建设 …</li> <li>高校園书馆专利服务 …</li> </ul>       |     | 2. 副面向科技创新的高校图书馆专利信息服务平台建设              | 穩木容;            | 图书馆理论与实<br>践  | 2010/01/30 | 期刊                    | 0             | ***        | 服务模式;                          | 2018/10/24  |        |
| Field               | □ 枸杞干燥特性研究 …                                            |     | 3. 副腐枝图书馆专利咨询服务及发展策略                    | 高宇伟;            | 图书馆学刊         | 2013/02/28 | 期刊                    | 0             | 营营营营营      | 发展策略;                          | 2018/10/24  |        |
|                     | <ul> <li>□ 航空航天 ····</li> <li>▶ □ 交通大数据 ····</li> </ul> | 专题列 | 4. 回基于如识供应轴的局校图书馆专利信息服务模式研究             | 低亚萍;            | 图书馆建设         | 2017/09/20 | 期刊                    | 0             | ****<br>☆  | 服务模式;                          | 2018/10/24  |        |
|                     | 政育信息化 …     和技咨询 …                                      | 志 < | 5. 國农业高校图书馆专利信息服务研究                     | <b>4月89 88;</b> | 价值工程          | 2016/10/18 | 期刊                    | 0             | ***☆<br>☆  | 信息服务;                          | 2018/10/24  |        |
|                     | ▶ 🛅 科教語+時間 …                                            |     | 6. 🛁 基于专利信息推求的高校图书馆专利信息服务研究             | 邮间;王献尊;         | 科技情报开发与<br>经济 | 2014/12/10 | 期刊                    | 0             | *** ☆<br>☆ | 专利服务;信息<br>服务;                 | 2018/10/24  |        |
|                     | <ul> <li>科学研究 …</li> <li>科研管理 …</li> </ul>              |     | 7. 國際的图书馆专利德意服务创新策略研究                   | 黄斑芳;            | 惠州学院学报        | 2014/10/28 | 期刊                    | 0             | ****<br>\$ |                                | 2018/10/24  |        |
|                     | ▶ 	 科研小助手 …                                             |     | 8. 副高校图书馆面向重大研究课题的专利布局                  | 數靜华;王峻岭;        | 图书情报工作        | 2014/06/15 | 周刊                    | 2             | ****       |                                | 2018/03/18  |        |
|                     | <ul> <li>三 马克思主义 …</li> <li>二 期刊出版、传播、利用 …</li> </ul>   |     | 9. 副创新创业环境下高校器书馆专利服务模式研究                | 任供做;赵宁;季<br>莹;  | 現代情报          | 2016/08/15 | 期許可                   | 0             | ★★★ ☆<br>☆ |                                | 2018/03/18  |        |
| <u>ि</u><br>सर्वक्र |                                                         |     | 10                                      | 王玲(李文兰;         | 图书情报论坛        | 2013/08/28 | 期日刊                   | 0             | ****       |                                | 2017/09/29  |        |
| javascrip           | nt; Ш四明V正化服务平台建设                                        |     |                                         |                 |               |            |                       |               |            |                                |             |        |

### ▶ 检索结果页面,如下图所示:

| <u>ب</u>   | NCTP@》如<br>www.enki.net CNKI研究型协同学习                                     | 习平台                |                                                                                                    |                  |           |          |           | Ø          | <b>)</b> (                   | 退出 我的                                                                | 开学平台               |
|------------|-------------------------------------------------------------------------|--------------------|----------------------------------------------------------------------------------------------------|------------------|-----------|----------|-----------|------------|------------------------------|----------------------------------------------------------------------|--------------------|
|            | 全部文献期刊                                                                  | 博硕士 会议             | 报纸 年鉴                                                                                                    |                  |           |          |           |            |                              |                                                                      | 跨库选择(7)            |
| 文前         | は全部分类 🔽 主题 🗸 高校图书版                                                      | 官 专利               |                                                                                                    |                  |           |          |           |            |                              | 检索 编                                                                 | 山廠初位系<br>県中检索 高級检索 |
| 主题         | 高校图书馆 专利 × 查看 高校图书馆或专利的指数分析结果                                           | R                  |                                                                                                    |                  |           |          |           |            |                              |                                                                      |                    |
| 分组》        | 览: 学科 发表年度 研究层次 作者 机构 基金                                                |                    |                                                                                                    |                  |           |          |           |            |                              | 资源类型 🚮                                                               | *                  |
| 2018       | 48) <b>2017</b> (51) <b>2016</b> (48) <b>2015</b> (29) <b>2014</b> (15) | 2013 (26) 2012 (   | 13) <b>2011</b> (12)                                                                                                    | <b>2010</b> (19) | 2009 (13) | 2008 (5) | 2007      | (3)        | ×                            | - 期刊                                                                 | (319)              |
| 2006       | 1) 2005(6) 2004(3) >>                                                   |                    |                                                                                                    |                  |           |          |           |            | ഷ്                           | · 硕士                                                                 | (24)               |
| all 1997 - | → 85.14100 · ↓→ 由山田 → ホコ1 丁字段                                           |                    | ſ                                                                                                    | 中国社会学会           | 二제本       | - 協事     |           |            |                              | - 博士                                                                 | (5)                |
| 1969-5-    | 王副相序◆ 友流时间 彻51 下戰                                                       |                    |                                                                                                    | AE IDINE BELLY   | = 2948    | 14/32    | 每页显示      | : 10 2     | 20 <b>50</b>                 | - 报纸                                                                 | (1)                |
| E          | <b>达文献: 0</b> 清除 批量收藏                                                   |                    |                                                                                                    |                  |           | 找到       | ē] 353 条结 | 果          | 1/8 >                        | 文献来源 🚮                                                               | *                  |
|            | 題名                                                                      | 作者                 | 来源                                                                                                    | 发表时间             | 数据库       | 被引       | 下载        | 阅读         | 收藏                           | <ul> <li>・ 图书情报工作</li> <li>・ 現代時収</li> </ul>                         | (23)               |
| <b>1</b>   | 高校图书馆专利信息平台构建与服务创新实践                                                    | 朱红艳;姜静华;黄琴<br>玜·本丽 | 图书情报工作                                                                                                    | 2014-06-15       | 期刊        | 5        | 675 📥     | kul.       | $\stackrel{\wedge}{\simeq}$  | <ul> <li>科技情报开发与约</li> </ul>                                         | (22)<br>圣济 (10)    |
|            | 主接来会开始工会拉网书校主利建和职务研究                                                    | 241 - 110          |                                                                                                    |                  |           |          |           |            |                              | <ul> <li>图书馆学研究</li> <li>- 宏北图书博报学報</li> </ul>                       | (14)               |
| <b>2</b>   | 中切克事环境下高校图节语专利情报服务研究<br>——以天津大学 <mark>图书馆</mark> 为例                     | 王玲;李文兰             | 图书馆工作与研究                                                                                                    | 2013-01-15       | 期刊        | 23       | 754 ځ     | x ML       | $\overleftrightarrow$        | 关键词 🖋                                                                | 3 (*)<br>*         |
|            | 高校图书馆基于科技查新的专利信息服务研究                                                    |                    |                                                                                                    |                  |           |          |           | _          |                              | <ul> <li>高校图书馆</li> </ul>                                            | (210)              |
| 3          | 一一北京工业大学图书馆的探索与实践                                                       | 刘明丽                | 现代情报                                                                                                    | 2013-12-15       | 期刊        | 13       | 488 ±     | 년          | ☆                            | - 信息服务                                                               | (51)               |
| 4          | 高校图书馆面向重大研究课题的专利布局                                                      | 姜静华; 王峻岭           | 图书情报工作                                                                                                    | 2014-06-15       | 期刊        | 2        | 457 📥     | kul        | $\stackrel{\wedge}{\simeq}$  | <ul> <li>专利信息服务</li> <li>・ 图书馆</li> </ul>                            | (45)<br>(36)       |
|            | 高校图书馆专利咨询服务现状调研分析与发展对                                                   | ŀ                  |                                                                                                    |                  |           |          |           | _          |                              | 专利信息                                                                 | (17)               |
| 5          | 策                                                                       | * 赵慧清              | 图书馆理论与实践                                                                                                    | 2012-06-30       | 期刊        | 16       | 585 ±     | <b>KML</b> | ☆                            | 文献类型                                                                 |                    |
| 6          | 高校图书馆专利信息服务研究                                                           | 张赟玥; 肖国华           | 图书馆                                                                                                    | 2012-04-15       | 期刊        | 12       | 609 去     | km         | $\stackrel{\wedge}{\bowtie}$ | - 综述类文献                                                              | (4)                |
| - 7        | <b>支持因书院去到信息职务市</b> 会,带书厅教教                                             | 王丽萍;杨波;秦霞;涂        | BI HARACT AL                                                                                                    | 0015 00 00       | WD Tri    | 47       | 0060      | 0          |                              | • 與策研究类                                                              | (9)                |
| <i>'</i>   | 向汉国节语又利信心旅分内谷、侯氏马胆努                                                     | 颖哲                 | IST THE REAL PROPERTY IS THE REAL PROPERTY OF THE REAL PROPERTY OF THE R | 2010-00-20       | ARTI      | 47       | 2202 💽    | 225        | X                            | 检索历史                                                                 | *                  |
| 8          | 高校图书馆专利信息服务的趋势与思考                                                       | 慎金花:张更平            | 大学图书馆学报                                                                                                    | 2016-11-21       | 期刊        | 14       | 866 去     | A          | $\stackrel{\wedge}{\simeq}$  | <ul> <li>         ・ 高校图书馆 专利         ・         ・         ・</li></ul> | n. áz.             |
|            | ᅕᆁᆧᆇᄭᄚᇔᆊᆍᅕᆧᇛᆂᄵᆂᆌᇆᅀᆱᆇᄽ                                                   | •                  |                                                                                                    |                  |           |          |           |            |                              | 「南北国の市場で利用                                                           | 870                |

### > 收藏:用户可在检索结果页勾选需要的文献,直接"批量收藏"文献到所在

#### 专题下,如下图所示:

| ÷ 2.             | Kiff會約領<br>VWW.onki.net CNKI研究型协同学习         | 日平台                  |                      |                     |           |         |           | ę     |      | 退出 我的研学平                                                 | 诒               |
|------------------|---------------------------------------------|----------------------|----------------------|---------------------|-----------|---------|-----------|-------|------|----------------------------------------------------------|-----------------|
|                  | 全部文献期刊                                      | 博硕士 会议               | 报纸 年鉴                |                     |           |         |           |       |      |                                                          | 跨库选择(7)         |
| 文南               | 全部分类 🔽 主题 🗸 高校图书馆                           | 【 专利                 |                      |                     |           |         |           |       |      | 检索 结果中检                                                  | 工廠初检索<br>索 高级检索 |
| 主题               | 高校图书馆 专利 × 查看 高校图书馆或专利的指数分析结果               | Į                    |                      |                     |           |         |           |       |      |                                                          |                 |
| 分组浏              | 览:学科 发表年度 研究层次 作者 机构 基金                     |                      |                      |                     |           |         |           |       |      | 资源类型 🚮                                                   | *               |
| 2018 (           | 48) 2017 (51) 2016 (48) 2015 (29) 2014 (15) | 2013(26) 2012(       | 13) <b>2011</b> (12) | 2010 (19)           | 2009 (13) | 2008 (5 | ) 2007 (  | 3)    | ×    | - 期刊                                                     | (319)           |
| 2006 (           | 1) 2005(6) 2004(3) >>                       |                      |                      |                     |           |         |           |       | ഷ്   | - 硕士                                                     | (24)            |
|                  |                                             |                      |                      |                     | _         |         |           |       |      | • 特色期刊                                                   | (5)             |
| 排序:              | 主题排序→ 发表时间 被引 下载                            |                      |                      | 定制检索式               | ■列表       | 摘要      | 每页显示:     | 10 2  | 0 50 | - 博士<br>- 据紙                                             | (2)             |
| 근상               |                                             |                      |                      |                     |           | #83     | 到 353 条结! |       | 1/8  | 文計本源 💉                                                   | *               |
| _                |                                             |                      |                      | and the rest of the |           | 174.    |           |       |      |                                                          | (22)            |
|                  | 题名                                          | 作者                   | 来源                   | X戰戰的间               | 数据库       | 被引      | 下载        | 阅读    | 收藏   | · 四节/IF披上1F<br>- 现代情报                                    | (23)            |
| <b>☑</b> 1       | 高校图书馆专利信息平台构建与服务创新实践                        | 朱红艳;姜静华;黄琴<br>玲·李丽   | 图书情报工作               | 2014-06-15          | 期刊        | 5       | 675 📥     | and.  | *    | • 科技情报开发与经济                                              | (10)            |
|                  |                                             | 741 - 00             |                      |                     |           |         |           |       |      | <ul> <li>・ 图书馆学研究</li> </ul>                             | (14)            |
| <mark>⊘</mark> 2 | 市场竞争环境下高校图书馆专利情报服务研究<br>——以于建士学网书馆为例        | 王玲;李文兰               | 图书馆工作与研究             | 2013-01-15          | 期刊        | 23      | 754 🛃     | 200   | *    | • 农业图书情报学刊                                               | (/)             |
|                  | 一一以入祥入子國节诣刃例                                |                      |                      |                     |           |         |           |       |      | 关键词 🚮                                                    | *               |
| ⊠3               | 高校图书馆基于科技查新的专利信息服务研究                        | 刘明丽                  | 现代情报                 | 2013-12-15          | 期刊        | 13      | 488 뢒     | Þ     | *    | <ul> <li>高校图书馆</li> <li>6.005</li> </ul>                 | (210)           |
|                  | 一一北京工业大学图书馆的探索与头政                           |                      |                      |                     |           |         |           |       |      | <ul> <li>信息服务</li> <li>专利信息服务</li> </ul>                 | (51)            |
| ⊿4               | 高校图书馆面向重大研究课题的专利布局                          | 姜静华;王峻岭              | 图书情报工作               | 2014-06-15          | 期刊        | 2       | 457 去     | KML   | *    | <ul> <li>・ 图书馆</li> </ul>                                | (36)            |
|                  | 高校图书馆专利咨询服务现状调研分析与发展对                       |                      | -                    |                     |           |         |           | -     |      | - 专利信息                                                   | (17)            |
| 5                | 策                                           | 赵慧清                  | 图书馆理论与实践             | 2012-06-30          | 期刊        | 16      | 585 🛨     | ENSL. | *    | 文献类型                                                     |                 |
|                  | 高校图书馆专利信息服务研究                               | 张臻玥: 肖国华             | 图书馆                  | 2012-04-15          | 期刊        | 12      | 609 🖶     | and a | +    | - 综述类文献                                                  | (4)             |
|                  |                                             |                      |                      |                     | 70012     |         |           | -     | ^    | - 政策研究类                                                  | (9)             |
| ₽7               | 高校图书馆专利信息服务内容、模式与趋势                         | 土加泙, 彻波, 菊霞; 滞<br>颖哲 | 图书情报工作               | 2015-03-20          | 期刊        | 47      | 2262 뢒    | KM.   | *    | 检索历史                                                     | *               |
| ≥8               | 高校图书馆专利信息服务的趋势与思考                           | 慎金花;张更平              | 大学图书馆学报              | 2016-11-21          | 期刊        | 14      | 866 🛃     | Þ     | *    | · 高校图书馆 专利                                               |                 |
| 9                | 产业技术创新需求下高校图书馆专利信息服务策略优先出版                  | 张善杰;陈伟炯;陆亦<br>恺;石亮   | 图书情报工作               | 2017-12-01<br>13:16 | 期刊        | 2       | 510 去     | en.   | ☆    | <ul> <li>高校图书馆专利服务</li> <li>大数据</li> <li>知识管理</li> </ul> |                 |

### 收藏成功后,回到研学平台页面,刷新后,就可以看到新添加的文献:

| ର<br>≋ଭ    | 检索を型 C                                                                                                    |       | 高校图书馆专利服务(#SIBNIF); 2017/12/15) d        |                    |               |            |                       |               | 🚇 学习资料 (27 | ● 学习笔ii                        | 己 (12) 🚖   | 学习成果( |
|------------|----------------------------------------------------------------------------------------------------|-------|------------------------------------------|--------------------|---------------|------------|-----------------------|---------------|------------|--------------------------------|------------|-------|
|            | 临时学习文献 (338)<br>最近阅读文献 (50)                                                                                                    |       | 2019 15-0 211 清空 投票法加 本地上钟 推荐文献 分组诗音     |                    |               | 每页显示: 1    | 10 20 <mark>30</mark> | 共 <b>27</b> 熵 | 文献标題 >     | 输入标题                           |            | Q     |
| ¥3<br>☑    | 我的专题 (52) + #                                                                                                    | *     | 文献研題 0                                   | 作者 0               | 来源 ≑          | 发布时间 🔅     | 数据库 ≎                 | 第記 ○          | 重要度 ○      | 文獻标签                           | 拿习时间 🖕     | 操作    |
|            | 一大数据时代的知识管 一、党员培训                                                                                                    |       | 1. — "985工程"商校图书馆专利信息服务现状及发展集档           | 部向荣:袁永曜;<br>左文革;   | 大学图书情报学<br>刊  | 2017/01/10 | 期刊                    | 4             | *****      | 985工程:高校園<br>书馆:没展战略;<br>专利服务; | 2019/01/16 |       |
|            | <ul> <li>&gt;&gt;&gt;&gt;&gt;&gt;&gt;&gt;&gt;&gt;&gt;&gt;&gt;&gt;&gt;&gt;&gt;&gt;&gt;&gt;&gt;&gt;&gt;&gt;&gt;&gt;&gt;&gt;&gt;&gt;&gt;&gt;</li></ul> |       | 2. 画面向科技创新的岗位图书馆专利信息服务平台建设               | 橋木裔;               | 图书馆理论与实<br>跳  | 2010/01/30 | 期刊                    | 0             | 营营营营营      | 服务模式;                          | 2018/10/24 |       |
|            | 🛅 枸杞干燥特性研究                                                                                                    |       | 3. 画商校图书馆专利咨询服务及发展策略                     | 高宇伟;               | 图书馆学刊         | 2013/02/28 | 期刊                    | 0             | ***        | 发展策略;                          | 2018/10/24 |       |
|            | 🗎 航空航天                                                                                                    |       | 4. 圖畫于知识供应铋的高校图书馆专利性意服务模式研究              | 伍亚冲;               | 图书馆建设         | 2017/09/20 | 期刊                    | 0             | ****☆      | 服务模式;                          | 2018/10/24 |       |
|            | 交通大数据                                                                                                    | ** 列表 | 5. 國农业高校图书馆专利图息服务研究                      | <b>初明丽</b> ;       | 价值工程          | 2016/10/18 | 期刊                    | 0             | *** \$\$   | 信息服务;                          | 2018/10/24 |       |
|            | 副 科技咨询                                                                                                    |       | 6. 基基于专利信息需求的高校图书馆专利信息服务研究               | 部词;王和明;            | 科技情报开发与<br>经济 | 2014/12/10 | 期刊                    | 0             | *** \$\$   | 专利服务;信息<br>服务;                 | 2018/10/24 |       |
|            | ✓ □ 科教置书馆                                                                                                    |       | 7. 國際校經书馆专利信息服务创新策略研究                    | 實驗芳;               | 惠州学院学报        | 2014/10/28 | 期刊                    | 0             | ****☆      |                                | 2018/10/24 |       |
|            | <ul> <li>一数子数方</li> <li>二、数子数方</li> </ul>                                                                                                    |       | 8. 局市场竞争环境下高校图书馆专利情报服务研究——以天津大学图书馆<br>为例 | 王晗;李文兰;            | 图书馆工作与研<br>究  | 2013/01/15 | 期刊                    | 3             | *** \$\$   |                                | 2018/04/03 |       |
|            | <ul> <li>学科服务</li> <li>科学研究</li> </ul>                                                                                                    |       | 9. 局高校图书馆专利组制服务内容、模式与趋势                  | 王丽冲;杨波;秦<br>霞;涂颖哲; | 图书情报工作        | 2015/03/20 | 期刊                    | 3             | * ****     |                                | 2018/04/03 |       |
|            | 🔄 科研管理                                                                                                    |       | 10. 副高校園书馆面向重大研究课题的专利布局                  | 數靜华;王峻岭;           | 图书情报工作        | 2014/06/15 | 期刊                    | 2             | ****       |                                | 2018/03/18 |       |
| ि<br>सरम्भ | <ul> <li>&gt; 料研小助手</li> <li>(i) 1-资料直线</li> </ul>                                                                                                  |       | 11. 日创新创业环境下高校遗书馆专利服务模式研究                | 任俊徽;赵宁;季<br>莹;     | 现代情报          | 2016/08/15 | 期刊                    | 0             | *** \$\$   |                                | 2018/03/18 |       |

#### 4.4.1.2 本地上传

点击"本地上传",可将本地文档上传到专题下进行统一学习。

| ⊚r                                        | <b>Ki</b>                                                                                              |                                               |                                         |                                 |                                         |            |                |      |             | 🚔 💷 іян   | 研学中心    |     |
|-------------------------------------------|----------------------------------------------------------------------------------------------------|-----------------------------------------------|-----------------------------------------|---------------------------------|-----------------------------------------|------------|----------------|------|-------------|-----------|---------|-----|
| ୍ଲି<br>ଲାଗ                                | 检索专题                                                                                                   |                                               | 儿童肥胖影响因素研究(创建时间: 2017/10/19) ∠          |                                 |                                         |            |                |      | 🜉 学习资料 (24) | ② 学习笔记(4) | 合学习成果(1 | 12) |
|                                           | 临时学习文献 (383)<br>最近阅读文献 (50)                                                                            |                                               | (1) (1) (1) (1) (1) (1) (1) (1) (1) (1) | 2献 分组研选                         |                                         | 每页显示: 1    | 0 20 <b>30</b> | 共24篇 | 文献标题 > 请输   | 「标题       | Q       | ^   |
| 73<br>₽                                   | 我的专题(41) 4                                                                                             | 新建                                            | 文獻标題 🗘                                  | 作者 ⇔                            | 来源 ≑                                    | 发布时间 🔅     | 数据库 🗘          | 笔记 ○ | 重要度 🗘 🔿     | 城标签 学习时间  | ♀ 操作    |     |
| 创作<br>投稿                                  | 🕨 📄 产业扶贫问题研究                                                                                           |                                               | □ 1. 上 8.064¤中国的能源前景                    |                                 | 上传                                      |            | 通用             | 0    | 会会会会会       | 2018/12/  | 17      |     |
| S                                         | 儿童肥胖裂响因素研究                                                                                             |                                               | 2. 🔤 法国三家公司联手发展金属3D打印技术 職准航空航天          |                                 | 玻璃钢/复合材<br>料                            | 2015/02/28 | 期刊             | 0    | ****        | 2018/07/  | 31 …    |     |
| ⊗<br>;;;;;;;;;;;;;;;;;;;;;;;;;;;;;;;;;;;; | <ul> <li>元量于定口</li> <li>高等教育研究</li> </ul>                                                              |                                               | 3. 24年早期新道菌群的影响因素与儿童肥胖                  | 欧阳凤秀;王旭;                        | 上海交通大学学<br>报(医学版)                       | 2016/09/28 | 期日刊            | 1    | 索索索索索       | 2018/06/  | 13 …    |     |
|                                           | <ul> <li>高校顧转課堂数学模式研。</li> <li>高校園书馆专利信息服务。</li> </ul>                                                 | モー・・・<br>チー・・・ 石<br>いの<br>ガ<br>ス<br>、・・・<br>く | □ 4. □学龄朝儿童肥胖的综合干预研究                    | 张琳;郭显;陆薇<br>娜;赵徽娜;许冲;           | 上海医药                                    | 2016/10/25 | 期刊             | 3    | *****       | 2018/04/  | 13      | 1   |
|                                           | 园心病 环境污染治理                                                                                             |                                               | 9<br>                                   | 刘美玲;杨晓梅;<br>张珉;秦浩;              | 中国妇幼保健                                  | 2016/11/15 | 期刊             | 0    | ★★★ ☆<br>☆  | 2017/12/  | 11      |     |
|                                           | <ul> <li>1) 机器学习</li> <li>注算机应用</li> </ul>                                                             |                                               | 6. 一中国4省市7~12岁儿童肥胖与跳粒长度的关联              | 马冬梅;王政和;<br>董彦会;刘慧彬;<br>邹志费;马军; | 中国学校卫生                                  | 2016/05/25 | 期刊             | 0    | ***         | 2017/11/  | 14 …    |     |
|                                           | 教育 人口密度研究                                                                                              |                                               | 7. 副郑州农村3-6岁学龄前儿童肥胖现况及影响因素分析            | 张军;刘雄涛;杨<br>国使李艳;               | 中国儿童保健杂<br>志                            | 2015/12/10 | 周刊             | 0    | 营营营营营       | 2017/11/  | 08      |     |
|                                           | 如何写文章 (系統专题)                                                                                           |                                               | 8. 20 母乳喂养对儿童肥胖的影响及其机制研究进展              | 马健:赵薇;                          | 现代预防医学                                  | 2016/06/25 | 期刊             | 0    | ***         | 2017/11/  | 08      |     |
| রি                                        | <ul> <li>         生长激素研究      </li> <li>         使用帮助      </li> <li>         室性早編的研究      </li> </ul> |                                               | 9. 國家长对儿童肥胖认知行为的健康飲育效果评价                | 张军:李友炳杨<br>国俊:刘雄涛:李<br>艳;       | 浙江预防医学                                  | 2016/04/08 | 周刊             | 0    | *****       | 2017/11/  | 08      |     |
| 田和林                                       |                                                                                                    |                                               | 10 CONSISTENT IN MARKETING TO MARKATING | 1Z.cb-                          | 000000000000000000000000000000000000000 | 3015711710 | WRIDI          | 0    |             | 3017/10   | 10      |     |

### 4.4.1.3 浏览器插件添加文献

您可通过使用浏览器插件将文献题录下载到研学平台。只支持 Chrome 浏览器使用插件。插件下载地址:<u>http://x.cnki.net/search/PlatformPlug</u>。

| www.onki.net<br>новыя жакадая<br>СОКИ研学平台插件       | 下载                            | 支持网站                                 | 安装方法        | 外文使用场景 | 中文使用场景 |
|---------------------------------------------------|-------------------------------|--------------------------------------|-------------|--------|--------|
| <b>CNKI研学平台提</b><br>支持中国知网、Springe<br>其他国内外常用数据库的 | 百件<br>r, ScienceDir<br>顕泉信息保存 | rect、Wiley、IEEE、I<br>空岡研学平台。<br>下载插件 | EBSCO、谷歌学术s | ŧ      |        |

插件的"安装方法"、"外文使用场景"和"中文使用场景"的查看地址, 请见下图:

| ()<br>()<br>()<br>()<br>()<br>()<br>()<br>()<br>()<br>()<br>()<br>()<br>()<br>( | CNKI研学平台插件                           | 下载          | 支持网站安装方法   | 外文使用场景 | 中文使用场景 |
|---------------------------------------------------------------------------------|--------------------------------------|-------------|------------|--------|--------|
|                                                                                 | 注意:                                  | 目前,研学平台播件只支 | 持chrome浏览器 |        |        |
| ┃安                                                                              | 装方法一:                                |             |            |        |        |
|                                                                                 | 下载插件安装文件: CNKI研学平台.crx               |             |            |        |        |
|                                                                                 | 在chrome浏览器地址栏输入 chrome://extensio    | ns,打开扩展页面。  |            |        |        |
|                                                                                 | 把下载好的crx文件拖到这个扩展页面上,完成安全             | 装。安装后即可看到   | 该插件,如下图:   |        |        |
|                                                                                 | ★ 扩展程序 ×                             |             |            |        | ×      |
|                                                                                 | ← → C S Chrome   chrome://extensions |             |            | ☆ 💷    | :      |
|                                                                                 | 扩展程序                                 |             | ☑ 开发者模式    |        |        |
|                                                                                 | 加設已設定的扩展程序                           |             | 立即更新扩展程度   | 2      |        |

## 4.5 复制/移动/删除文献

如下图所示:

| 检索专题                                                      |        |    | 高校图书馆专利服务(@>>>>================================= |                    |               |            |        |       | 📑 学习资料 (2)  | 0 修学习笔                       | C (12)    | 学习成果         |
|-----------------------------------------------------------|--------|----|--------------------------------------------------|--------------------|---------------|------------|--------|-------|-------------|------------------------------|-----------|--------------|
| 临时学习文献 (338)<br>周近印述文献 (50)                               |        |    | ● 新生 第二章 「「「「「」」」 「「「」」」 「「」」 「「」」 「「」」 「「」」 「   |                    |               |            |        |       | 文献初墾 〜      | 唐祐人标题                        |           | Q            |
| 我的专题 (52) +                                               | er ill |    | 文副标题 0                                           | n:a: -             | 来遊 0          | 发布时间:      | 数限库。   | *Si2* | 重要度 0       | 文献师王                         | 学习时间。     | ilitri:      |
| <ul> <li>大数据时代的知识管</li> <li>党员培训</li> </ul>               |        |    | 1. 🔜 "985工程" 兩較图中指令利信息服务現状及发展策略                  | 部向荣袁永荣<br>左文革;     | 大学图书情报学<br>刊  | 2017/01/10 | METHI  | 4     | *****       | 985工程高校图<br>书馆没展战略;<br>专和服务; | 2019/01/1 | 6 -          |
| 高纳智序建设 高校图书馆专利服务                                          |        |    | 2. 爾內科技创新的调校器书描专利信息服务干台建设                        | 杨木君;               | 图书馆理论与实<br>践  | 2010/01/30 | #870   | 0     | ****        | 服务概念                         | 2018/10/2 | 4            |
| 約杞干燥特性研究                                                  |        |    | 3. 斎校園创馆专利咨询服务及发展策略                              | 高宇伟;               | 图书馆学刊         | 2013/02/28 | 周日刊    | 0     | 读会会会会       | 发展策略;                        | 2018/10/2 | 起没信息<br>笔记汇编 |
| 🛅 航空航天                                                    |        | 14 | 4. 🔜 基于如识供应验的高校图书馆专利信息服务模式研究                     | 任望2年:              | 图书馆建设         | 2017/09/20 | 期刊     | 0     | *****       | 服务模式                         | 2018/10/2 | 复制<br>Secon  |
| 🕨 🗇 交通大数据                                                 |        | 列市 | 5. 🛶农业高校图书馆专利信息服务研究                              | 49.0000;           | 价值工程          | 2016/10/18 | 間刊     | 0     | *** **      | 你恋服啊;                        | 2018/10/2 | 観除           |
| 動育信息化 動料技術面                                               |        | <  | 6. 回離于专利德德需求的高校图书馆专利德德服务研究                       | 赵宗王献章;             | 科技情服开发与<br>经济 | 2014/12/10 | 期刊     | 0     | *** **      | 专利服务;信息<br>服务;               | 2018/10/2 | 4            |
| <ul> <li>• 10 科教園书馆     <li>(2) 科学研究     </li> </li></ul> |        |    | 7. 國際校園书馆专利信息服务创新策略研究                            | 黄晓芳;               | 惠州学院学报        | 2014/10/28 | 期刊     | 0     | **** *      |                              | 2018/10/2 | 4            |
| 🕞 科研管理                                                    |        |    | 8. 一市场竞争环境下高校图书馆专利情报服务研究——以天津大学图书馆<br>为例         | 王瑜李文兰              | 图书馆工作与研<br>究  | 2013/01/15 | 期刊     | 3     | *** \$\$    |                              | 2018/04/0 | i3           |
| * 🛅 科研小助手                                                 |        |    | 9. 一高校图书馆专利信息服务内容、模式与趋势                          | 王丽冲;杨波·秦<br>微,涂箭招; | 图书纳服工作        | 2015/03/20 | 1077-0 | 3     | * * * * * * |                              | 2018/04/0 | 8 000        |
| 🛅 期刊出版、传播、和用                                              |        |    | 10. 國際校園台噴圖向重大研究課題的专利布局                          | 他御华;王皖时;           | 图书稿服工作        | 2014/06/15 | 期刊     | 2     | *****       |                              | 2018/03/1 | g            |
| ○ 一般人式知识服务                                                |        |    | 11. ···································          | 任使意赵宁季             | 期代情报          | 2016/08/15 | 開刊     | 0     | *** **      |                              | 2018/03/1 | 8            |

## 4.6 在线阅读

通过图标区分 XML 文献 ( ) 和 PDF 文献 ( ) ,如下图所示:

| €<br>+ ■ ≯                 |                                |             |                     |                                |               |                     |           |         |           |            |                                                      |                   |       |
|----------------------------|--------------------------------|-------------|---------------------|--------------------------------|---------------|---------------------|-----------|---------|-----------|------------|------------------------------------------------------|-------------------|-------|
|                            |                                |             | 全部文献期刊              | 博硕士 会议                         | 报纸 年鉴         |                     |           |         |           |            |                                                      | 麗                 |       |
| 文献全部分类 🔽 主题 🗸 高校圏书馆 专利 🗠 🙀 |                                |             |                     |                                |               |                     |           |         |           |            | -<br>结果中检索                                           | G版初位系<br>高级检索     |       |
| 主題                         | 主题高校图书馆 专利 × 查看高校图书馆或专利的指数分析结果 |             |                     |                                |               |                     |           |         |           |            |                                                      |                   |       |
| 分组浏                        | 分组浏览:学科 发表年度 研究层次 作者 机构 基金     |             |                     |                                |               |                     |           |         |           |            |                                                      | ~                 | *     |
| 2018 (                     | 48) <b>2017</b> (51)           | 2016 (48) 2 | 2015 (29) 2014 (15) | 2013(26) 2012(                 | 13) 2011 (12) | 2010 (19)           | 2009 (13) | 2008 (5 | ) 2007 (3 | ) ×        | . #811                                               |                   | (210) |
| 2006 (                     | 1) 2005(6)                     | 2004 (3)    | >                   |                                |               |                     |           |         |           | ഷ്         | - 硕士                                                 |                   | (24)  |
|                            |                                |             |                     |                                |               |                     |           |         |           |            | - 特色期刊                                               |                   | (5)   |
| 排序:                        | 主题排序→ 发表时                      | 间被引下到       | 鏡                   |                                |               | 定制检索式               | ■列表       | 摘要      |           | 40.00.50   | - 博士                                                 |                   | (2)   |
|                            |                                |             |                     |                                |               |                     |           |         | 母贝亚示:     | 10 20 50   | - 报纸                                                 |                   | (1)   |
| 已遂                         | <b>达文献: 0</b> 清除               | 批量收藏        |                     |                                |               |                     |           | 找       | 到 353 条结罪 | 1/8 >      | 文献来源                                                 | ഷ്                | *     |
|                            |                                | 题名          |                     | 作者                             | 来源            | 发表时间                | 数据库       | 被引      | 下载 〕      | 阅读 收藏      | · 图书情报I                                              | 作                 | (23)  |
|                            |                                |             |                     | 朱红艳: 美静华: 黄琴                   |               |                     |           | XM      | L文献_      |            | <ul> <li>現代情报</li> <li>31.55.60.00</li> </ul>        | ulli Jan Are take | (22)  |
| 1                          | 高校图书馆专利                        | 信息半台构]      | 建与服务创新实践            | 玲;李丽                           | 图书情报工作        | 2014-06-15          | 期刊        | 5       | 675 뢒     | xm. 🗘      | <ul> <li>科技情报并</li> <li>- 科技情報并</li> </ul>           | ·友与验介<br>log      | (10)  |
|                            | 市场竞争环境下                        | 高校图书馆       | 专利情报服务研究            |                                |               |                     |           |         |           | -          | · 农业图书帽                                              | ·派学刊              | (7)   |
| 2                          | 一一以天津大学                        | 图书馆为例       |                     | 王玲;李文兰                         | 图书馆工作与研究      | 2013-01-15          | 期刊        | 23      | 754 ±     | KML 🟠      | 关键词 📶                                                |                   | *     |
|                            | 高校图书馆基于                        | 利技查新的       | 专利信息服务研究            |                                |               |                     |           | PI      | )F文献      |            | · 高校图书馆                                              |                   | (210) |
| □3                         | 一一北京工业大                        | 学图书馆的       | 探索与实践               | 刘明丽                            | 现代情报          | 2013-12-15          | 期刊        | 13      | 488 ±     | 신 ☆        | - 信息服务                                               |                   | (51)  |
|                            | 方林园书检查台                        | モーロが用       | 雨的土利大户              | 关格水,工场场                        | 图出进标码工作       | 2014 06 15          | WOTI      | 2       | 457       |            | · 专利信息服                                              | 诱                 | (45)  |
| 4                          | 高仪图节唱画叫                        | 単八切九味       | 题印色利尔词              | 素胖华, 土收收                       | PLT31用10工1F   | 2014-00-15          | ANTI      | 2       | 457 🛣     | Kang 22    | <ul> <li>・ 图书馆</li> <li>土 印始中</li> </ul>             |                   | (36)  |
| □5                         | 高校图书馆专利<br>策                   | 咨询服务现:      | 状调研分析与发展对           | 赵慧清                            | 图书馆理论与实践      | 2012-06-30          | 期刊        | 16      | 585 🛃     | xma 📩      | 文献类型                                                 |                   | (17)  |
| 6                          | 高校图书馆专利                        | 信息服务研       | 究                   | 张赟玥; 肖国华                       | 图书馆           | 2012-04-15          | 期刊        | 12      | 609 去     | xmi 📩      | 综述类文献                                                | t                 | (4)   |
|                            |                                |             |                     | 王丽猫:杨波:秦霞:冷                    |               |                     |           |         |           |            | • 政策研究类                                              |                   | (9)   |
| 7                          | 高校图书馆专利                        | 信息服务内:      | 容、模式与趋势             | 100,77, 10000, 98 00, 58<br>颖哲 | 图书情报工作        | 2015-03-20          | 期刊        | 47      | 2262 🛃    | KML 🖓      | 检索历史                                                 |                   | *     |
| 8                          | 高校图书馆专利                        | 信息服务的;      | 趋势与思考               | 慎金花; 张更平                       | 大学图书馆学报       | 2016-11-21          | 期刊        | 14      | 866 去     | ₽ ☆        | - 高校图书馆                                              | 专利                |       |
| 9                          | 产业技术创新需<br>略 优先出版              | 雾求下高校图·     | 书馆专利信息服务策           | 张善杰;陈伟炯;陆亦<br>恺;石亮             | 图书情报工作        | 2017-12-01<br>13:16 | 期刊        | 2       | 510 뢒     | <b>m</b> 4 | <ul> <li>高校图书馆</li> <li>大数据</li> <li>知识管理</li> </ul> | 专利服务              |       |

#### 4.6.1.1 XML 文献阅读

点击文献名称,开始阅读文献。在阅读过程中,可以完成如下功能:

#### 1) 查看章节目录/参考文献/图表/知网节

平台完成了对大量文献的篇、章、节、图、表、公式进行了碎片化,查看左侧目录,可以了解本篇文献主要内容。点击章节名称,可实现内容的自动跳转定位。如下图所示:

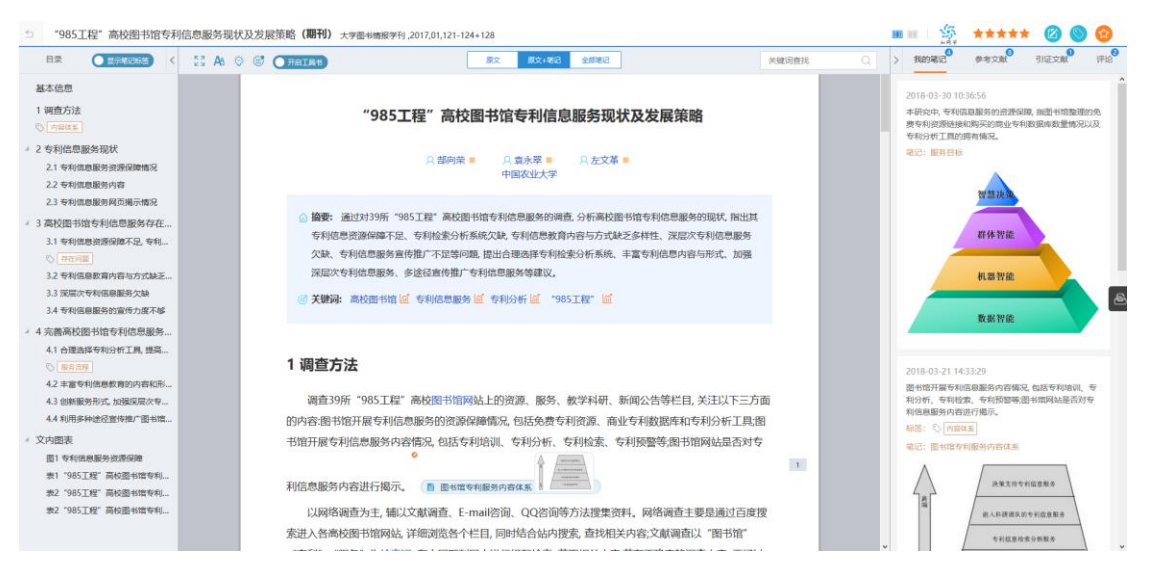

平台完成了文献图表的碎片化加工,点击图表名称,可以实现文中图表的快

### 速定位。如下图所示:

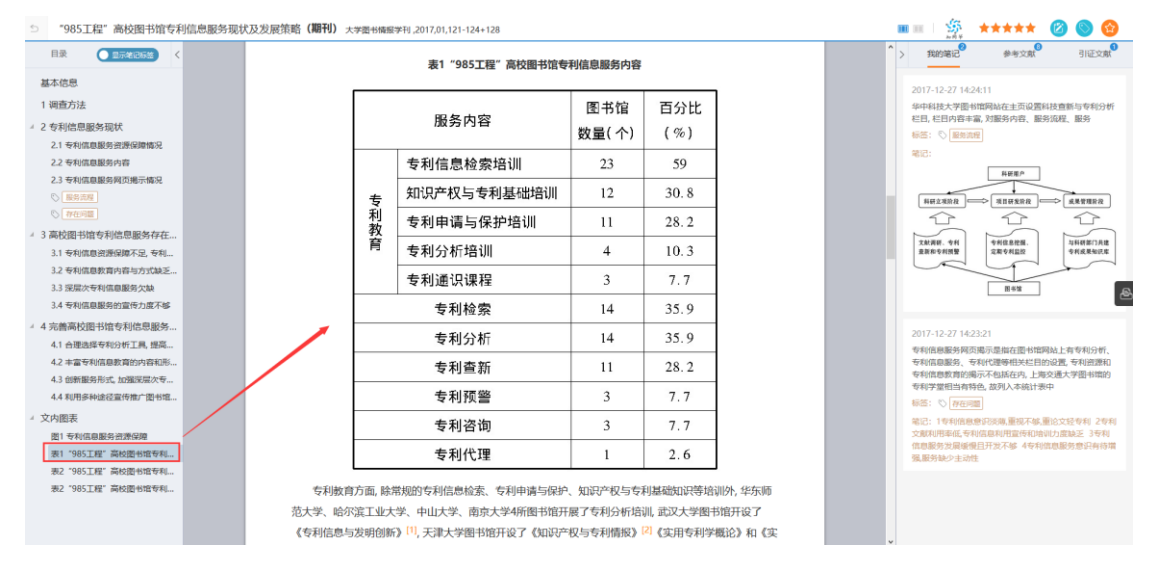

#### 点击作者姓名,可自动跳转到本作者的知网节,了解该学者的基本信息、研

#### 究方向、主要成果等。如下图所示:

| 985工程"高校图书馆专利信息服务现                                                                                                    | 状及发展策略(期刊)大学墨·1/m报学刊,2017,01,121-124+128                                                                                                    | III III   🎋 **** 🙆 🎯 🥝                                                                                                    |
|----------------------------------------------------------------------------------------------------|----------------------------------------------------------------------------------------------------|----------------------------------------------------------------------------------------------------|
| 田原     ① (1978/2005) く     基本信息     1 (現在方法     2 专利信息服务局联     2 专利信息服务局联     2 专利信息服务内部     2 专利信息服务内部     2 专利信息服务内部     1 专利信息服务同能所                                                                                                    | "985工程"高校图书馆专利信息服务现状及发展策略                                                                                                    | ◆ 第429年2 単身文成 引送之成<br>2017-12-221 に24:11<br>9-444拡大学型中国型科技主要沿进系社員新与中有239年<br>世紀、王目内由平成、対応的中容、服务内容、服务<br>研究: ○ 第8月前回<br>電話: ○ 第8月前回 |
| <ul> <li>第8998</li> <li>第76200</li> <li>第62000</li> <li>第62000</li></ul> | △ 論要:通过对39所"985工程"高校面积信号利信息服务的调查,分析商校面积信息服务的限扰,推出其<br>专利信息原源保障不足。专利包括分析系统文法,专利信息服务内容与以下方式起乏体性性,深层改专利信息服务<br>公缺,专利信息服务宣传指广不足等问题,提出合理选择专利检查分析系统,丰富专利信息内容与形式,加强<br>深层次专利信息服务。多适径宣传指广夺利信息服务等建议。 ② 笑觀詞: 當校提书馆 2 专利信息服务 2 专利分析 2 **** 1 ***************************** |                                                                                                    |

点击关键词,可自动跳转到该研究方向的知网节,了解该研究方向的相关文

#### 献、关注度指数分析等。如下图所示:

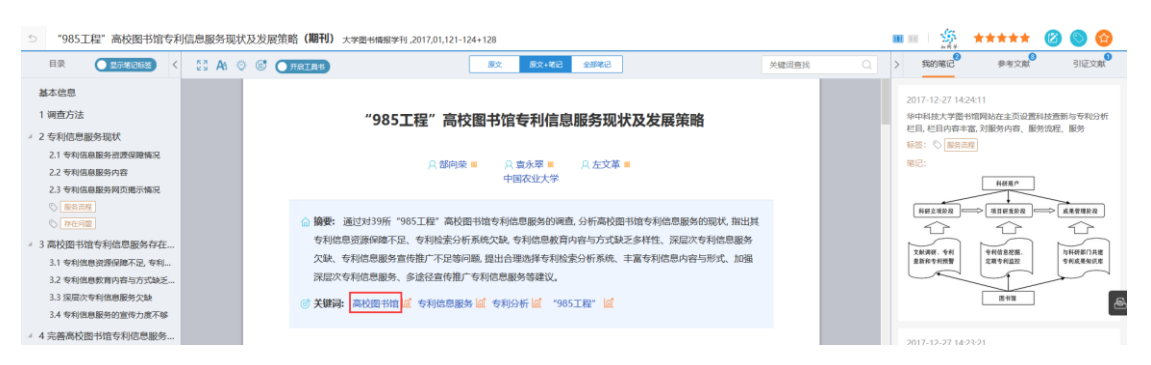

在阅读的过程中, 单击参考文献角标, 在右侧 "参考文献"标签下, 将自动

定位到该参考文献。如下图所示:

| ○ "985工程"高校图书馆专利信息服务现状                                                                                                    | 戊及炭辰策略(期刊) 大学图书情级学刊,2017,01,121-124+128                                                                                                    | III 🛛 🎆 🔺★★★★ 🖉 🕲 🔞                                     |
|----------------------------------------------------------------------------------------------------|----------------------------------------------------------------------------------------------------|---------------------------------------------------------|
| 日東 登示能記録語 く                                                                                                    | 3.4 专利信息服务的宣传刀度个够                                                                                                    | ▲ 秋的電記 <sup>●</sup> 参考文献 <sup>●</sup> 引证文献 <sup>●</sup> |
| 基本信意<br>1 調査方法<br>※ 2 专利信用服务現状<br>2.1 年41信服服売資源時間<br>2.2 年41信服服用用用<br>第二年<br>5 国内の<br>6 国内の<br>6 国内の<br>6 国内の<br>7 国<br>7 国<br>7 国<br>7 国<br>7 国<br>7 国<br>7 国<br>7 国 | 门户网站显是便建也显最常用的宣传推广图书馆服务的阵地。然而在39所"965工程"高校中,只有<br>20.5%的商校图书馆在门户网站揭示了其专村信息服务,并且多教基将毕日设置在二级栏目或三级栏<br>目;12.8%的图书馆虽然已经开展了专利信息服务,但在图书馆门户网站这不到任何栏目介绍。更别说在做<br>博、做信等新媒体上宣传加"专利信息服务了,除了宣传师门论经社运产,随于时他社业空信位 <u>了。10年点。</u><br>据调查,国内没有图书馆设立宣传批广机构。100%的被调查馆员表示设有接受过宣传批广课程的拮拟。16%<br>的图书馆将服务宣传列入工作计划, 因没有具体的规划 <sup>101</sup> 具体到专利信息服务,当然也不可能有专门部门对<br>其进行宣传指广。 |                                                         |
| 3 高校图书馆专利信息服务存在                                                                                                    | 4 完善高校图书馆专利信息服务的建议与对策                                                                                                    |                                                         |
| 3.1 专利信息贫困困难不足。专利<br>3.2 专利信息教育内容与方式缺乏                                                                                                    | 4.1 合理选择专利分析工具, 提高专利信息服务的保障                                                                                                    |                                                         |
| <ol> <li>3.3 深层次专利信息服务欠缺</li> <li>3.4 专利信息服务的宣传力度不够</li> </ol>                                                                                                    | 目前,高校图书馆使用的专利分析工具有Dialog公司的Innography、汤森路透公司TDA、法国科思特                                                                                                    | <u>e</u>                                                |
| - 4 完善高校图书馆专利信息服务                                                                                                    | 尔的Orbit、北京中献智泉公司的PIAS。每款专利分析工具都有其优缺点,比如国外的分析工具价格贵、对                                                                                                    |                                                         |
| 4.1 合理选择专利分析工具,提高                                                                                                    | 中国专利标引较差,但又本挖掘功能强大;国内专利工具价格便宜,但深度挖掘功能稍弱。图书馆要根据本馆                                                                                                    |                                                         |
| 4.7 主宣专利信息教育的内容和形                                                                                                    | 的经费 腦客 结合公析工具功能实和情况 选择话合太馆的专利信息公析工具 可以供通过访迷 老夜                                                                                                    |                                                         |

#### 点击参考文献,即可直接打开阅读,如下图所示:

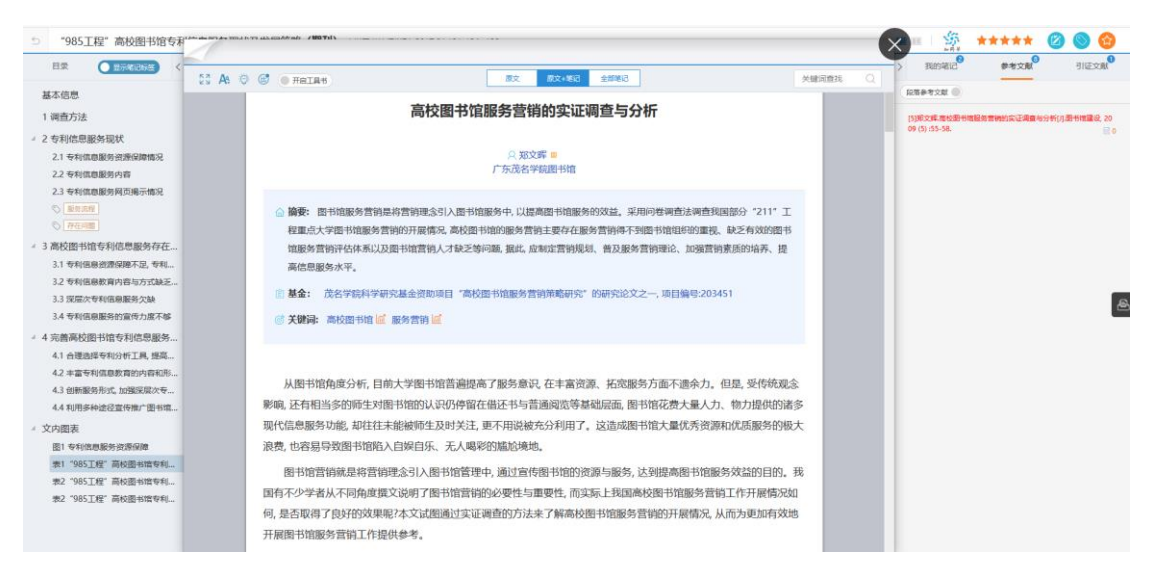

#### 2) 添加子目录

您可以以当前文献目录为基础,修改文献目录结构,如下图所示:

| 5          | "985工程"高校图书馆专       | 利 | 信息服        |
|------------|---------------------|---|------------|
|            | 目录 显示笔记标签           | < | К Л<br>К Л |
| 基          | 基本信息                |   |            |
| 1          | 调查方法                |   |            |
| <b>⊿</b> 2 | 专利信息服务现状            |   |            |
|            | 2.1 专利信息服务资源保障情况    |   |            |
|            | 2.2 专利信息服务内容        |   |            |
|            | 2.3 专利信息服务网页揭示情况    |   |            |
|            | 🗞 服务流程              |   |            |
|            | ◇ 存在问题              |   |            |
| <b>4</b> 3 | 高校图书馆专利信息服务存在       |   |            |
|            | 3.1 专利 + 添加子目录      | 1 |            |
|            | 3.2 专利信 🔤 添加内容      |   |            |
|            | 3.3 深层》 插入其他章节      |   |            |
|            | 3.4 专利信 删除目录        |   |            |
| <b>4</b>   | 完善高校 <sup>重命名</sup> |   |            |
|            | 4.1 合理选择专利分析工具,提高   |   |            |
|            | 4.2 丰富专利信息教育的内容和形   |   |            |
|            | 4.3 创新服务形式, 加强深层次专  |   |            |
|            | 4.4 利用多种途径宣传推广图书馆   |   |            |
| × ا        | 文内图表                |   |            |
|            | 图1 专利信息服务资源保障       |   |            |
|            | 表1"985工程"高校图书馆专利    |   |            |
|            | 表2"985工程"高校图书馆专利    |   |            |
|            | 表2"985工程"高校图书馆专利    |   |            |
|            |                     |   |            |

### 3) 添加目录内容

您可以为当前目录添加内容,如下图所示:

| 目录        | - 显示笔记标签        | < |
|-----------|-----------------|---|
| 基本信息      |                 |   |
| 1调查方法     |                 |   |
| ▲ 2 专利信息服 | 务现状             |   |
| 2.1 专利信息  | 息服务资源保障情况       |   |
| 2.2 专利信息  | 息服务内容           |   |
| 2.3 专利信息  | 息服务网页揭示情况       |   |
| 🛇 服务流程    |                 |   |
| 🛇 存在问题    |                 |   |
| ▲ 3 高校图书馆 | 转利信息服务存在.       |   |
| 3.1 专利信息  | 息资源保障不足,专利      |   |
| 3.2 专利信息  | 息教育内容与方式缺乏      |   |
| 3.3 深层次表  | <b>专利信息服务欠缺</b> |   |
| 3.4 专利信息  | 息服务的宣传力度不够      | _ |
| ▲ 4 完善高校  | ╋ 添加子目录         |   |
| 4.1 合理超   | ≝ 添加内容          |   |
| 4.2 丰富考   | 插入其他章节          |   |
| 4.3 创新剧   | 删除目录            |   |
| 4.4 利用豸   | 重命名             |   |

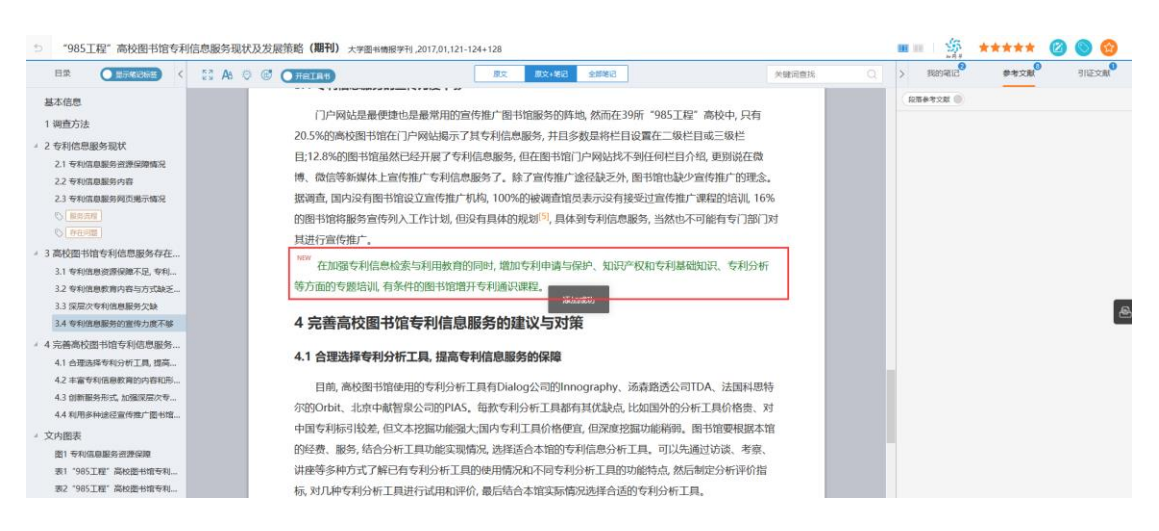

4) 插入其他章节

您也可以在当前目录插入该专题下其他文献的章节,如下图所示:

| 5          | "985]   | 程"高校图书           | 的有关 | 川信息服       | <del>资</del> 现 |
|------------|---------|------------------|-----|------------|----------------|
|            | 目录      |                  |     | К И<br>И И | <b>A</b> A     |
| 基          | 本信息     |                  |     |            |                |
| 1          | 调查方法    |                  |     |            |                |
| <b>⊿</b> 2 | 专利信息    | <sub>民</sub> 务现状 |     |            |                |
|            | 2.1 专利信 | 息服务资源保障情         | 青况  |            |                |
|            | 2.2 专利信 | 急服务内容            |     |            |                |
|            | 2.3 专利信 | 息服务网页揭示情         | 青况  |            |                |
|            | 🛇 服务流   | Ē                |     |            |                |
|            | 🔊 存在问   | 1                |     |            |                |
| ⊿ 3        | 高校图书    | 转利信息服务           | 存在  |            |                |
|            | 3.1 专利信 | 息资源保障不足,         | 专利  |            |                |
|            | 3.2 专利信 | 息教育内容与方式         |     |            |                |
|            | 3.3 深层次 | 专利信息服务欠缺         | 决   |            |                |
|            | 3.4 专利信 | 息服务的宣传力周         | 度不够 |            |                |
| <b>4</b>   | 完善高校    | ╋ 添加子目录          |     |            |                |
|            | 4.1 合理道 | 輩 添加内容           |     |            |                |
|            | 4.2 丰富₹ | 插入其他章节           | )   |            |                |
|            | 4.3 创新剧 | 删除目录             |     |            |                |
|            | 4.4 利用豸 | 重命名              |     |            |                |

#### 5) 删除目录/重命名

您可以删除目录或重命名,如下图所示:

| 5        | "985工程"高校图书馆       | 专利 | 信息 |
|----------|--------------------|----|----|
|          | 目录 显示笔记标签          | <  | 1  |
| 基        | 基本信息               |    |    |
| 1        | 调查方法               |    |    |
| × 2      | 专利信息服务现状           |    |    |
|          | 2.1 专利信息服务资源保障情况   |    |    |
|          | 2.2 专利信息服务内容       |    |    |
|          | 2.3 专利信息服务网页揭示情况   |    |    |
|          | 🔊 服务流程             |    |    |
|          | ○ 存在问题             |    |    |
| ¥ 3      | 高校图书馆专利信息服务存在      | Ŧ  |    |
|          | 3.1 专利信息资源保障不足, 专利 | J  |    |
|          | 3.2 专利信息教育内容与方式缺乏  | £  |    |
|          | 3.3 深层次专利信息服务欠缺    |    |    |
|          | 3.4 专利信息服务的宣传力度不能  | ß  |    |
| <b>4</b> | 完善高校 + 添加子目录       |    |    |
|          | 4.1 合理论 🚟 添加内容     |    |    |
|          | 4.2 丰富 插入其他章节      |    |    |
|          | 4.3 创新 删除目录        | 1  |    |
|          | 4.4 利用多重命名         |    |    |
|          |                    |    |    |

6) 添加段落笔记

您可以针对某一段落写笔记,如下图所示:

#### 4 完善高校图书馆专利信息服务的建议与对策

#### 4.1 合理选择专利分析工具, 提高专利信息服务的保障

目前,高校图书馆使用的专利分析工具有Dialog公司的Innography、汤森路透公司TDA、法国科思特 尔的Orbit、北京中献智泉公司的PIAS。每款专利分析工具都有其优缺点,比如国外的分析工具价格贵、对 中国专利标引较差,但文本挖掘功能强大;国内专利工具价格便宜,但深度挖掘功能稍弱。图书馆要根据本馆 的经费、服务,结合分析工具功能实现情况,选择适合本馆的专利信息分析工具。可以先通过访谈、考察、 讲座等多种方式了解已有专利分析工具的使用情况和不同专利分析工具的功能特点,然后制定分析评价指 标,对几种专利分析工具进行试用和评价,最后结合本馆实际情况选择合适的专利分析工具。

#### 4.2 丰富专利信息教育的内容和形式

▲ 段前添加内容
▲ 段后添加内容

删除段落

在加强专利信息检索与利用教育的同时,增加专利申请与保护、知识产权和专利基础知识、

#### 7) 段前/段后添加内容

#### 您可以对当前文献进行编改,即可以在"段前添加内容"和"段后添加内容":

#### 4.1 合理选择专利分析工具, 提高专利信息服务的保障

目前,高校图书馆使用的专利分析工具有Dialog公司的Innography、汤森路透公司TDA、法国科思特尔的Orbit、北京中献智泉公司的PIAS。每款专利分析工具都有其优缺点,比如国外的分析工具价格贵、对中国专利标引较差,但文本挖掘功能强大;国内专利工具价格便宜,但深度挖掘功能稍弱。图书馆要根据本馆的经费、服务,结合分析工具功能实现情况,选择适合本馆的专利信息分析工具。可以先通过访谈、考察、讲座等多种方式了解已有专利分析工具的使用情况和不同专利分析工具的功能特点,然后制定分析评价指标,对几种专利分析工具进行试用和评价,最后结合本馆实际情况选择合适的专利分析工具。

#### 4.2 丰富专利信息教育的内容和形式

+ 添加段落笔记

 ◆ 段前添加内容
 ◆ 段后添加内容

 # 段后添加内容

在加强专利信息检索与利用教育的同时, 增加专利申请与保护、知识产权和专利基础知识、

#### 8) 删除段落

#### 您可以删除原文献的段落,也可以删除自己添加的段落,如下图所示:

#### 4.1 合理选择专利分析工具,提高专利信息服务的保障

目前,高校图书馆使用的专利分析工具有Dialog公司的Innography、汤森路透公司TDA、法国科思特尔的Orbit、北京中献智泉公司的PIAS。每款专利分析工具都有其优缺点,比如国外的分析工具价格贵、对中国专利标引较差,但文本挖掘功能强大;国内专利工具价格便宜,但深度挖掘功能稍弱。图书馆要根据本馆的经费、服务,结合分析工具功能实现情况,选择适合本馆的专利信息分析工具。可以先通过访谈、考察、讲座等多种方式了解已有专利分析工具的使用情况和不同专利分析工具的功能特点,然后制定分析评价指标,对几种专利分析工具进行试用和评价,最后结合本馆实际情况选择合适的专利分析工具。

#### 4.2 丰富专利信息教育的内容和形式

+ 添加段落笔记
 量 段前添加内容
 量 段后添加内容
 删除段落

在加强专利信息检索与利用教育的同时, 增加专利申请与保护、知识产权和专利基础知识、

#### 9) 阅读工具

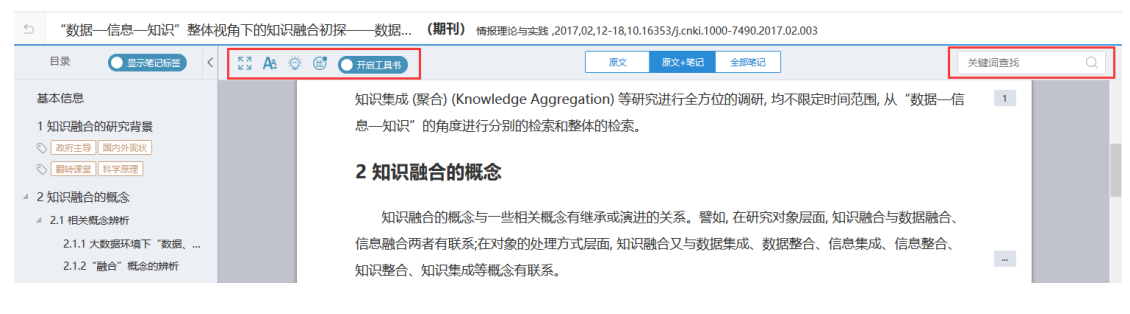

### 10) 工具书

### 您可以在当前页面查看工具书解释,平台自动开启工具书:

| 5 | "985工程"高校图书馆专利信息服务现状及发展策略(期刊)大学图书情报学刊,2017,01,121-124+128 |          |   |                   |   |   |   |       |      |    |       |      |  |
|---|-----------------------------------------------------------|----------|---|-------------------|---|---|---|-------|------|----|-------|------|--|
|   | 目录                                                        | - 显示笔记标签 | < | К <b>Л</b><br>К Л | A | Ö | œ | 开启工具书 |      | 原文 | 原文+笔记 | 全部笔记 |  |
|   |                                                           |          |   |                   |   |   |   |       | 一一一次 |    |       |      |  |

伏及发展策略(期刊) 大学图书情报学刊,2017,01,121-124+128

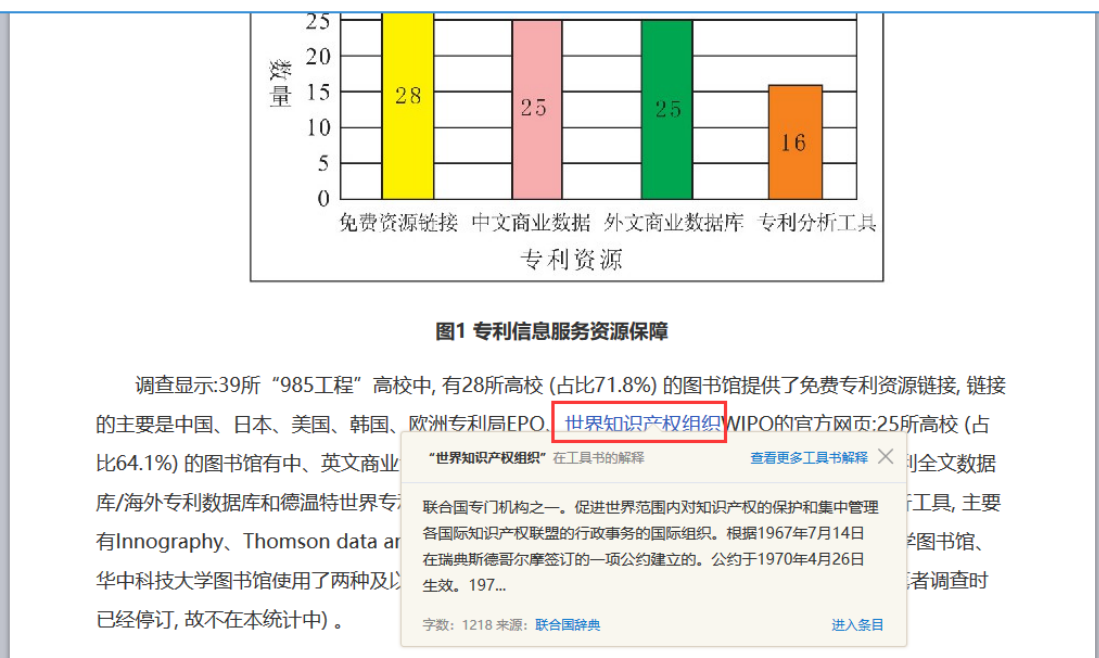

#### 4.6.1.2 PDF 文献阅读

PDF 文献可通过目录导航查看文献内容,如下图所示:

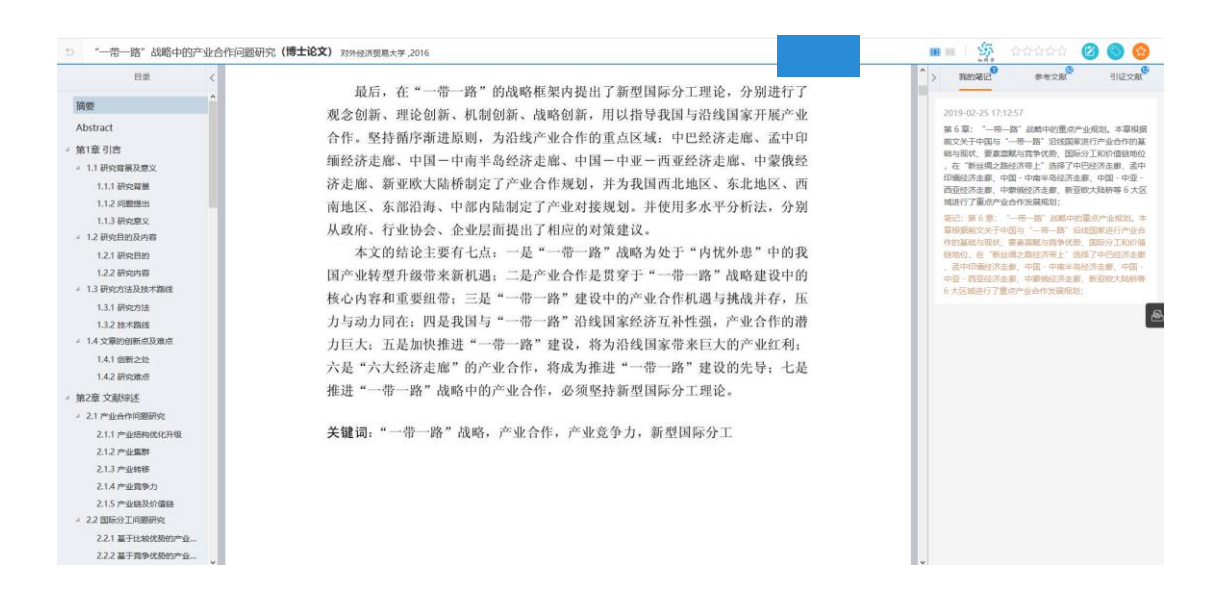

#### 4.6.1.3 文献收藏

#### 您可以将文献收藏在专题下,如下图所示:

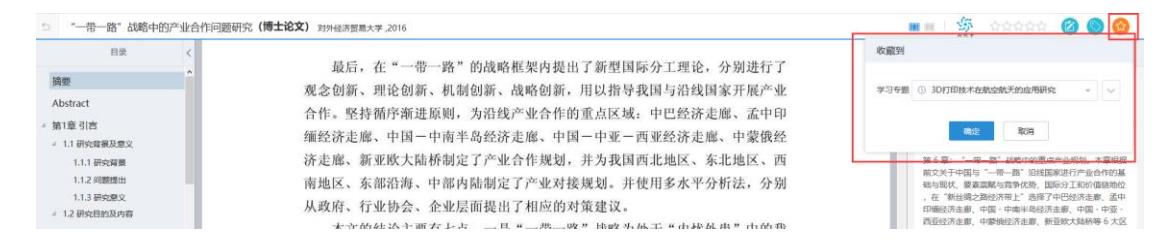

#### 4.6.1.4 文献重要度

您可以为文献添加重要度,如下图所示:

|   |   |        | 5<br>** ® * | ****      | 🚫 🙆       |
|---|---|--------|-------------|-----------|-----------|
| ^ | > | 我的     | 的笔记         | 。<br>参考文献 | 1<br>引证文献 |
|   |   | 2019-0 | )2-25 17:   | 16:13     |           |

#### 4.6.1.5 文献页面视图选择

### 4.7 记笔记

#### 1) 做笔记

在阅读的过程中,可以随时记录笔记,并且笔记会插入到原文后面,方便用 户顺畅浏览。选择需要记录笔记的原文,点击"笔记",添加笔记即可。如下图 所示:

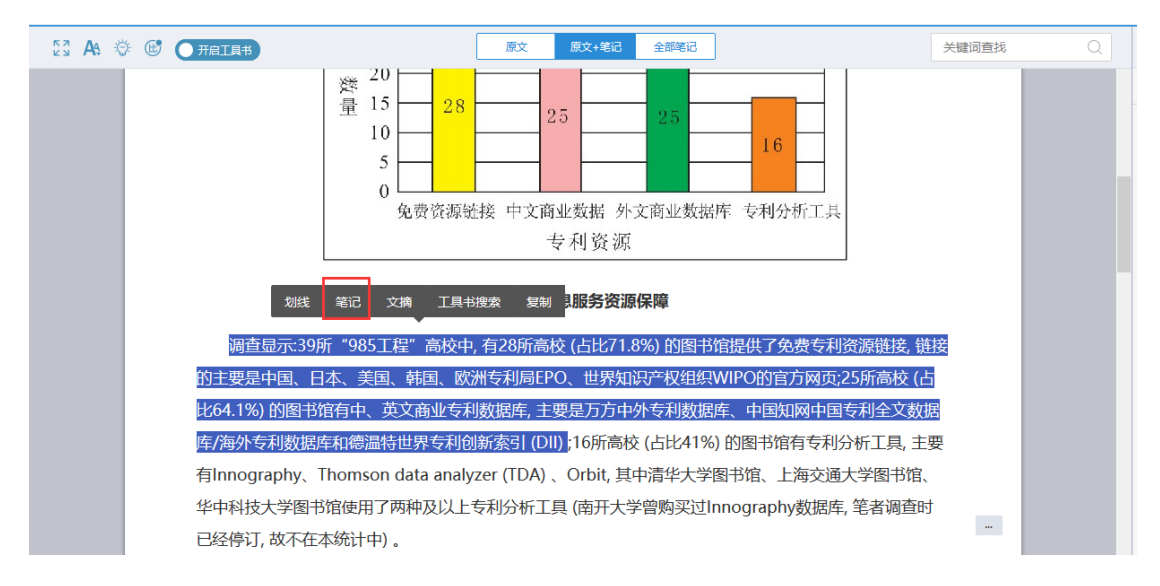

| ⇒ "985工程"高校图书馆专利                                                                                                    | 信息服务现状及发展第  | [略(期刊) 大学图书                                                                   | 情报学刊,2017,01,121-124+12                                                          | 28                                                         |                                       |                           |                                                                    |                                      |               |   | <b>m</b> = 5                                             | ****                                     | 0 0                              |
|----------------------------------------------------------------------------------------------------|-------------|-------------------------------------------------------------------------------|----------------------------------------------------------------------------------|------------------------------------------------------------|---------------------------------------|---------------------------|--------------------------------------------------------------------|--------------------------------------|---------------|---|----------------------------------------------------------|------------------------------------------|----------------------------------|
| HR (114055) <                                                                                                    | 51 A8 0 @ C | HRINS                                                                         |                                                                                  | 9.2 9.2                                                    | -Will (2004)                          | 518                       |                                                                    | Į                                    | 关键词直线         | Q | > 500000                                                 | 學有文成                                     | THEXIN                           |
| <ul> <li>基本信息</li> <li>1 调查方法</li> <li>2 专利信息服务现状</li> <li>21 专利信息服务资源保险情况</li> <li>22 专利信息服务资源保险情况</li> <li>22 专利信息服务资源</li> </ul>                                                                                                    |             | 专利信息服务(<br>专利资源和专利信)<br>中 <sup>○</sup> ○ 1号利信局意:<br>要便且开发不够 4号利<br>39所 *985工長 | 國页繼示是指在图书馆网站<br>息教育的揭示不包括在内,<br>品號為重視不够重论文经专利<br>富息服务参识有待期或服务缺少<br>呈"高校中,有9所高校图- | 出上有专利分<br>上海交通大<br>2 <del>支和文献和周</del><br>2主动性 。<br>书馆对专利信 | 新、专利信<br>学图书馆的考<br>事任,专利信息和<br>信息服务进行 | 息服务、专<br>专利学堂相:<br>明宣传和培训 | 利代理等相<br>当有特色,故<br>助度缺乏 3专<br>5、约占23%,                             | 关栏目的设置<br>列入本统计表<br>和信息服务发展<br>如表2。  | L<br>2        |   | 2017-12-27 14<br>線中科技大学園<br>栏目, 栏目内容=<br>标签: ① 服用<br>総记: | 24:11<br>6/昭與站在主页设置系<br>高。刘服务内容。服5<br>19 | 4肢直動与专利分析<br>号流程、服务              |
| <ul> <li>() 管理部構成的中心的構成</li> <li>() 管理部構成</li> <li>() 中容可描</li> <li>() 中容可描&lt;</li></ul> |             | 华中科技大学<br>《<br>程、服务<br>内容最丰富,不仅来<br>利信息服务的资源<br>信息与服务内容。                      | 图书馆网站在主页设置科<br>工具和平台生<br>每项服务的目的、服务对<br>与工具。上海交通大学图                              | 支重新与专利<br>与有详细的介<br>「象、报告内」<br>书馆网站的考                      | 分析栏目,<br>绍。清华大<br>春和服务要求<br>利学堂是一     | 学图书馆网<br>获有详细介绍           | 富, 对服务内<br>同页 "专利信<br>诏, 还列出了<br>5号航, 集中排                          | 客、服务统<br>息服务"栏目<br>报告样例和考<br>显示了各种专词 | <br>〒<br>利」 1 |   |                                                          | ■                                        | ▲東管理医改<br>→<br>外科部の小規<br>中所成果知识用 |
| 4 完善高校图书馆专利信息服务<br>4.1 合理选择专利分析工具,提高                                                                                                    |             |                                                                               | 表2"985工程"高                                                                       | 校園书馆专                                                      | 利信息服务网                                | 國页揭示情》                    | 況                                                                  |                                      |               |   | 2017-12-27 14                                            | 23:21<br>市場示号版在图书馆的                      | 副以上有专利分析                         |
| 4.2 丰富专利信息教育的内容和形<br>4.3 创新服务形式。加强深层次专                                                                                                    |             | 所在学校                                                                          | 栏目名称                                                                             | 栏 E<br>专题网页                                                | 1.设置<br>与主页集成                         | 栏目内<br>容丰富                | 10月<br>10月<br>10月<br>10月<br>10月<br>10月<br>10月<br>10月<br>10月<br>10月 | B路径<br>二级以上栏目                        |               |   | 专利信息服务,<br>专利信息款育的<br>专利信息款育的                            | 专利代理等相关栏目的<br>电示不包括在内。上海<br>转换 故创入木碗计学   | 9设置,专利资源和<br>交通大学图书馆的            |
| 4.4 利用多种途径宣传推广图书馆                                                                                                    |             | 清华大学                                                                          | 专利信息服务                                                                           |                                                            | V                                     | V                         |                                                                    | V                                    |               |   | 655: 0 mm                                                |                                          |                                  |
| / 文内图表                                                                                                    |             |                                                                               | 专利分析报告                                                                           |                                                            | $\checkmark$                          |                           |                                                                    | $\mathbf{v}$                         |               |   | 第记:1专利信息                                                 | 一」<br>1.曾初後第、曹操不修。                       | 16文经专利 2专科                       |
| 图1专利信息服务资源保障                                                                                                    |             | 上海交递大学                                                                        | 专利学堂                                                                             | $\mathbf{v}$                                               |                                       | $\checkmark$              |                                                                    | $\checkmark$                         |               |   | 文獻利用事低者                                                  | 利伯惠利用宣传和培训                               | 凯力度缺乏 3专利                        |
| 表1"985工程"高校墨书馆专利                                                                                                    |             | 浙江大学                                                                          | 情报信息服务-专利信息                                                                      | V                                                          |                                       | $\checkmark$              |                                                                    | $\checkmark$                         |               |   | 信息服务发展进<br>强服务协少+3                                       | 豐且开還不够 4专和出<br>件                         | 官原服务管护有待增                        |
| 表2"985工程" 高校图书馆专利                                                                                                    |             | 0                                                                             |                                                                                  |                                                            |                                       |                           |                                                                    |                                      |               |   |                                                          |                                          |                                  |
| 表2 "985丁程" 高校图书馆专利                                                                                                    |             |                                                                               |                                                                                  | に日                                                         | 设置                                    | 栏日内                       | 转接路                                                                | 44                                   |               |   |                                                          |                                          |                                  |

做笔记的过程中,也可插入图片、附件等。如下图所示:

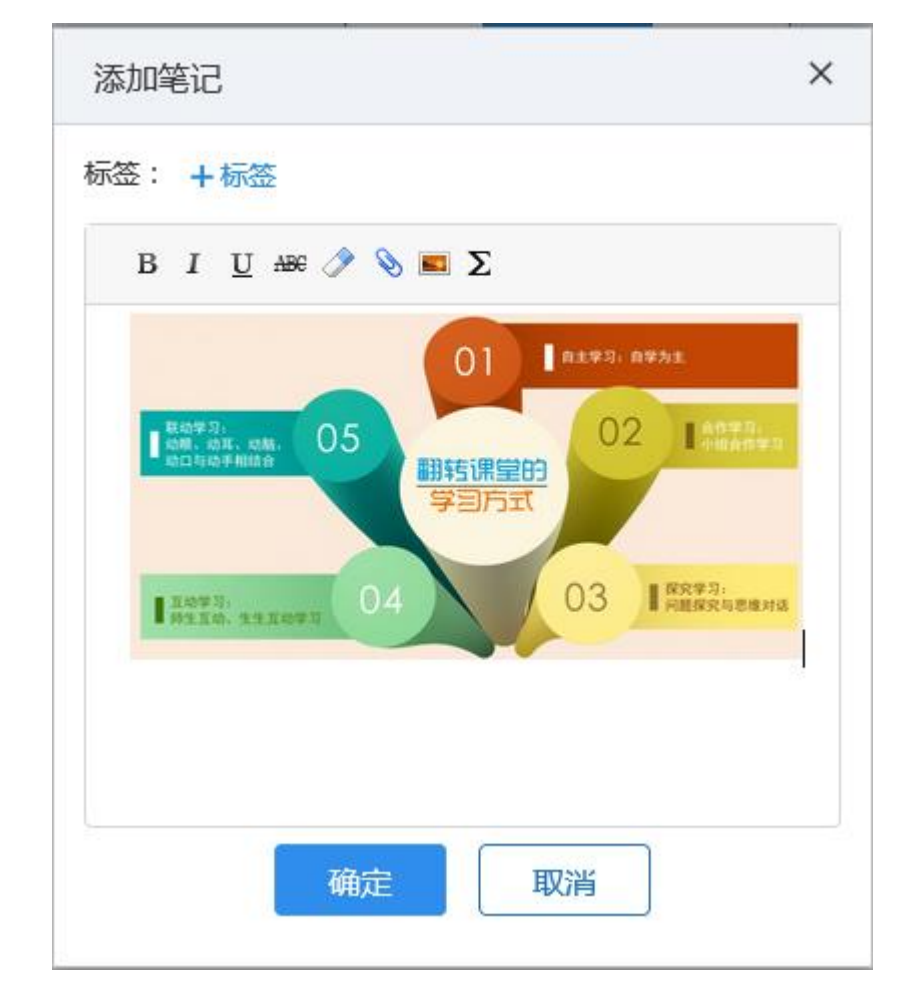

#### 2) 内容摘录

在阅读的过程中,发现有价值的内容,选择相应内容后,点击"文摘",内 容自动摘录到"我的文摘"库中,方便用户总结个人学习成果和创作中直接使用。 如下图所示:

| [2] At ② (1) (1) (1) (1) (1) (1) (1) (1) (1) (1)                                                                                                    | 关键词查找                                        | Q               |
|----------------------------------------------------------------------------------------------------|----------------------------------------------|-----------------|
| 北京理工大学 情报咨询 √ √                                                                                                    |                                              |                 |
|                                                                                                    |                                              |                 |
| 3 局校图书馆专利信息服务存在的王要问题                                                                                                    |                                              |                 |
| 3.1 专利信息资源保障不足, 专利分析工具欠缺                                                                                                    |                                              |                 |
| 人。<br>从调查结果可以看出,39所"985工程"高校中,28所高校的图书馆专利信息资源主要是免费                                                                                                    | 专利信息                                         |                 |
| 资源网站链接,少于半数的高校图书馆购买了万方、知网和德温特的商业专利数据库,这些资源仅能                                                                                                    | <b>能满足提</b>                                  |                 |
| 供专利检索等较低层次专利信息服务,对于专利分析、专利预警等深层次的专利信息服务的开展,就                                                                                                    | 就需要有                                         |                 |
| 得力的专利分析工具。然而只有16所 "985工程" 高校图书馆拥有专利分析工具。                                                                                                    |                                              |                 |
| 3.2 专利信息教育内容与方式缺乏多样性                                                                                                    |                                              |                 |
| 调查结果品示 大名 划线 笔记 文摘 工具书搜索 复制 校单一 主要具专利信息检索 而                                                                                                    | 应也是文                                         |                 |
| ·····································                                                                                                    | 文部分内                                         |                 |
| 容分离出来单独开设专利文献检索与使用的专题培训。30%左右的高校图书馆开展了专利申请保持                                                                                                    | 沪、知识                                         |                 |
| 产权与专利基础知识、专利分析等培训,但这些培训大多是数据库商为宣传其产品偶尔在图书馆开                                                                                                    | 展的讲                                          |                 |
| 座。                                                                                                    | -                                            |                 |
|                                                                                                    |                                              |                 |
| 53 At ○ ⓒ () TRILES         BX BX+RE         SHERE         HEREBIL         Q         > 3                                                                                                    | 我的笔记 <sup>2</sup> 参考文献 <sup>6</sup>          | 引起文献            |
| 北京理工大学 儀殺咨询 V V (25年4)                                                                                                    | 考文献 🌑                                        |                 |
| 3 高校图书馆专利信息服务存在的主要问题                                                                                                    |                                              |                 |
| 3.1 专利信息资源保障不足, 专利分析工具欠缺                                                                                                    |                                              |                 |
| 从调查结果可以看出, 39所"985工程"高校中, 28所高校的图书馆专利信息资源主要是免费专利信息                                                                                                    |                                              |                 |
| 资源网站推接,少于半数的高校图书馆购买了万方、知网和德温特的商业专利数据库,这些资源仅能满足提<br>出专利检索等款所写为专利信息服务,对于专利公据、专利环教等深层外的专利信息服务的工具,管理更有                                                                                                    |                                              |                 |
| 时令不应承寻议[[2]是此《令不同后命和65,为于令不为为节、令不则及管守不是公司令不同后命和65回57788,新需变有得力的专利分析工具。然而只有16所"985工程"高校图书馆拥有专利分析工具。                                                                                                    |                                              |                 |
| 3.2 专利信息教育内容与方式缺乏多样性                                                                                                    |                                              |                 |
| 调直结果显示,大多数高校图书馆开展专利信息教育的内容比较单一,主要是专利信息检索,而这也是文                                                                                                    |                                              | ھ               |
| 献检索课课程的内容延伸。各高校开设的文检课中,专利文献检索是必要的授课内容,一些高校将这部分内                                                                                                    | 我的文摘库                                        |                 |
| 容分离出来单独开设专利文献检索与使用的专题培训。30%左右的高校图书馆开展了专利申请保护、知识<br>在10左右利其2000年,在利公运等培训。20次时经训士全国教师是在为完体并在日晷20方面书绘订图的计                                                                                                    | SANJ AND                                     |                 |
| 7 次ラマが密加446%、マベルカガイやムタル、ビスニントは10人の方法の10年間が3日になら、10日時かに日には11月11月11日の17<br>座。                                                                                                    |                                              |                 |
| 在26所开展专利信息教育的高校图书馆中,有80.8%的图书馆只采用了面对面"讲座+课件"下载的方                                                                                                    |                                              |                 |
| 式。7.7%的图书馆只采用了网络视频数学方式。7.7%的图书馆采用了"讲座+通识课程"的方式。只有2.5%                                                                                                    |                                              |                 |
| 的图书馆采用了讲座、竞赛、真人图书馆、网络同步课堂等方式相结合开展多层次全方位的专利信息培                                                                                                    |                                              |                 |
|                                                                                                    |                                              |                 |
|                                                                                                    |                                              |                 |
| 决局次专利信息截务包括专利咨询、专利额详制图、专利转让转化、专利申请代理、专利撰与、专利                                                                                                    |                                              |                 |
| 5 *985工程* 高校图书馆专利信息服务现状及发展策略(期刊) ス字書+編編字刊,2017,01,121-124-128 現象                                                                                                    | <b>(文論</b> (共79集)                            | Es.             |
| BR         ■ 2522582         ↓         ↓         ↓         ↓         ↓         ↓         ↓         ↓         ↓         ↓         ↓         ↓         ↓         ↓         ↓         ↓         ↓         ↓         ↓         ↓         ↓         ↓         ↓         ↓         ↓         ↓         ↓         ↓         ↓         ↓         ↓         ↓         ↓         ↓         ↓         ↓         ↓         ↓         ↓         ↓         ↓         ↓         ↓         ↓         ↓         ↓         ↓         ↓         ↓         ↓         ↓         ↓         ↓         ↓         ↓         ↓         ↓         ↓         ↓         ↓         ↓         ↓         ↓         ↓         ↓         ↓         ↓         ↓         ↓         ↓         ↓         ↓         ↓         ↓         ↓         ↓         ↓         ↓         ↓         ↓         ↓         ↓         ↓         ↓         ↓         ↓         ↓         ↓         ↓         ↓         ↓         ↓         ↓         ↓         ↓         ↓         ↓         ↓         ↓         ↓         ↓         ↓         ↓         ↓ <th< td=""><td>、在群组间起到承上启下的作用,为后续研究<br/>;向指引。从共被引连线分布来看,生态安全</td><td>和提供了理论支持和<br/>研究</td></th<> | 、在群组间起到承上启下的作用,为后续研究<br>;向指引。从共被引连线分布来看,生态安全 | 和提供了理论支持和<br>研究 |
| 北京理工大学 備設咨询 ∨ ∨                                                                                                    | 源文献: 《国内生态安全研究如识图谱——                         | -基于Citespace的   |

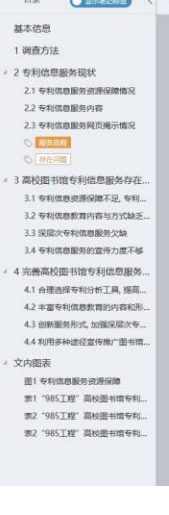

| 長略(期刊) 大学图书编码学刊,2017,01,121-124+128                                                                                                    | <b>我的文摘</b> (共79年)                                                                                              |
|----------------------------------------------------------------------------------------------------|----------------------------------------------------------------------------------------------------|
| 第2         第2(15)         第2(15)         第4(15)         第4(15)         #4(15)                ▲京澤江大学<br>名高校图书馆专利信息服务存在的主要问题                 ✓             ✓                                                                                                    | 1.5. 古斯图明起398 上目下的作用。为后端前与提用了图论文194<br>为时间引。从相当自由在分布带机,生态安全部完<br>#第25年(国内生态安全部内的2回册——基于Clespace的<br>计量分析)<br>2. |
| 3.1 每利信息资源保障不足。专利分析工具欠缺<br>从端直结果可以看出,39所"985工程"高校中,28所高校的图书馆专利信息流源主要显处费专利信息<br>资源网站链接。少于半数的高校图书馆购买了万方、如网和德温特的施业专利政策库,这些资源仅能混足提<br>供专利检索等较优起次专利信息服务,对于专利分析、专利预警等深层次的专利信息服务的开展,就需要有<br>得力的专利分析工具。然而只有16所"985工程"高校图书馆拥有专利分析工具。 3.2 专利信息教育内容与方式缺乏多样性<br>调查结果显示,大多数高校图书馆开展专利信息教育的内容比较单一,主要是专利信息检索,而这也显文 |                                                                                                    |
| 航台流源课程部内容趋地,各需极开设的又估量中,专机又航货源是必要的按照内容,一些局级构立部分内<br>客方圈出来单独开设专利文献检索与使用的专题培训。30%左右的高校图书馆开展了专利申请保护,知识<br>产权与专利基础如识。专利分析等培训,但这些培训大多是数据库商为宣传其产品属你在题书馆开展的讲                                                                                                    | 4. 番合款資源社協約法用主义哲学中的国款資素指相低合,建立了<br>实用主义的實想經過經過。<br>承認文策:《STEM教育的国際分析与实践相关》                                      |
| 在26所开展专利信息教育的高校图书馆中,有80.8%的图书馆只采用了面对面"讲座+课件"下载的方式,7.7%的图书馆只采用了网络视频教学方式,7.7%的图书馆采用了"讲座+递归课程"的方式,只有2.5%<br>的图书馆采用了讲座。竞赛、英人图书馆、网络同步课馆等方式和结合开展多层次全方位的专利信息结<br>训。                                                                                                    |                                                                                                    |
| 3.3 深层次专利信息服务欠缺<br>深层次专利信息服务包括专利咨询、专利顺详制图、专利收让转化、专利中语代理、专利展写、专利                                                                                                    |                                                                                                    |

3) 分类查看笔记

点击"全部笔记"标签,可以分别按照文献、笔记标签、引用关系查看本篇 文献笔记。如下图所示:

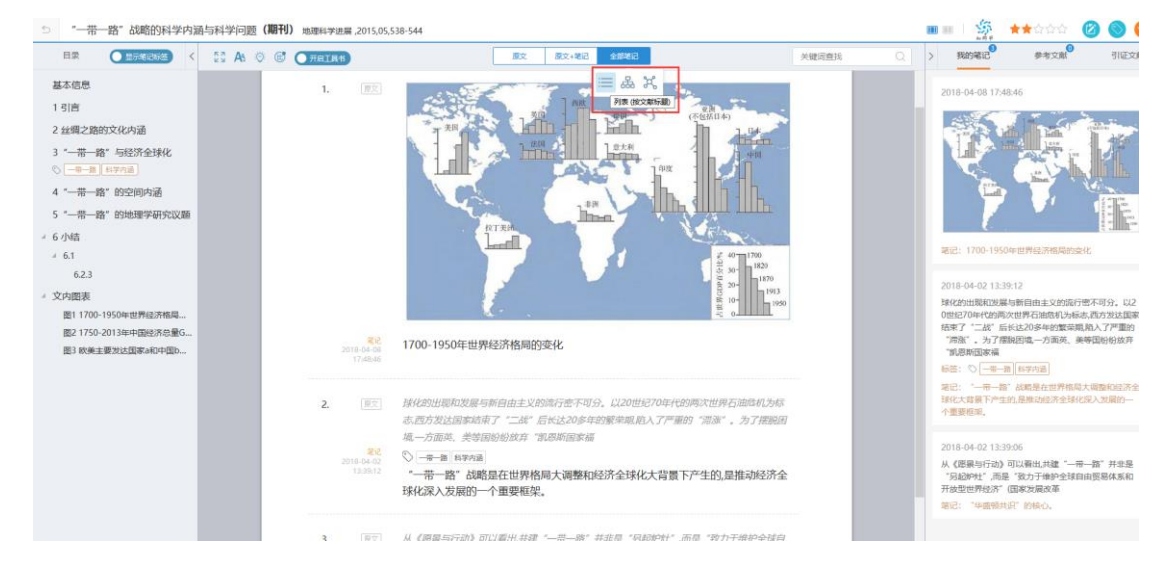

#### 按照笔记标签查看:

|                         | 原文                        | 原文+笔记 全部笔记           |                                | 关键词查找 | Q |
|-------------------------|---------------------------|----------------------|--------------------------------|-------|---|
| 1700-195/<br>"华盛朝共识" 約8 | 9年 8<br>72 万标签 (<br>12 日) | ○ 除文 8 ● 株学内通 ● 一冊一路 | "一带一路" 战略是在 回<br>"一带一路" 战略是在 目 |       |   |

按照引用关系查看:

|                                                                                                    | C CHRISH                                                                                                    | 原文   | 原文+笔记 | Simila 1   |                 | 关键词查找 | > RINEIC                                                                                                    | 律考文家    | 引进文团                                                                                                    |
|----------------------------------------------------------------------------------------------------|----------------------------------------------------------------------------------------------------|------|-------|------------|-----------------|-------|----------------------------------------------------------------------------------------------------|---------|----------------------------------------------------------------------------------------------------|
| 基本信思<br>1 引言                                                                                                    | 如國家自然和学藝会委加福元的计及发展進發技術 日<br>"一冊一篇"她透過真正作為议 同                                                                                                    |      |       | ≣ &        | r,              |       | 2018-04-08 17                                                                                                    | 7.48:46 |                                                                                                    |
| <ul> <li>注册之前的文化外通</li> <li>二冊一篇: 与现济全球化</li> <li>二冊一篇: 与现济全球化</li> <li>二冊一篇: 的地理学研究议题</li> <li>小店</li> <li>6.1</li> <li>6.2.3</li> <li>文内图表</li> <li>图1 170-1950年世界近济稿具</li> <li>图1 570-1954年地段汽车最后</li> <li>图3 软束主要出站高来中的中国》</li> </ul> | ##25·#집단대한》보호해해가 가 ##3<br>라는 51·#집단대한 가 ##3<br>대부분 51·#집단대한 가 ##3<br>대부분 51·#집단대한 1<br>- 13·점집단다 + 가 # 40 년 10 년 11<br>- 13·점집단다 + 지 # 40 년 10 년 11<br>- 13·전 13·전 13·전 13·전 13·전 13·전 13·전 13·전 | 月1日正 |       | <b>312</b> | 1000-1900年日<br> | HFGA  | <ul> <li>●記:1700-19</li> <li>●記:1700-19</li> <li>●記:1700-19</li> <li>●目前の中の日本</li> <li>●目前の中の日本</li> <li>●目前の中の日本</li> <li>●目前の中の日本</li> <li>●目前の中です。</li> <li>●目前の中です。</li> <li>●目前の中です。</li> <li>●目前の中です。</li> <li>●目前の中です。</li> <li>●目前の中です。</li> </ul> |         | (第一)     (第一)     (第一)     (第一)     (第一)     (第一)     (第一)     (第一)     (第一)     (第一)     (第一)     (第一)     (第一)     (第一)     (第一)     (第一)     (第一)     (第一)     (第一)     (第一)     (第一)     (第一)     (第一) |

### 4.8 笔记汇编

#### 1) 单篇文献笔记汇编

文献阅读结束后,可以将笔记汇总出来,完成了文献从厚读薄的过程。在文献阅读页面,点击"笔记汇编",如下图所示:

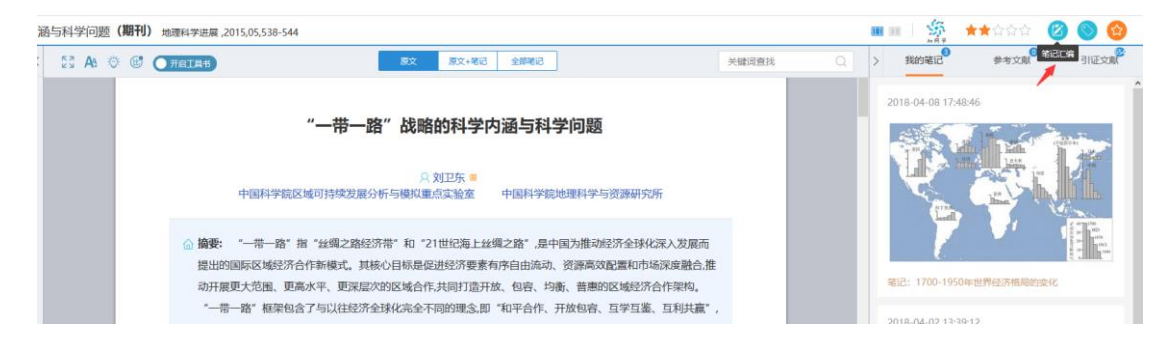

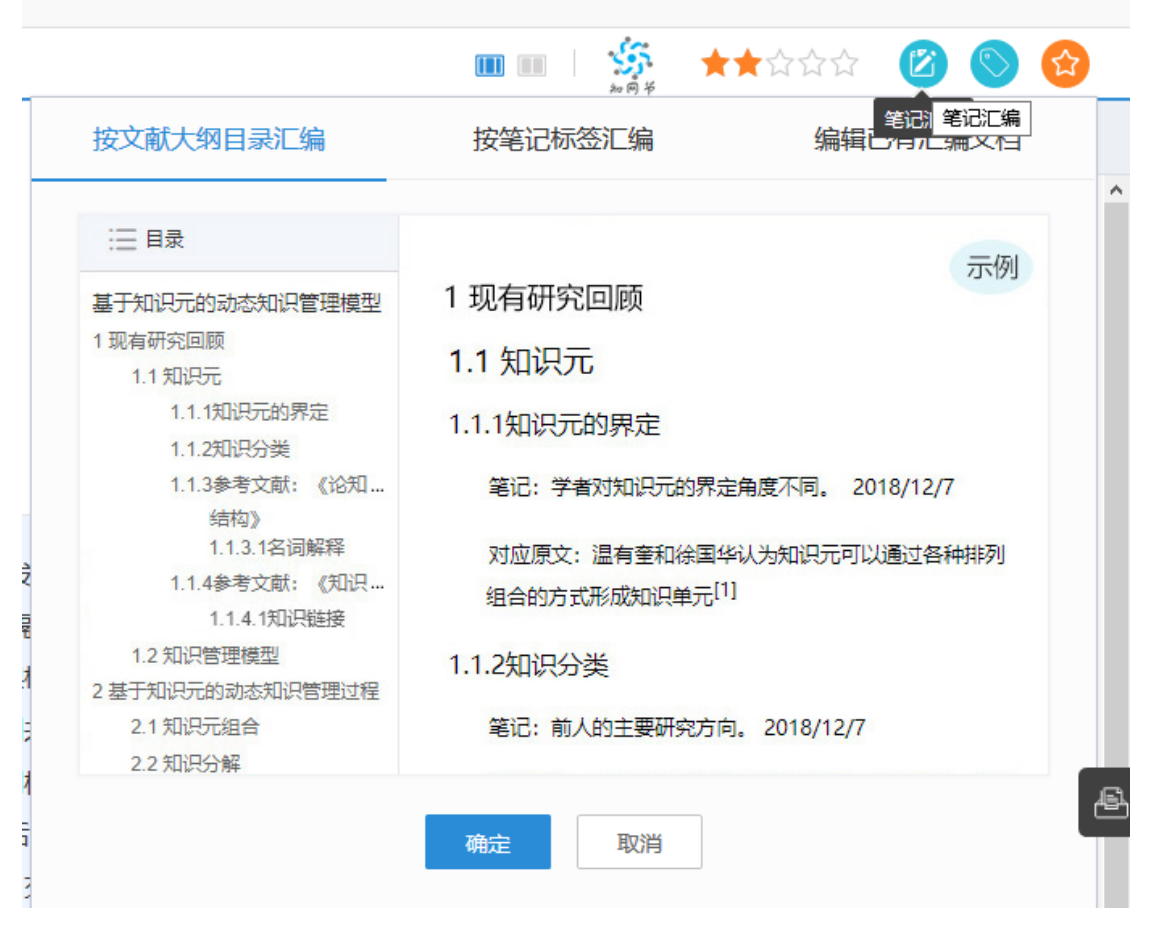

可以对汇编的笔记进行再次编辑修改,如写下新的想法、观点等。如下图所

示:

| 开始           | 插入                                                                                                    |                                                                                                    |                    |
|--------------|----------------------------------------------------------------------------------------------------|----------------------------------------------------------------------------------------------------|--------------------|
| ■) 撤销 (■ 恢复) | <ul> <li>(第初) 100 查找 /&gt;清除格式</li> <li>(第初) 16% 136 音换 ◆格式刷</li> <li>(第 和) 16% 136 音换 ◆格式刷</li> <li>(本) 4 本</li> </ul> | 四·▲·■ ● 田·旧· 田· ABBCC ABBC ABBC ABBC ABBCC .<br>Ⅱ # ★ ★ 書 项用符号编号 原母 和 # # # # # # # # # # # # # # # # # #                             | ( <del>2.77</del>  |
| 目录           |                                                                                                    | 2017/8/24                                                                                                    |                    |
|              |                                                                                                    | 特征<br>原文:新媒体时代的教学凸显信息化与个性化特征,作为传统课堂发展的翻转课堂<br>了班级制教学的共性化教学与学生个性化认知的矛盾。<br>笔记:"翻转课堂"有如下几个鲜明的特点:教学视频短小精悍;教学信息清晰中<br>重新建构学习流程;复习检测方使快捷。  | 解决<br>明确 ;         |
|              |                                                                                                    | 推荐书籍:笔记:《翻转课堂的可汗学院》:在互联网蓬勃发展、社交网络盛况:<br>时代,免费、灵活、适合个体、全球共享的教育才是未未教育改革的方向。在本·<br>他以"可汗学院"的成功为证,分析[7当前教育各方面的缺陷和离后之处,提出]<br>教育公平与高效的新概念。 | 空前的<br>お中 ,<br>了实现 |

编辑过程中,还可插入我的文摘、笔记、笔记汇编等在线素材。如下图所示:

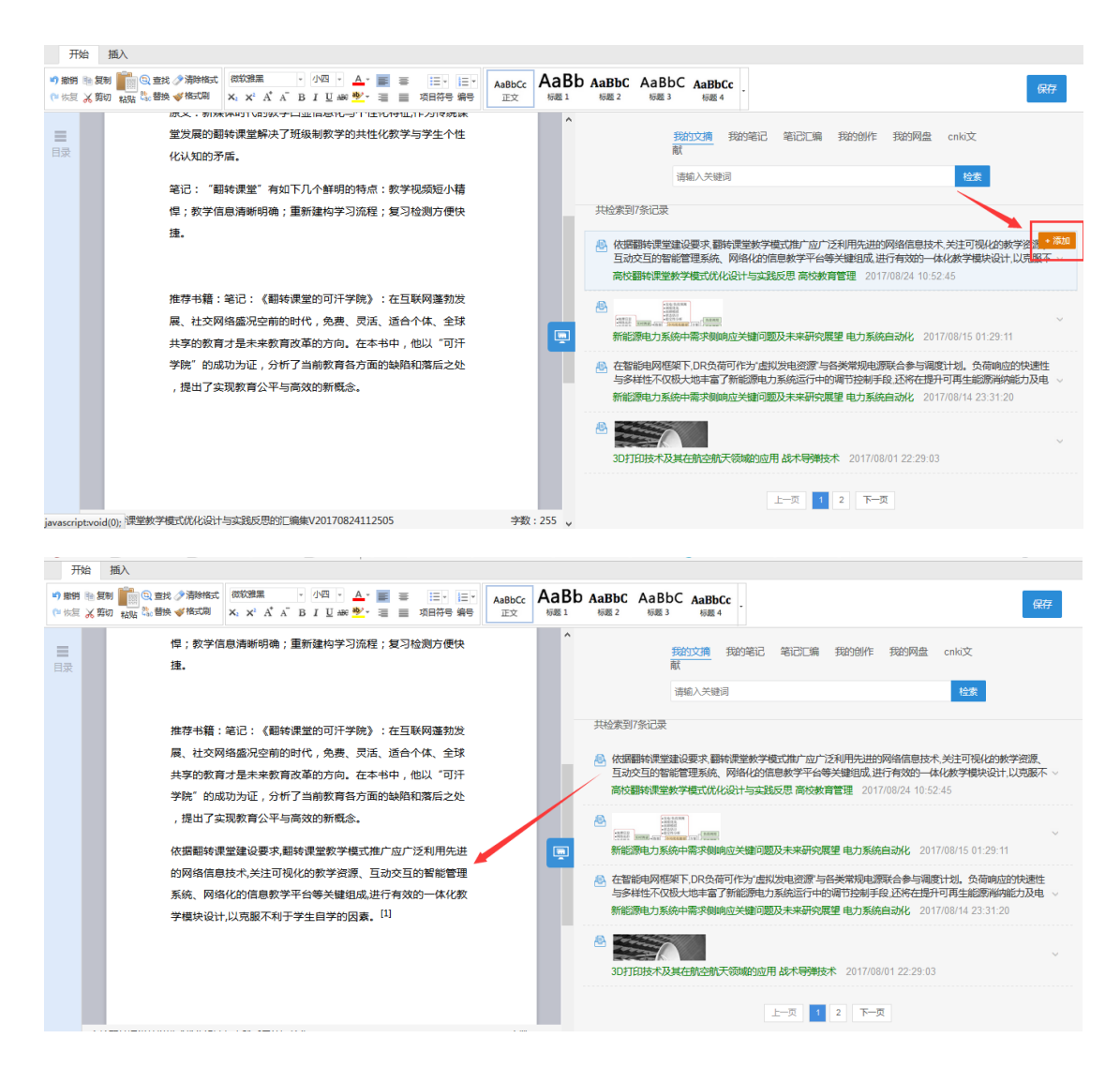

插入文摘后,系统会自动形成引文链接,减少用户手动输入时间。该引文链

接可再次编辑如下图所示:

| 开始                 | 插入                                 |                                                                                                    |              |
|--------------------|------------------------------------|----------------------------------------------------------------------------------------------------|--------------|
| ■ 撤销 1目:<br>● 恢复 👗 | 复制 💼 🔄 查找 🤌 清除<br>剪切 粘贴 🖏 替换 💞 格式。 | 格式     微软雅黒     ・     小四     ·     ▲     ■     Ξ     Ξ     < | AaBbCc<br>正文 |
| 目录                 | 等关键线不利于等                           | 且成,进行有效的一体化教学模块设计,以克服<br>学生自学的因素。[1]                                                                                                    | ^            |
|                    | 31                                 | 用信息 🛞                                                                                                    |              |
|                    | ſ                                  | 1] 輕堂教学模式优化设计与实践反思[J]. 高校教育管理, 2017, (01): .                                                                                                    |              |
|                    |                                    | <b>施认 取消</b>                                                                                                    |              |
|                    |                                    |                                                                                                    | <b>P</b>     |
|                    | [1] ¥                              |                                                                                                    |              |
|                    | [1] ×<br>反思[J]. 氰                  | ルが1997年19日本 同び離社では主教子使いいれない 一矢政<br>高校教育管理, 2017, (01): .                                                                                                    |              |
|                    |                                    |                                                                                                    |              |
| 高                  | 5校翻转课堂教学模式优化                       | 设计与实践反思的汇编集V20170824112505 字数:                                                                                                    | 362 🧹        |

#### 2) 专题笔记汇编

返回研读学习主页面,点击"学习笔记",可以查看本专题下所有文献的笔记。点击"笔记汇编",将本专题全部笔记汇编成文档。如下图所示:

| 2 检索布题 (                                                                                                    |   | 高校翻转课堂教学模式研究(manashini: 2017/09/27) Z                                                                                                    | ■ 9                                                                                                    | 习资料 (24)           | 日 学习第记 (10)     | 合学习成果 (5 |
|----------------------------------------------------------------------------------------------------|---|----------------------------------------------------------------------------------------------------|----------------------------------------------------------------------------------------------------|--------------------|-----------------|----------|
| 临时学习文献 (384)<br>最近阅读文献 (13)                                                                                                    |   | 8-428                                                                                                    | 推序: 接到道                                                                                                    |                    | Q               | 0 8      |
| 我的专题 (42) +                                                                                                    | 1 | 全部(10) 国外案例(3) 基础理念(1) 03国内案例(1) 01国内外区别(1)                                                                                                    |                                                                                                    |                    |                 |          |
| * 🛅 3D打印技术在航空                                                                                                    |   | (1) にやれためより活動があかかかがなデントが、1237、2017年から、「やい、やいでしないなかけなデモ」「こうれいなから<br>においたまためになってうやっー号 (2): こ島デェント使きのどの日本のよかがあいので、アナッチェンク可以があいためごとなれてデン<br>になったから、1237、1237、1237、1237、1237、1237年から、「やいでしないなど」                                     | 干台获取陶量的,持续更新的知识大大降低了学会                                                                                                    | 5808.28090         | 言意不对称,使增学生从被动   | 她被爱知     |
| <ul> <li>产品付表调研</li> <li>产品付表调研</li> <li>产出状点</li> </ul>                                                                                            |   | E                                                                                                    | 来源文献:《社会化媒体情绪下行                                                                                                    | 彩校翻转课堂教习           | 学概式的构象研究》 2018  | 1/09/05  |
| 的<br>· 🕒 产业扶贫问题研究                                                                                                    |   |                                                                                                    |                                                                                                    |                    |                 |          |
| · D 儿童肥胖彩油因素研究 D 儿童手足口 D 高等教育研究                                                                                                    |   | F#近江子苑(Massachusetts Institute of Technology, MIT) 臣治了 "月前近年道田" (Open Course Ware Project, OCW), EFF.     (16名: (限外面)     (市名本)     (15名: (限外面)     (15名本)     (15名本)     (15名本)     (15名本)                                    | プ (副标件:始教)等 出席 (Open Educational Resour                                                                                                    | e, OER) ग्रहिकोर्स | 注意。             |          |
| 高校廳時课堂教学校                                                                                                    |   |                                                                                                    | 中語文献:《从认知负荷提角探究期待课堂·                                                                                                    | 兼及歸時课              | 量的典型模式分析》 2018  | /08/08   |
| <ul> <li>&gt;&gt;&gt;&gt;&gt;&gt;&gt;&gt;&gt;&gt;&gt;&gt;&gt;&gt;&gt;&gt;&gt;&gt;&gt;&gt;&gt;&gt;&gt;&gt;&gt;&gt;&gt;&gt;&gt;&gt;&gt;&gt;</li></ul> |   | BigMaureen Lape, Gleon PautikMichael Troglan;5582:rt/9488_32/9488_32/94897.7*     BigHoffer PautikStronger Pauti (1)16977.8898     BigHoffer Bankael, BigHoffer Trogger Classroom' & Universit Classroom' & BigHoffer Bankael, | osado e constante a constante a constant | 课堂上以小姐员            | icrattire. 1940 | PALLER   |
| 🔝 坏境污染治理                                                                                                    |   | () 報告:: 1835年1月1日1日1日1日1日1日1日1日1日1日1日1日1日1日1日1日1日1日1                                                                                                    |                                                                                                    |                    |                 |          |
| <ul> <li>1) 机器学习</li> <li>注算机应用</li> </ul>                                                                                                    |   | 已用曲了翻印课堂的基本形式。                                                                                                    | 来源文版:《从认知负荷视角探究翻转课堂                                                                                                    | 一·兼及翻時课:           | 堂的典型模式分析》 2018  | 3/08/08  |
| <b>国教育</b>                                                                                                    |   |                                                                                                    |                                                                                                    |                    |                 |          |
| □ 人口密度研究                                                                                                    |   | II 和時定還「Poped Classroom」又來確認完整。也有人用於原达为反称常常。相称完定的語言是早出說是19世紀早期。但這年就的Genet<br>学习。课上时间则而來进行能利性思考和开展小姐向他作和決问题。[11]因件數字形式已经用蘇和時常能的基本理念,也最朝時實能想的                                                                                    | ral Sylvanus Thayer有一套他目己的数学方法。即<br>轻厚。                                                                                                    | 生课税 学生通过           | 1数师发展的资料对数学内    | 算进行提前    |

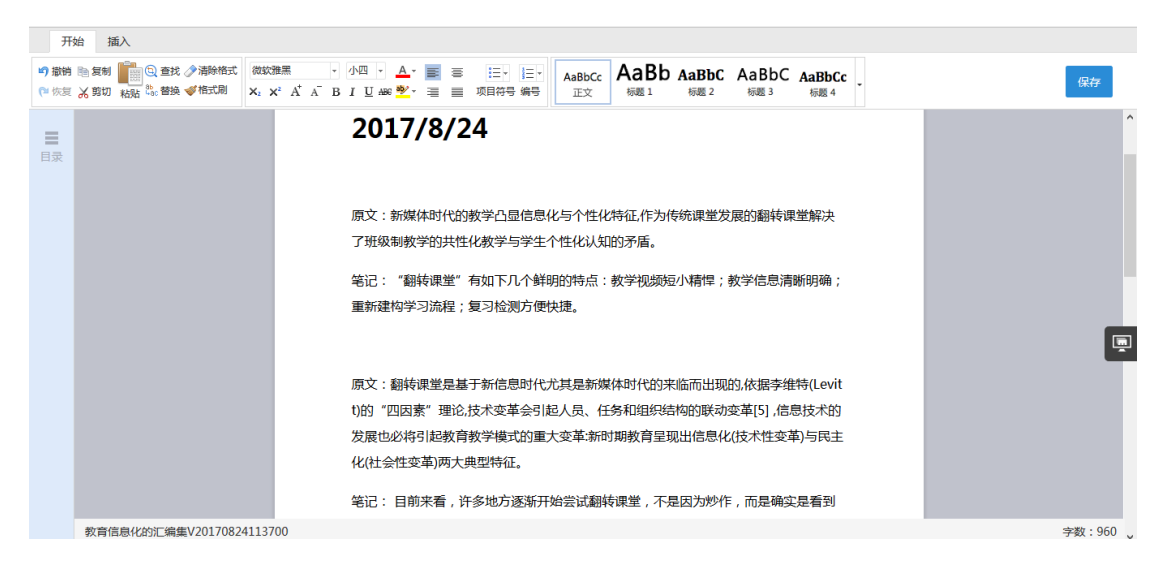

相关编辑操作同单篇文献笔记汇编。汇编完成后,可在学习成果栏目中查看。

#### 如下图所示:

| <u>ن</u>   | 检索专题           |      | 高校翻转课堂教学模式研究/msileengi: 2017/09/27) <          | 学习资料 (24)     | (2) 学习笔记 (10)                | 會学习成果 (5) |
|------------|----------------|------|------------------------------------------------|---------------|------------------------------|-----------|
|            | 临时学习文献 (384)   |      | 管 第記已总 共の周                                     |               |                              | ^         |
| 学习         | 最近阅读又献(13)     |      | 1. 高校翻時課堂教学欄式优化设计与实践反思的汇编集V20171013100249      |               | 2017/10/13 10:02             | 47 乙 會    |
| 2          | 我的专题 (42) + 8  | Filk | 2. 删转课堂中如闫内化过程及数学模式设计的汇编集V20171213112513       |               | 2017/12/13 11:25             | 14 乙言     |
| 创作<br>投稿   | 🕨 🛅 3D打印技术在航空  |      | 3. 高校翻時課堂教学欄式优化设计与实践反思的汇编集V20171204053745      |               | 2017/12/4 17:37              | ×46 ∠ ≘   |
| $\bigcirc$ | > 測試0913       |      | 4. 高校廳给课堂教学模式优化设计与实践反思的汇编集V20170927041914      |               | 2017/9/27 16:19              | 14 2 8    |
| 625        | 🐚 产品付费调研       |      | 5. 計会化課価値下高校翻結準型約字機元約60億研究約17億億以20171013100400 |               | 2017/10/13 10:03             | 58 2 18   |
| \$         | 🕨 🛅 产业扶贫       |      |                                                |               |                              | - v       |
| 569        | 🕨 ៉ 产业扶贫问题研究   |      |                                                |               |                              |           |
|            | 🕨 📄 儿童肥胖影响因素研究 |      | 专 🗐 创作文档 共同个                                   |               |                              | □ 新建创作    |
|            | 🛅 儿童手足口        |      | 题<br>列                                         |               |                              |           |
|            | 🛅 高等教育研究       |      | 表 (!) 当前没有创作文档                                 |               |                              |           |
|            | 🛅 高校翻转课堂数学模    |      |                                                |               |                              |           |
|            | 🛅 高校图书馆专利信息    |      |                                                |               |                              |           |
|            | 🛅 冠心病          |      |                                                |               |                              |           |
|            | 🛅 坏境污染治理       |      |                                                | P III da      |                              |           |
|            | 🛅 机器学习         |      |                                                | ○孫博山栄术会议的細辺構  | 型及技术支援体系研究                   |           |
|            | 🗎 计算机应用        |      |                                                |               | 1000-100-100-100-100-100-120 |           |
|            | 🖹 教育           |      |                                                | K-P-IMIL/B/JR |                              |           |
| ত          | 🖹 人口密度研究       |      |                                                | 人《电视明守与制作》课程  | 7391                         |           |
| 開設料        | 🕨 📄 如何写文章(系统专  |      | <ul> <li>基于翻称课堂的化学实验教学者</li> </ul>             | 戰式及支揮系統研究     |                              |           |

### 4.9 学习成果

"学习成果"模块展示该专题下的所有笔记汇编文档、创作文档、专题文献 成果图谱。如下图所示:

| •• 00 dot                            | Kiff@友娟<br>www.cnki.net<br>R基础设施工程 | 协同 | 学习平台                                      | 同方決 | IM 📀 🖷 | 退出 我           | 的研学平台    | i   |
|--------------------------------------|------------------------------------|----|-------------------------------------------|-----|--------|----------------|----------|-----|
| 습<br>颜                               | + 新建专题                             |    | 教育信息化(問題时间: 2017/08/24) ∠ @               |     | 👵 学习资料 | ② 学习笔记         | 合 学习     | 习成果 |
| ◎ 研读                                 | 检索安認                               | λ  | ■ 筆记汇总 共(7)篇                              |     |        |                |          |     |
| 学习                                   | 相序:                                | μT | 1. 高校翻转课堂教学模式优化设计与实践反思的汇编集V20170928022643 |     |        | 2017/9/28 14:2 | 5:47 🖉   | ŧ   |
|                                      | 📃 山四标准化服务半                         |    | 2.                                        |     |        | 2017/9/28 10:2 | 6:42 🖉   | 1   |
| 投稿                                   | □ 探究式学习                            |    | 3. 高校翻转课堂教学模式优化设计与实践反思的汇编集V20170918093019 |     |        | 2017/9/18 21:3 | 0:22 🖉   | ÷   |
|                                      | □ 教育信息化                            |    | 4. 高校翻转课堂教学模式优化设计与实践反思的汇编集V20170907084654 |     |        | 2017/9/7 8:4   | 6:56 🖉   | Û   |
|                                      | 📄 文献研读                             | <  | 5. 高校翻转课堂数学模式优化设计与实践反思的汇编集V20170907084420 |     |        | 2017/9/7 8:4   | 4:22 🖉   |     |
|                                      | 🖹 新能源汽车                            | 2  |                                           |     |        |                |          |     |
|                                      | □ 智库建设 ※                           |    | 圓 创作文档 共(1)个                              |     |        |                | 新建创      | 州乍  |
|                                      | □ 有机蔬菜                             |    | 1. 高校翻转课堂教学模式优化设计与实践反思                    |     |        | 2017/08/30     | 11:42:00 | Ē.  |
| 0                                    | 📄 枸杞干燥特性研究                         |    |                                           |     |        |                |          |     |
| 使用<br>帮助                             | 🖹 演示文档                             |    |                                           |     |        |                |          |     |
| <ul> <li>         视频     </li> </ul> | 🖹 知识图谱                             |    |                                           |     |        |                |          |     |
| 教程                                   |                                    |    |                                           |     |        |                |          |     |

## 5 创作投稿

### 5.1 新建创作

| 点击"新建创作" | , | 如下图所示: |
|----------|---|--------|
|----------|---|--------|

| ଲି (<br>==  | 3 最近打开   |                           |            |                     |     |     |
|-------------|----------|---------------------------|------------|---------------------|-----|-----|
| 8           | 1 我的创作   |                           |            | 检索                  |     |     |
| 朝美<br>学习    | 1 横板     |                           |            |                     |     |     |
|             | 2 投稿通道   | 名称: 🛜 新建由作 🗈 新建文件夹        |            | 上次编辑时间 🖕            | 学校  | 展作  |
| © 1         | 高动征文 医疗中 | 新建空白文档                    |            | 2018/12/27 15:05:24 | 649 |     |
| 62          |          | ● 入/上传(doc/docx)     使用廠板 |            | 2018/10/22 14:38:24 |     |     |
| 500<br>1007 |          | 机器学习                      |            | 2018/10/22 14:37:33 |     | -   |
|             |          | 📒 儿童肥胖影响因素研究              |            | 2018/10/17 17:19:41 |     | 8   |
|             |          | 🧮 探讨儿童牙齿畸形预防及阻断性矫正的必要     | 性和方法       | 2018/10/17 17:19:18 |     |     |
|             |          | 📒 应用整形美容技术急诊修复颜面部皮肤软组     | 织损伤的临床价值探讨 | 2018/10/17 17:18:47 |     |     |
|             |          | 🧮 我国建筑工业化发展研究             |            | 2018/09/04 09:42:27 |     |     |
|             |          | 我国建筑工业化发展现状与思考            |            | 2018/08/26 22:08:00 |     |     |
|             |          | 我国建筑工业化发展                 |            | 2018/07/09 10:42:09 |     |     |
|             |          | 医疗美容                      |            | 2018/06/20 10:15:38 |     | 515 |
|             |          |                           | 上一四        | 1 2 3 下一页           |     |     |

### 5.2 导入/上传模板

可以基于空白模板开始创作,也可上传撰写本类文档相关的模板,基于已有内容进行创作。点击"上传个人模板",如下图所示:

| _        |                                                          |              |             |         |             |             |                |  |  |  |  |
|----------|----------------------------------------------------------|--------------|-------------|---------|-------------|-------------|----------------|--|--|--|--|
| 公前副務     | <ul> <li>③ 最近打开</li> <li>一 我的创作</li> <li>屋 模板</li> </ul> |              |             |         |             |             |                |  |  |  |  |
| ビ        | 🙆 投稿通道                                                   | ⑤ 文档模板       |             |         |             |             | 土体器板     ②     |  |  |  |  |
|          | 岸 活动狂文 (四中)                                              | -            |             |         |             |             |                |  |  |  |  |
|          |                                                          | 北京工商大学学报(自然… | 土木工程学报论文模板  | 软件产品对接人 | 消息和记事本页面测试  | 《中国博士学位论文网络 | 如三章1           |  |  |  |  |
|          |                                                          |              |             |         |             |             |                |  |  |  |  |
|          |                                                          | 第四章1         | 《中国博士学位论文网络 | 开题报告    | 机械科学与技术一投稿欄 | 调研报告编板      |                |  |  |  |  |
| ()<br>() |                                                          |              |             |         |             |             |                |  |  |  |  |
|          |                                                          | X 思维导图模板     |             |         |             |             | 设置抽取级别: 3级 🗸 🗸 |  |  |  |  |

点击模板,进行模板预览及使用。如下图所示:

|            |               |                     |     |                                                | $\mathbf{x}$ |
|------------|---------------|---------------------|-----|------------------------------------------------|--------------|
|            |               | □ タ 1 /2 - + 自动婉放 : | 861 | »                                              | î.           |
| 合<br>前页    |               |                     |     | 设计与实践反思<br>发布时间:2017/08/24 11:54:00<br>使用次数:0次 |              |
|            |               |                     |     |                                                |              |
| · 「展<br>学习 | 筛选: <b>筛选</b> | 家                   |     |                                                |              |
|            |               | 前辅                  | 2   | 使用措振                                           |              |
|            |               | 引言                  | 2   | ICONTINE IX                                    |              |
| 投稿         |               | 新媒体时代的翻转课堂特征        | 2   |                                                |              |
| ~          |               | 翻转课堂多层面教学设计与关键支撑    | 2   |                                                |              |
| 彩          |               | 国内外高校翻转课堂建设的典型实践    | 2   |                                                |              |
| 2.010      |               | 高校翻转课堂建设的发展困境       | 2   |                                                |              |
|            | - 表格          | 翻转课堂教学模式优化途径        | 2   |                                                |              |
|            |               |                     |     |                                                |              |
|            |               |                     |     |                                                |              |
|            |               |                     |     |                                                |              |
|            |               |                     |     |                                                |              |
|            |               |                     |     |                                                |              |

### 5.3 内容编写

使用模板后,自动进入内容编写页面。如下图所示:

| 开始 插入                                                                     |                                                                                                    |           |
|---------------------------------------------------------------------------|----------------------------------------------------------------------------------------------------|-----------|
| • ⑦ 撒納 釉 复制 📲 😳 查找 》 清除格式<br>(1) 恢复 光 剪切 粘點 ‰ 蓄换 ◆ 格式刷<br>又 X X A A B I U | ▲ ● ■ ● □ □ □ □ □ □ □ □ □ □ □ □ □ □ □ □ □                                                                                                    | 保存        |
| ■ ● ● ● ● ● ● ● ● ● ● ● ● ● ● ● ● ● ● ●                                   | 高校翻转课堂教学模式优化设计与实践反思<br>摘 要: 新媒体时代的教学凸显信息化与个性化特征,作为传统课堂发展的翻转课堂解<br>决了班级制教学的共性化教学与学生个性化认知的矛盾。文章结合翻转课堂非线性学习<br>的教学特征从宏观、中观、微观三个层面系统梳理教学活动及其关键支撑分别就课前<br>如识传授、课中知识内化、课后检验评价三个阶段提出教学设计优化策略,并借鉴国内<br>外翻转课堂典型实践,归的了支持服务系统亟待健全、翻转课堂适用条件与环境尚需完<br>善者、知识课程群建构国难等发展团境,提出要推进翻转课堂建设应树立新型教育理念、<br>提高教师专业能力、提升学生自主性学习能力、完善教学设施、健全教学评价体系、加<br>强翻转课堂建设综合管理,以提高教学效果。<br>关键词: 翻转课堂: 发展策略: 教学设计:<br>引言<br>翻转课堂任lioped Classroom,是指添订借助现代教育技术手段码先录制特课规题来取 | Ĩ         |
|                                                                           | 高校翻转课堂教学模式优化设计与实践反思                                                                                                    | 字数:1043 。 |

#### 1) 插入多媒体内容

在内容编写的过程中,可以插入特殊符号、公式、图片、音视频等。以插入视频为例,依次点击"插入"、"视频",选择视频文件,完成插入。插入的音视频文件均可在线播放。如下图所示:

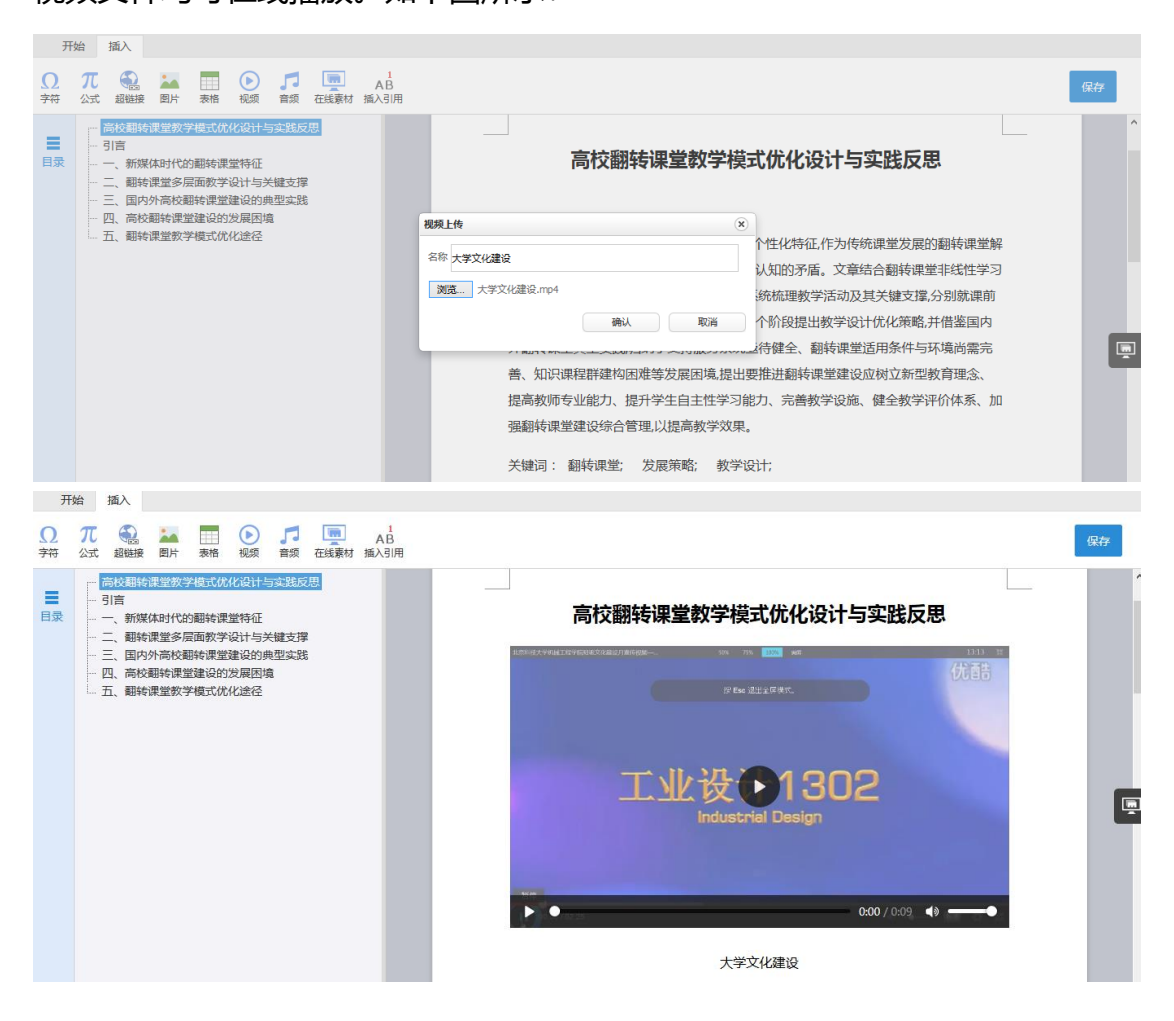

#### 2) 引用在线素材

点击页面右侧的"在线素材"按钮,可以检索并插入在线素材,包括我的文 摘、我的笔记、笔记汇编、我的网盘、cnki文献等。如下图所示:

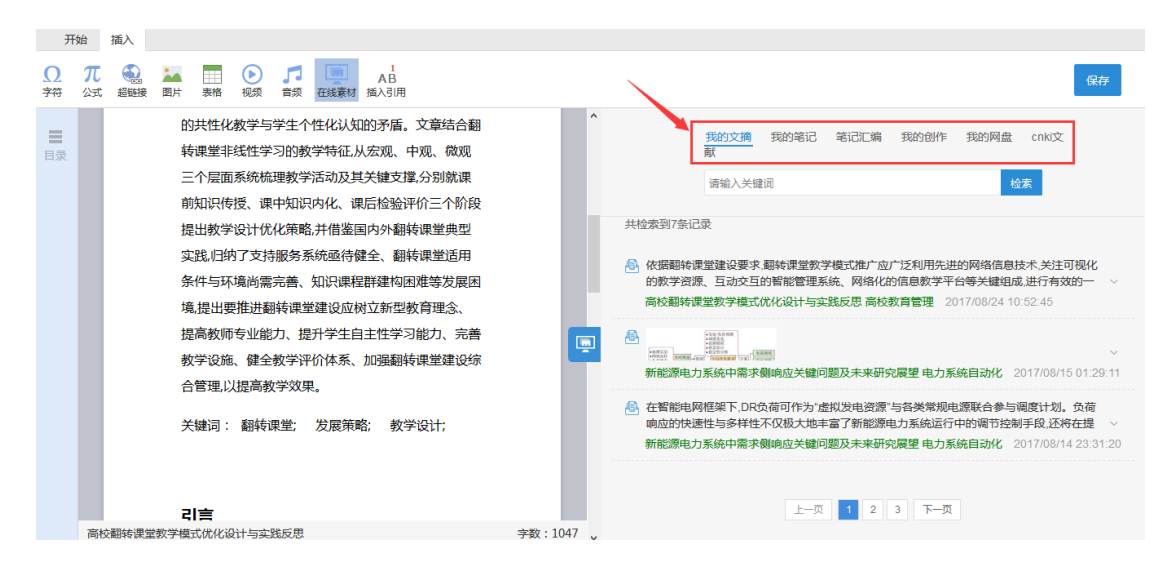

以插入文摘为例, 鼠标移入某条文摘后, 出现"添加"按钮, 点击"添加",

本条文摘会自动插入到编辑器中。如下图所示:

| 开始 插入                                                                                       |                                                                                         |                  |      |            |                                                  |                                                              |                                                            |                                                          |                                                                          |                                                                                                 |                                                                                                    |
|---------------------------------------------------------------------------------------------|-----------------------------------------------------------------------------------------|------------------|------|------------|--------------------------------------------------|--------------------------------------------------------------|------------------------------------------------------------|----------------------------------------------------------|--------------------------------------------------------------------------|-------------------------------------------------------------------------------------------------|----------------------------------------------------------------------------------------------------|
| <ul> <li>● 撤销 </li> <li>● 复制</li> <li>● 使重式</li> <li>● 使复 × 剪切 粘贴 </li> <li>● 装飾</li> </ul> | ⑦清除格式 微软推黑 · 小四 · ▲ · ■ 言 聖<br>●格式刷 X: X' A A B I U ## ♥ · = ■ 運 項                      | 三 ▼  三<br>目符号 编号 | Aat  | BbCc<br>E文 | AaBb<br><sup>标题1</sup>                           | AaBbC<br>标题2                                                 | AaBbC<br><sub>标题3</sub>                                    | AaBbCc<br>标题4                                            | ► 7<br>★ 1<br>全屏                                                         |                                                                                                 | 保存                                                                                                 |
| 日東                                                                                          |                                                                                         |                  | *    |            |                                                  | 我的文摘<br>翻转课堂                                                 | 我的笔记                                                       | 笔记汇编                                                     | 我的创作                                                                     | 我的网盘 CNM<br>检索                                                                                  | ((文献                                                                                               |
|                                                                                             | "采用合适的数据挖掘技术分析翻转课堂中<br>的"数"与"学"的行为特征及其影响因素,有助于<br>总结翻转课堂建设的优势与不足明确工作重心与发<br>展思路,精准施策。"  |                  |      |            |                                                  | ₹<br>为实施差异<br>堂教学模式/                                         | 化教学和个性                                                     | ±化教学的−<br>■践反思 高枝                                        | -种手段,带来<br>交教育管理                                                         | 教育理念和教学思绪<br>2017/09/07 08:44:59                                                                | ≜的重构。<br>9                                                                                         |
| 3.现实意义                                                                                      |                                                                                         |                  |      | ß          | 依据翻转课的教学资源<br>高校翻转课<br>翻转课堂(FI<br>的课堂知识<br>高校翻转课 | 堂建设要求<br>、互动交互<br>堂教学模式/<br>lipped Class<br>讲授,并在网<br>堂教学模式/ | 翻转课堂教<br>的智能管理第<br>优化设计与家<br>sroom)是指述<br>网络上进行共<br>优化设计与家 | 学模式推广。<br>系统、网络化<br>或践反思高材<br>動过借助现什<br>享,要求学生<br>或践反思高材 | 应广泛利用先<br>化的信息教学 <sup>3</sup><br>交教育管理<br>以教育技术手<br>1<br>课前自主观看<br>交教育管理 | 进的网络信息技术,5<br>平台等关键组成,进行<br>2017/08/24 10:52:4<br>段预先录制授课视频<br>译习,然后利用课堂<br>2017/07/31 19:12:10 | <ul> <li>关注可视化</li> <li>示有效的— ~</li> <li>5</li> <li>未取代代 + 添加</li> <li>时间集中起</li> <li>6</li> </ul> |
| i<br>austraintunid(0)                                                                       | 翻转课堂(Flipped Classroom)是指通过借助现代教<br>育技术手段预先录制授课机频来取代传统的课堂知识<br>讲授,并在网络上进行共享,要求学生课前自主观看学 | 字数: 17           | 88 _ |            |                                                  |                                                              |                                                            |                                                          |                                                                          |                                                                                                 |                                                                                                    |

插入素材后,系统会自动生成引用的题录信息。点击参考文献角标,可修改题录信息。如下图所示:

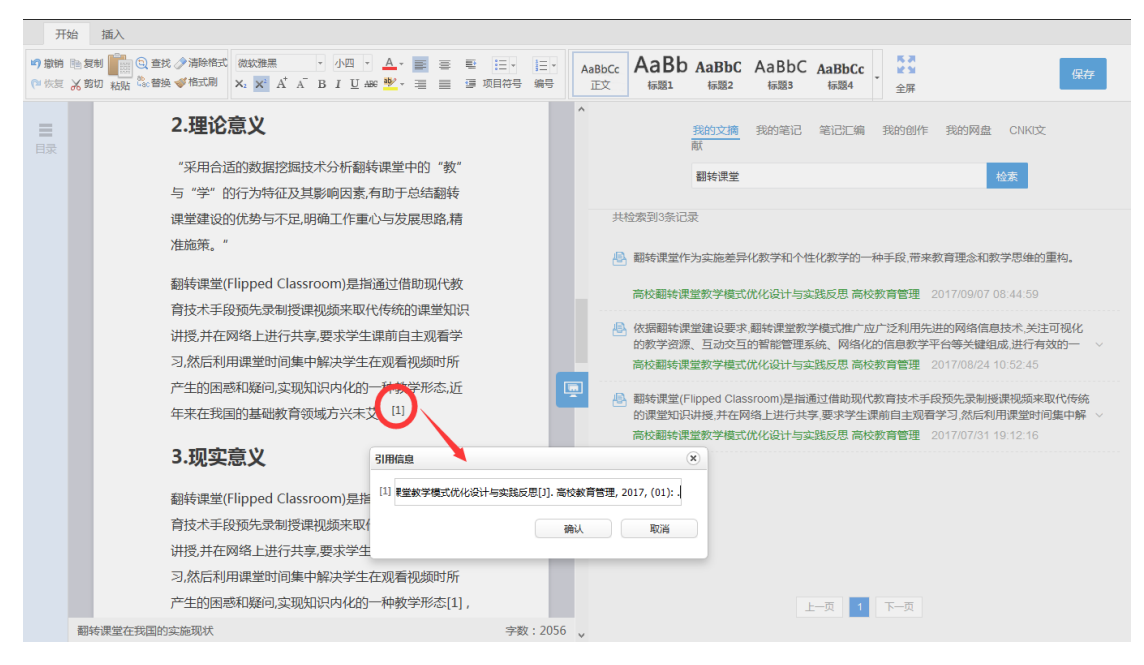

#### 3) 手动插入引用

如需手动插入引用,可点击"插入-插入引用",系统自动按照引用顺序生

成引用角标。点击数字,可对题录信息进行编辑。如下图所示:

| 开始 插入                                |                           |                                       |                                                               |                                                           |
|--------------------------------------|---------------------------|---------------------------------------|---------------------------------------------------------------|-----------------------------------------------------------|
| Ω π 🔬 🍱 🛅 🦉<br>穿符 公式 超链接 图片 表格 视     | )<br>了<br>音频<br>在线表称 插入引用 |                                       |                                                               | 保存                                                        |
| □□□□□□□□□□□□□□□□□□□□□□□□□□□□□□□□□□□□ | z                         |                                       | 我的文摘 <u>我的港记</u> 笔记汇编 我的创作<br>翻转课堂                            | 我的网盘 CNKI文献                                               |
| "采用合适的费                              | 如居挖掘技术分析翻转课堂中             |                                       |                                                               | A                                                         |
| 的 "教" 与 "等                           | ₽"的行为特征及其影响因素,有助于         | 共检查                                   | 索到4条记录                                                        |                                                           |
| 总结翻转课堂到                              | <b>韭</b> 设的优势与不足,明确工作重心与发 | <u> </u>                              | 翻转课堂在高校课堂教学中的应用及其有效性                                          |                                                           |
| 展思路,精准施;                             | 策。"                       |                                       |                                                               |                                                           |
| 翻转课堂(Flipp                           | oed Classroom)是指通过借助现代教   | 2<br>2                                | 翻转课堂在高校课堂教学中的应用及其有效性<br>2017/09/28 14:20:52 翻转课堂在高校课堂教学中的应用及步 | 转效性                                                       |
| 育技术手段预约                              | E录制授课视频来取代传统的课堂知识         | m                                     | 《翻绘课堂的可任学院》,左方联网落勃铃屎 计衣网络感》                                   | 网络前的时代 奋袭 忌汗 活                                            |
| 讲授,并在网络.                             | 上进行共享,要求学生课前自主观看学         |                                       | 合个体、全球共享的教育才是未来教育改革的方向。在本书9                                   | 中,他以"可汗学院"的成功为                                            |
| 习,然后利用课:                             | 堂时间集中解决学生在观看视频时所          | i i i i i i i i i i i i i i i i i i i | 让,分析了当前教育答方面的缺陷和落后之处,提出了实现都                                   | 【育公半与局效的新概念。                                              |
| 产生的困惑和疑                              | 勐问,实现知识内化的一种教学形态,近        | E #                                   | 生荐书籍                                                          |                                                           |
| 年来在我国的基                              | 基础教育领域方兴未艾。[1]            | 2                                     | 2017/09/07 08:39:01                                           |                                                           |
| 翻转课堂在高校课                             | 堂教学中的应用及其有效 [2] 引用信息      |                                       | <ul> <li>         · · · · · · · · · · · · · · ·</li></ul>     | ;数学信息清晰明确;重新建                                             |
| 3.现实意义                               | <u>ک</u>                  |                                       |                                                               |                                                           |
| 翻转课堂(Flipp                           | ed Classroom)是指通过借助語      | 确认                                    |                                                               | T / Am. 11 m 49% MA. 249 - 35 A. A. 227 A. A. min 127 1-A |
| 育技术手段预约                              | 七录制授课视频来取代传统的课堂知识         | HH /                                  | <del>merenka (une impreu und</del> ssroom)是对传统时课上讲授、课         | ₩F型E数子程式的翻转,它通过 ▼                                         |
| 计语 计左网络                              | 〒淮江井阜 黄金金子油野豆子当紫金         |                                       |                                                               |                                                           |
| 翻转课堂在我国的实施现状                         |                           | 字数: 1881 🖕                            |                                                               |                                                           |

### 5.4 版本管理

对于同一项创作,系统支持多个版本的编写,并可进行各版本内容比对。点击"版本对比",选择需要对比的文档,即可查看对比结果。如下图所示:

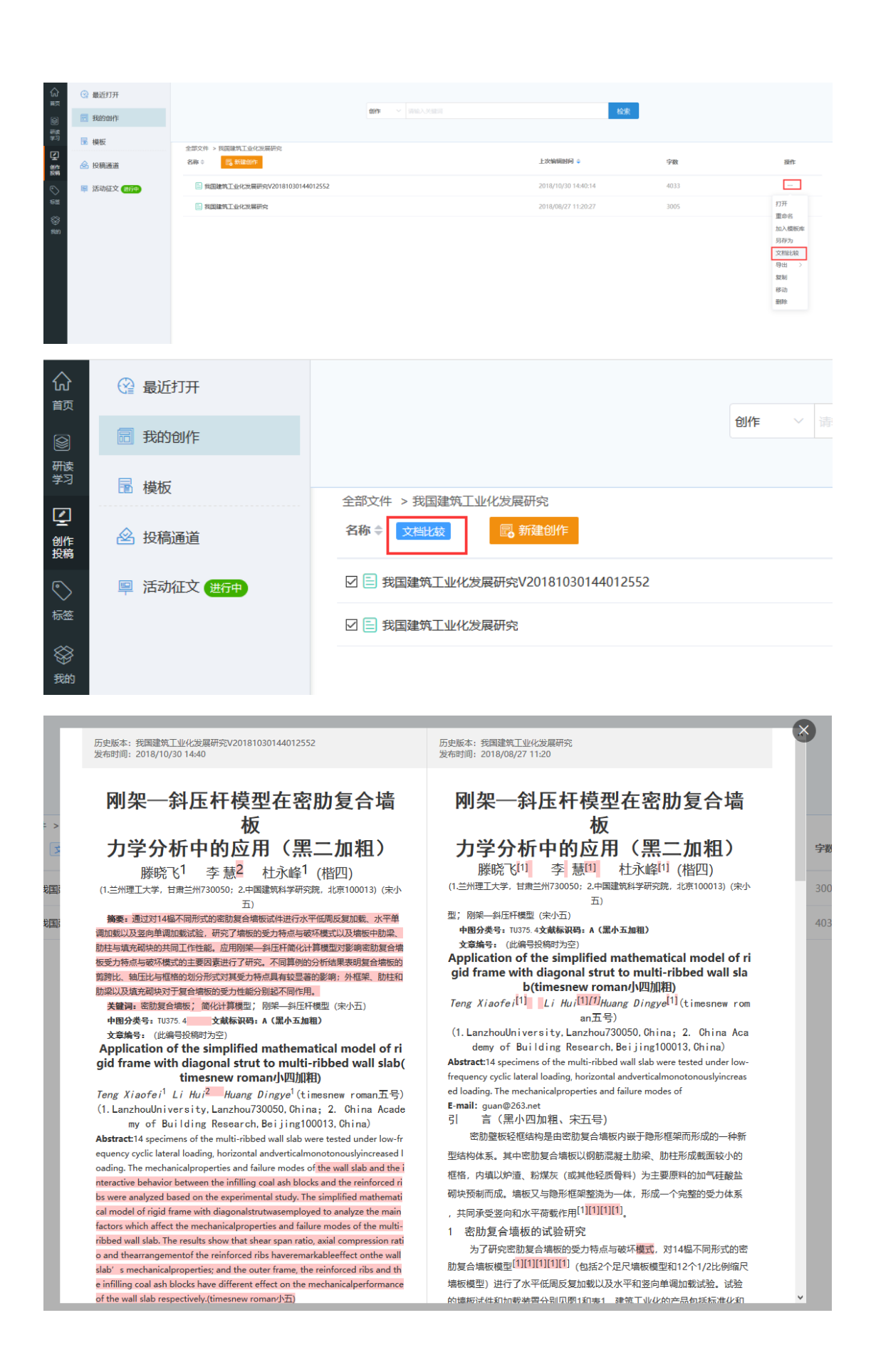

## 5.5 **文档导出**

可导出为 word 及 pdf 格式文档。如下图所示:

| ୍ଲି<br>#ସ                                                          | 🚱 最近打开       |                               |                     |     |                |
|--------------------------------------------------------------------|--------------|-------------------------------|---------------------|-----|----------------|
| 8                                                                  | 园 我的创作       | and American                  | 检索                  |     |                |
| 研读<br>学习                                                           | ▶ 模板         |                               |                     |     |                |
| (1)<br>(1)<br>(1)<br>(1)<br>(1)<br>(1)<br>(1)<br>(1)<br>(1)<br>(1) | 🙆 投稿通道       | 名称 🗘 😽 <b>新建创作</b> 🕒 新建文件夫    | 上次编辑时间 🗘            | 字数  | 接作             |
| $\bigtriangledown$                                                 | 📮 活动征文 (表行中) | ios注册值题                       | 2018/12/27 15:05:24 | 649 |                |
| 65                                                                 |              | 📒 儿童肥胖彩岫因家研究                  | 2018/10/22 14:38:24 |     | 打开             |
| ⊗<br>≸min                                                          |              | 1. 机器学习                       | 2018/10/22 14:37:33 |     | 加入模板库          |
|                                                                    |              | —— 八重肥胖彩响因家研究                 | 2018/10/17 17:19:41 |     | 另存为<br>导出 word |
|                                                                    |              | 探讨儿童牙齿畸形预防及阻断性矫正的必要性和方法       | 2018/10/17 17:19:18 |     | SE语j pdf       |
|                                                                    |              | 应用整形美容技术备诊修复颜面部应款较组织损伤的临床价值指对 | 2018/10/17 17:18:47 |     | 部隊会            |
|                                                                    |              | 7. 我国建筑工业化发展研究                | 2018/09/04 09:42:27 |     |                |
|                                                                    |              |                               |                     |     |                |

### 5.6 投稿通道

本平台根据学科导航,提供了上万种期刊的官方投稿地址和采编平台投稿地址,您可根据需要选择查看。

| n Bayont      |                                                        |                                                                 | 投稿期刊 - 開始人外的第                     |                                                                                                    | 1                                                                                                    | i素           |                     |
|---------------|--------------------------------------------------------|-----------------------------------------------------------------|-----------------------------------|----------------------------------------------------------------------------------------------------|----------------------------------------------------------------------------------------------------|--------------|---------------------|
| 🖬 模板          |                                                        |                                                                 |                                   |                                                                                                    |                                                                                                    |              | (注: CBPT 代表CNKO勝王采編 |
| 🙆 投稿通道        | 学科导航                                                   |                                                                 | 002000 Resides 710                | 1                                                                                                    |                                                                                                    | 2010 1014 11 |                     |
| B 活动狂文 (1999) | 基础科学<br>工程科技140<br>工程科技工编<br>农业科技<br>医药卫生科技<br>哲学与人文科学 | 地理学报<br>Arts Congradua Saica<br>O O Saita Art<br>Saita<br>Saita | 地ゴビ科学世名<br>Prayment in Garacturer |                                                                                                    | And an and a second second sec |              |                     |
|               | 社会科学工編<br>社会科学工編<br>信息科技                               | 地理学报<br>③ 官方网址                                                  | 地理科学进展                            | 地理研究                                                                                                    | 地质论评                                                                                                    | 经济地理         | 地质学报                |
|               | 经济与管理科学                                                | <u> 些 所 昇 非 </u>                                                |                                   | 新学会研究<br>新学会研究<br>SHELE N Z HALE N Z HALE<br>I MARKET N Z HALE N Z HALE<br>I MARKET N Z HALE N Z HALE N |                                                                                                    |              |                     |
|               |                                                        | 地理科学                                                            | 资源科学                              | 科学学研究                                                                                                    | 地子前像                                                                                                    | カ学进展         | 料研管理                |

"CBPT"为采编平台投稿地址,如下图所示:

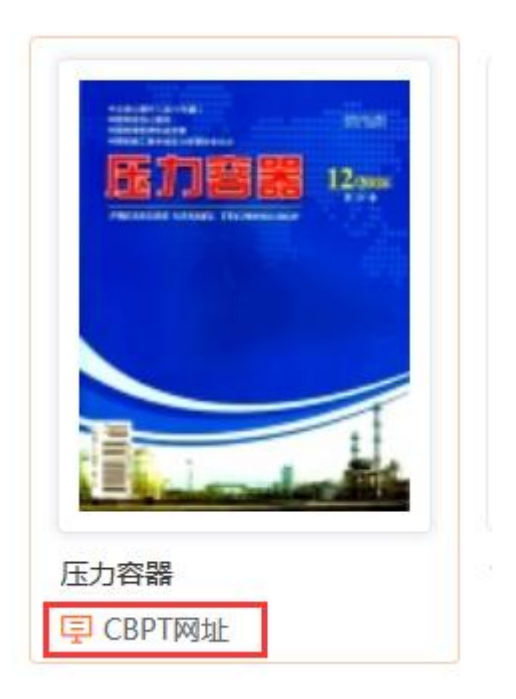

## 6 标签管理

平台将个人笔记标签和文献标签,"按名称"或"按专题"分类,如下图所

示:

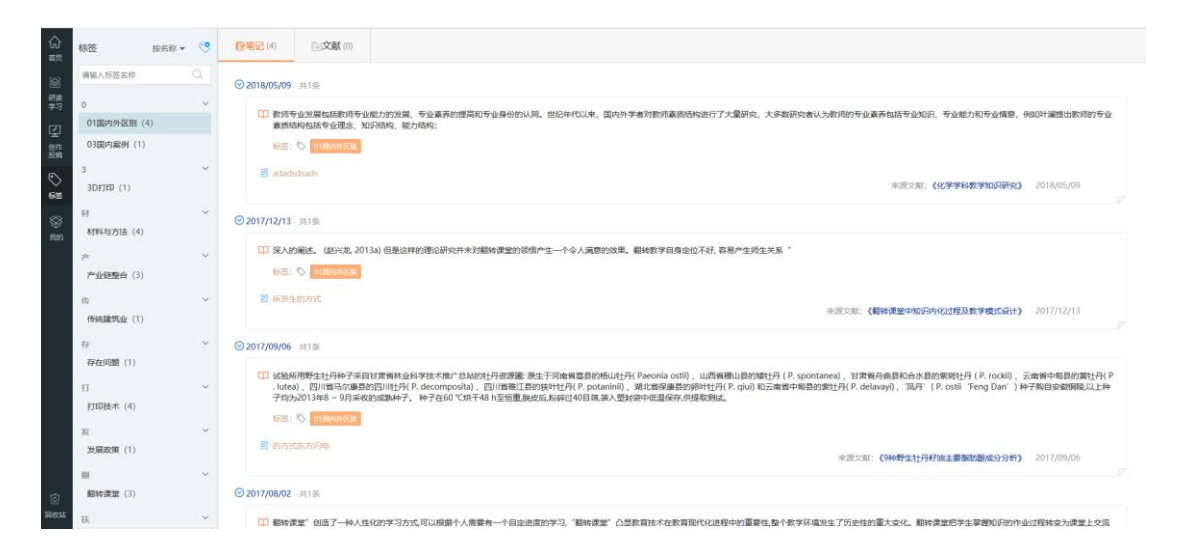

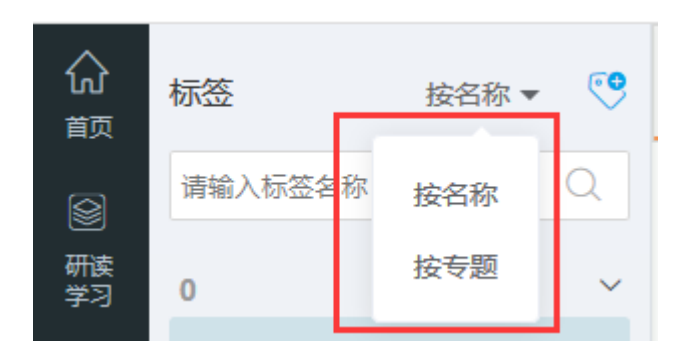

### 6.1 新建标签

| 小     标签     按名称 ▼     ♥     Image: Contract of the second second |  |
|----------------------------------------------------------------------------------------------------|--|
| 请输入标签名称新建标签                                                                                                    |  |
| 研读<br>学习 0 * 标签名称:                                                                                                    |  |
| 01国内外区别(4)                                                                                                    |  |
|                                                                                                    |  |

## 6.2 编辑标签/删除标签

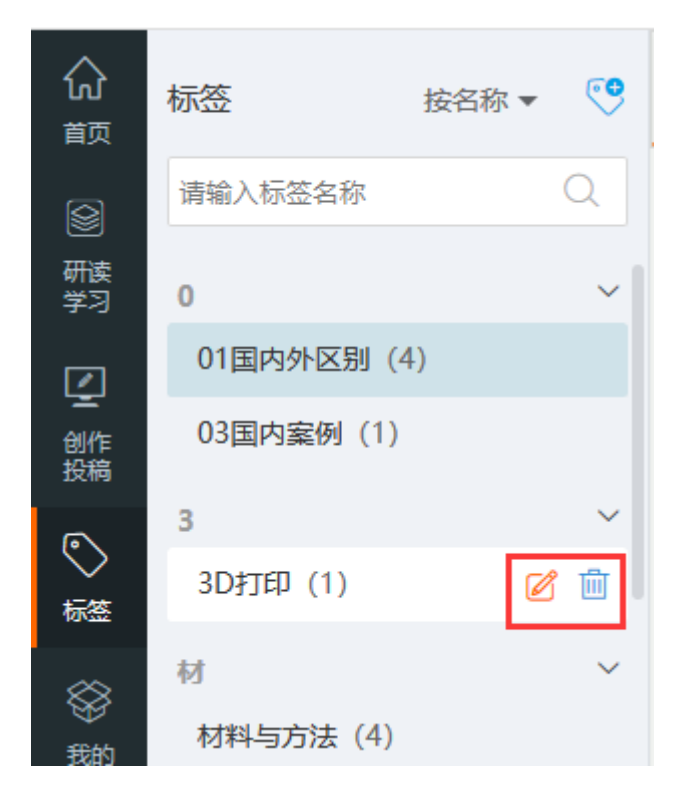

### 6.3 搜索标签

**⊚n**<i

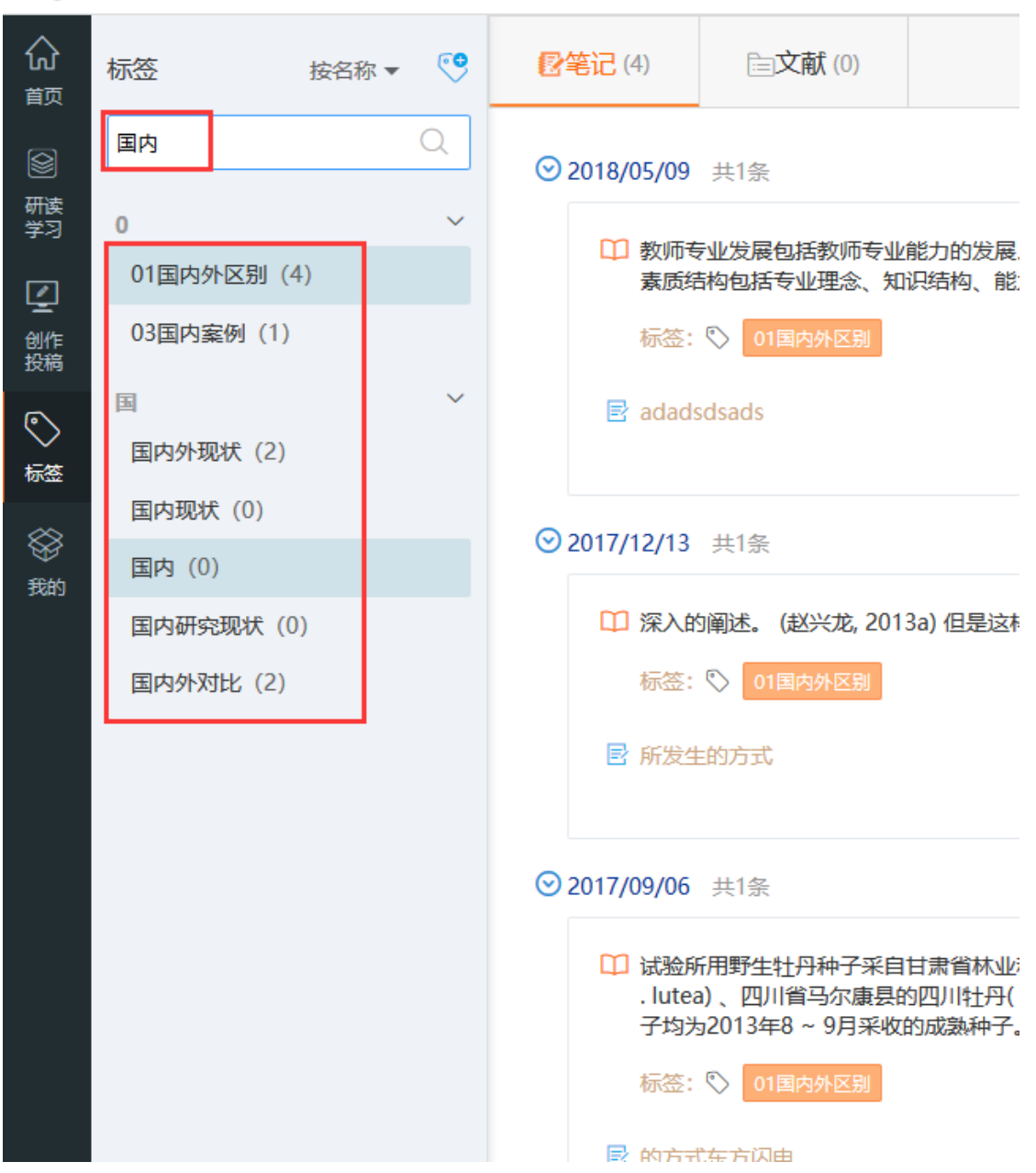

## 6.4 编辑/删除笔记

| ି<br>=              | 标签              | 按名称 ▼ | ۲ |                                                                         |
|---------------------|-----------------|-------|---|-------------------------------------------------------------------------|
| 8                   | 请输入标签名称         |       |   | © 2018/05/09 #1∰                                                        |
| 研波<br>学习            | 0               |       | ~ |                                                                         |
| ø                   | 01国内外区别(        | 4)    |   | 第19月前日第三月前三日、1月1日、1月1日、1月1日、1月1日、1月1日、1月1日、1月1日、1月                      |
| ー<br>1日<br>1日<br>1日 | 03国内案例(1)       |       |   | ister: 🖏 originalizati                                                  |
| 0                   | 3               |       | ~ | E adadidsads                                                            |
| 65                  | 3D打印(1)         |       |   | + 回訳:2011 (化学学科会社研究会社研究) 2011年(05-079) (注) (日本)                         |
|                     | 材               |       | ~ | © 2017/12/13 邦条                                                         |
| 我的                  | 材料与方法(4)        |       |   |                                                                         |
|                     | 7 <sup>te</sup> |       | ~ | 1) 深入的服使。低沙定。2013a)但是应用的理论研究并未对翻称课堂型的依旧产生一个令人满意的效果。翻转教学自身全位不好。若每产生现生关系" |
|                     | 产业链整合(3)        |       |   | 标签: S (1)期内积益制                                                          |

## 7 个人知识管理

"我的"是对学习过程、个人知识进行管理的模块。点击"我的",可以查 看我的专题、创作、文摘、笔记、阅读历史、笔记汇编/创作成果等。如下图所示:

| ណ៍<br>#0   | 我的文摘   | 我的文摘                                                                          | 共79条 谢翰入关键字 Q 🕚 🗐                                 |
|------------|--------|-------------------------------------------------------------------------------|---------------------------------------------------|
| 8          | 🗐 我的笔记 | ⊙ 2019/01/07 并2张                                                              |                                                   |
| 研读<br>学习   | [] 记事本 | A 此 在鮮組间起到來上局下的作用, 为局填研究理供了理论支持和方向前引, 从共被引法统分布未裹, 生态完全研究                      |                                                   |
| (二)        | 我的阿盘   |                                                                               | 来源文派: (国内生态安全研究如识数语——基于Citespace的计量分析) 2019/01/07 |
|            | 🔠 我的成果 |                                                                               |                                                   |
| 1522       | 🔀 我的订阅 | ۵ 🌉 📼                                                                         |                                                   |
| 589<br>589 | 关 我的导图 | - Shan                                                                        | 来源文献: (国内生态安全研究如何間邊 基于Citespace的計量分析) 2019/01/07  |
|            | 😥 学术热点 |                                                                               |                                                   |
|            |        | ⊙ 2018/12/10 共1条                                                              |                                                   |
|            |        | http://x.cnki.net//resource/CJFD/DDKZ201802002/images/DDKZ201802002_13600.jpg |                                                   |
|            |        |                                                                               | 来源文献:《母乳中療素、脳联素及胃饥饿素与纯母乳糜养婴儿生长的关系》 2018/12/10     |
|            |        | ⊙2018/11/21 共1集                                                               |                                                   |
|            |        | A 著名教育家社總將與用主义質学与美国教育实际相结合,建立了实用主义教育思想和理论。                                    |                                                   |
|            |        |                                                                               | 未愿文献:《STEM教育的国策分析与未就模式》 2018/11/21                |
| াইন        |        | ⊙2018/10/24 共1条                                                               |                                                   |
| ERCAL      |        |                                                                               |                                                   |

用户还可创建思维导图,如下图所示:

| く 大数据时代的知识管理与知 | 新建    | 打开     | 另存为   | 共享                                           | 帮助                                                                 | 反馈              | 我的研学平台                                                     |
|----------------|-------|--------|-------|----------------------------------------------|--------------------------------------------------------------------|-----------------|------------------------------------------------------------|
| ↓              | 大数据时代 | 我的知识管理 | 与知识服务 | <ul> <li>○ 认识与思考</li> <li>◆ 探索与实践</li> </ul> | *<br>*<br>*<br>*<br>*<br>*<br>*<br>*<br>*<br>*<br>*<br>*<br>*<br>* | 策 G-O<br>战<br>题 | 插入节点<br>移动节点顺序<br>设置节点样式<br>插入链接<br>插入链接<br>通入图片<br>ⓒ<br>蒙 |

## 8 学术热点

平台提供相关热点推荐,如下图所示:

| + 学前教育 |
|--------|
| + 石墨烯  |
|        |
|        |
|        |
|        |

您可以选择感兴趣的热点词,添加到"我的热点",如下图所示:

| 学术热点             |       |          |       |     |
|------------------|-------|----------|-------|-----|
| 💮 我的热点           |       |          |       |     |
| 中美贸易战            | 一带一路  | 物联网      | 电子商务  |     |
| <b>曾= 相关热点推荐</b> |       |          | 单击选中  |     |
| + 乡村振兴           | + 乳腺瘤 | + 人力资源管理 | +人工智能 | '绘本 |

首页即可看到订阅的学术热点推送的文献:

|                                                                                  |    |                                                                  | 检索 高级检索                                   |          |                      |          |          |                |          |
|----------------------------------------------------------------------------------|----|------------------------------------------------------------------|-------------------------------------------|----------|----------------------|----------|----------|----------------|----------|
| 最近阅读文献 我的专稿(42) 我的创作(26) 我的文编(79)                                                | 更多 | 学术热点 🕁 一體改贏                                                      | 中美贸易战 / 一带一路 / 物联网 / 电子奇势 / 人工智能 + 😋      | 您已打一     | ≈ ♀ 18               | 沃        |          |                |          |
| → "一冊一路" 試驗的科学內語与科学问题<br>对卫际: 地理科学出展 2015 (05) 期刊                                | 今天 | · 🚺 中美贸易战的背景、原因、本质                                               | 及中国对策 陈继卿; 武汉大学学振(哲学社会科学版) 2018 (05)      | «        | <                    | 2019     | 年 2      | B              | >        |
| ■ 職種扶贫背礙下农村产业扶贫的实践困境——对华北李村产业扶贫项目的考察<br>许汉承季小云 西北农林科社大学等级社会科学级 2017 (01) 第刊      | 今天 | <ul> <li>D 中美贸易摩擦的原因及对策研究</li> <li>J 中美"贸易成"原因、发展与应</li> </ul>   | 卢令歳 吉林財役大学 2017<br>対 邦明: 張号科学论坛 2018 (10) |          |                      | =        | =        | 四              | Ħ        |
| □ "一冊一器" 战略对中国国土开发空间指局的影响<br>刘基计尔将-晋扎提王成龙 地理科学进展 2015 (05) 用刊                    | 今天 | D 基于GTAP模型的美国贸易战对中                                               | <b>国的影响研究</b> 罗汉文 南京大学 2018               | 27       | 28<br>4              | 29<br>5  | 30<br>6  | 31<br>7        | 1<br>8   |
| <ul> <li>         一</li></ul>                                                    | 今天 | <ul> <li>D 中美文化贸易政策比较研究 測測</li> <li>D 全球经济治理支革的路径选择 王</li> </ul> | 浩 山东大学 2018<br>卓 外交学院 2018                | 10<br>17 | 11<br>18             | 12<br>19 | 13<br>20 | 14<br>21       | 15<br>22 |
| <ul> <li>985工程"高校部书馆专利信息服务现状及发展策略<br/>留向装置小局企文革:大学最书情报学刊 2017 (01) 期刊</li> </ul> | 今天 | · J 中美贸易战升级的原因、影响及                                               | <b>趋势分析</b> 黄礼健: 新金融 2018 (09)            | 24<br>3  | 25 <sup>°</sup><br>4 | 26       | 27<br>6  | <b>28</b><br>7 |          |

## 9 订阅

### 您可以通过订阅的方式,查看您的推送信息,如下图所示:

| 公前            | <b>凸</b> 我的文摘 | 我的订阅 + 添加订阅源    |                                                                 |
|---------------|---------------|-----------------|-----------------------------------------------------------------|
|               | 1 我的笔记        |                 |                                                                 |
| 研读学习          | □ 记事本         | 我的订阅源           | Li 全部添加到专题                                                      |
| Ø             | -             | 请输入检索词 Q        | · J 玉米收获机清选装置内杂余地送器设计与试验 王立军 农业机械学报 2019/02/22                  |
| 创作<br>投稿      | <b>股</b> 我的阿盘 |                 | · ① 人字型水旱两用能埋刀辊设计与试验 祝英薇 农业机械学报 2019/02/22                      |
|               | 會 我的成果        | 学科订阅(1) >       | · 💽 基于GNSS-視觉融合的山地果园无人机航迪控制研究 王东 农业机械学报 2019/02/22              |
|               |               | 农业工程            | <ul> <li>③ 低损伤组合式玉米脱粒分离装置设计与试验 樂局龙 农业机械学报 2019/02/22</li> </ul> |
|               | 3 我的订阅        | СNКIЩЕТ-1(63) > | <ul> <li>③ 谷子茎秆切割力学特性试验与分析 张燕青 农业机械学报 2019/02/22</li> </ul>     |
| 8941<br>19941 | 2 我的导圈        | Abstracts o     | · <li>  拖拉机PTO载荷EMD软调值降噪研究 同样等 西安交通大学学报 2019 (05)</li>          |
| Prints -      | 0.0           | Acta Math       | · ③ 基于区间两阶段模糊可信性约束模型的灌区水资源优化配置 画琼 农业机械学报 2019/02/20             |
|               | (1) 学术热点      | Acta Metal      | · 💽 城市有机废弃物厌氧发酵沼液繁凝处理及其肥效研究 李固光 可再生能源 2019 (02)                 |
|               |               | Internation     | ③ 吸油压力对外站合告轮泵空化特性的影响 李明学 农业机械学报 2019/02/19                      |
|               |               | Journal of      | · 3) 超举行气吸式三七精密排种器设计与试验 顺庆晖 农业机械学报 2019/02/19                   |
|               |               | Science Ch      | · ③ 基于像元尺度耕地质量局部空间自相关分析的基本农田划定方法 刘彦文 农业机械学报 2019/02/19          |
|               |               | 中国人口"资          | 3] 基于徽光测距的三坐标联动割胶装置设计与试验 张春龙 农业机械学报 2019/02/18                  |
|               |               | 中国比较文学          | · ③ 东华3WXF-500最挂式晚雾机 现代农机 2019 (01)                             |
|               |               | 中国环境监测          | · 💽 保东3WP-600自走式晓雾机 现代农机 2019 (01)                              |
|               |               | 中国环境科学          | · ③ 苍南山地果园再添"利爨"现代农机 2019 (01)                                  |
|               |               | 中国环境管理          |                                                                 |
|               |               | 中国石油勘探          | 共有227959篇 上一页 1 2 3 4 5 下一页                                     |
|               |               | 中国矿业大           |                                                                 |
| Ø             |               | 今日南国(中          |                                                                 |
| 回纹站           |               |                 |                                                                 |

### 9.1 添加订阅源

平台提供多种订阅方式,包括学科订阅、CNKI 期刊订阅、RSS 订阅和检索 式订阅,根据需要自行选择,如下图所示:

| <b>₩</b> | ▲ 我的文摘      | 我的订阅 🕂 🕬      | 17/428                                             |                                         |   |
|----------|-------------|---------------|----------------------------------------------------|-----------------------------------------|---|
|          | 1 我的笔记      | 我的订阅源         | 添加订阅源                                              |                                         | × |
| #33 (    | ]] 记事本      |               |                                                    |                                         |   |
| 2) – J   | C FEODERAR  | 请输入检索训        | 学科订阅(1310) CNKI期刊(11201)                           | RSS订阅(29) 检索式订阅(2)                      |   |
| a e      | 19 DOUTIVAL |               | 订阅                                                 | · 双波长共相检测方法研究 李斌 红外与激光工程                |   |
| s - 1    | 1 我的成果      | 学科订阅(1)       | □ 基础科学 ^                                           | · 页岩气水平并含气性定量评价方法研究——以溶陵页岩气田为例 张梦吟 海相油气 |   |
|          |             | ROSE LIVE     | <ul> <li>工程科技 1 辑</li> <li>工程科技 1 辑</li> </ul>     | 地质                                      |   |
|          |             | CNKIIIHTH(63) | 🗆 🧮 农业科技                                           | · 演激对首都根际土壤烟菌多样性和群落结构的影响 影祥 员生物学通报      |   |
| 9        | 式 我的時間      | Abstracts o   | <ul> <li>农业基础科学     <li>マッツ工程     </li> </li></ul> | · 一种改进的K-Modes累美算法 贾彬 软件导刊              |   |
|          |             | Acta Math     | 回 ⑦ 农艺学                                            | · 基于情感主题的音乐分类研究 张宏 软件导刊                 |   |
|          | ▶ 学术热点      | Acta Metai    | <ul> <li>值物保护</li> <li>应作物</li> </ul>              | · 一种混合优化算子求解旅行商问题方法 贾玉福 软件导刊            |   |
|          |             | Internation   | <ul> <li>回 回芝</li> </ul>                           | · 两轮平衡机器人控制系统设计与仿真研究 韩兰泰 软件导刊           |   |
|          |             | Journal of    | <ul> <li>I 本型</li> <li>I 畜牧与动物医学</li> </ul>        | · 算干"1+X"模式的都督法教信員化体系构建 张绍振 软件导刊        |   |
|          |             | Science Ch    | □ □ 蚕鲜与野生动…                                        |                                         |   |
|          |             | 中国人口资         | <ul> <li>水产和道业</li> <li>面前卫生料排</li> </ul>          | 共有5723417篇 上一页 1 2 3 4 5 下一页            |   |
|          |             | 中国文艺评论        | ■ 哲学与人文科学                                          |                                         |   |
|          |             | 中国比较文学        | 社会科学   辑                 社会科学   辑                  |                                         |   |
|          |             | 中国环境监测        | □ 信息科技                                             |                                         |   |
|          |             | 中国环境科学        | ■ □ 经济与管理科学                                        |                                         |   |
|          |             | 中国环境管理        |                                                    |                                         |   |
|          |             | 中国石油雕探        |                                                    | 关闭                                      |   |
|          |             | 中国矿业大         |                                                    |                                         |   |
|          |             | 今日南国(中        |                                                    |                                         |   |

### 9.2 取消订阅

| 您可"取消订阅",        | 如下图所示:                                                                                                    |
|------------------|----------------------------------------------------------------------------------------------------|
| 我的订阅 + 添加订阅源     |                                                                                                    |
| 我的订阅源            | <b>じ</b> 全部添加到专题                                                                                                    |
| 请输入检索词           | □ 玉米收获机清选装置内杂余抛送器设计与试验 王立军 农业机械学报 2019/02/22                                                                           |
| 学科订阅(1) >        | <ul> <li>□ 入字型水旱网用旋理刀辊设计与试验 税供款 农业机械学报 2019/02/22</li> <li>□ 基于GNSS-视觉融合的山地果园无人机航迹控制研究 王东 农业机械学报 2019/02/22</li> </ul> |
| 农业工程             | • ① 低损伤组合式玉米脱粒分离装置设计与试验 樊晨龙 农业机械学报 2019/02/22                                                                          |
| CNKI期刊(63) >     | · J 谷子茎秆切割力学特性试验与分析 张燕青 农业机械学报 2019/02/22                                                                              |
| Abstracts o 取消订阅 | · J 拖拉机PTO载荷EMD软阈值降噪研究 闫祥海 西安交通大学学报 2019 (05)                                                                          |
| Acta Math Abstr  | - III 基于区间两阶段模糊可信性约束模型的灌区水资源优化配置 岳琼 农业机械学报 2019/02/20<br>acts of Chinese Geological Literature                         |
| Acta Metal       | • ① 城市有机废弃物厌氧发酵沼液絮凝处理及其肥效研究 李国光; 可再生能源 2019 (02)                                                                       |
| Internation      | □ 吸油压力对外啮合齿轮泵空化特性的影响 李明学 农业机械学报 2019/02/19                                                                             |
| Journal of       | · 🅅 招容行气限书二十错应排油踢沿计与活验 齡岸經 灾心和减学报 2019/02/19                                                                           |

### 9.3 订阅的资源添加到专题

您可将订阅推送的文献单篇添加到专题,也可以"全部添加到专题",如下 图所示:

| 我的订阅 + 添加订阅源                           |                                                                                                    |
|----------------------------------------|----------------------------------------------------------------------------------------------------|
| 我的订阅源                                  | <u>に 全部体加到を類</u>                                                                                                    |
| 请输入检索词                                 | <ul> <li>・ ① 玉米收获机满选装置内杂余抛送器设计与试验 王立军 农业机械学报 2019/02/22</li> <li>・ ③ 人字型水阜两用旋埋刀辊设计与试验 祝英豪 农业机械学报 2019/02/22</li> </ul>                                                      |
| 学科订阅(1) > 次业工程                         | · 3 基于GNSS-视觉融合的山地果园无人机航途控制研究 王东 农业机械学报 2019/02/22 4 基于GNSS-视觉融合的山地果园无人机航途控制研究                                                                                              |
| CNKI期刊(63) ><br>Abstracts o            | <ul> <li>③ 谷子茎秆切割力学特性试验与分析 张燕青 农业机械学报 2019/02/22</li> <li>④ 拖拉机PTO载荷EMD软阈值降噪研究 闫祥海 西安交通大学学报 2019 (05)</li> <li>④ 基于区间两阶段增端可信性约束模型的端区水溶源优化配置 長克 农业机械学报 2019/02/20</li> </ul> |
| Acta Matn<br>Acta Metal<br>Internation | <ul> <li>③ 城市有机废弃物厌氧发酵沼液繁凝处理及其肥效研究 李国光;可再生能源 2019 (02)</li> <li>③ 吸油压力对外啮合齿轮泵空化特性的影响 李明学 农业机械学报 2019/02/19</li> </ul>                                                       |
| Journal of<br>Science Ch<br>中国人口·资     |                                                                                                    |
| 中国文艺评论<br>中国比较文学<br>中国环境临测             | <ul> <li>・ 1 基丁酸の周期的二生物味初期販売首度は予知預量が含め、公型が販売量を19902/18</li> <li>・ 3 东华3WXF-500最挂式喷雾机 現代次机 2019 (01)</li> <li>・ 3 保东3WP-600自主式喷雾机 現代次机 2019 (01)</li> </ul>                  |
| 中国环境科学                                 | - J 苍海山地果园再添"利器"现代农机 2019 (01)                                                                                                    |
| 中国石油勘探                                 | 共有227959篇 上一页 1 2 3 4 5 下一页                                                                                                    |

订阅完成后,每次登录平台,即可在首页看到推送的最新文献,如下图所示:

|                                                  |                                                                                 |                                                                  | 检索 高级检索                                                                                                    |                                              |
|--------------------------------------------------|---------------------------------------------------------------------------------|------------------------------------------------------------------|----------------------------------------------------------------------------------------------------|----------------------------------------------|
| 量近阅读文献 我的专题(42) 我認                               | 的创作(26) 我的文摘(79)                                                                | 更多                                                               | 学术説点 会一部5回 中美賞思想 / 一冊一個 / 物研究 / 电子向务 / 人工智能 + 〇                                                                                                    | 総已打卡 💡 18天                                   |
| ·····································            |                                                                                 | 今天                                                               | • 3 中美贸易战的背景、原因、本质及中国对策 肺感觉; 武汉大学学报(哲学社会科学报) 2018 (05)                                                                                                    | 《〈 2019年2日 〉                                 |
| ■ 粘准扶贫背景下农村产业扶贫的实践团编-<br>体化完全小元 西小方林科林+常常与小台科    | 一对华北李村产业扶贫项目的考察                                                                 | K AZ                                                             | • D 中美贸易摩擦的原因及对策研究,中令组 古林财经大学 2017                                                                                                    |                                              |
| □ "一冊一路" 战略对中国国土开发空间格局<br>刘慧ሳሳ帅 吾凡最王成之 地理科学进展 20 | 15 (05) MEEL                                                                    | 今天                                                               | <ul> <li>・ ③ 中美"贸易战"期段、 波展与成対 40% 信号科学化伝 2018 (10)</li> <li>・ 図 基子GTAP模型的美国贸易战役中国的影响研究 罗汉文 南京大学 2018</li> </ul>                                                                                                    | 77 2/ 28 <sup>9</sup> 10 11 1<br>3 4 5 6 7 8 |
| 高校图书馆服务曹操的实证调查与分析<br>的分配。 图400年9月 2000 (05) 图44  |                                                                                 | 今天                                                               | <ul> <li>D 中藏文化预需政策比较研究 谢用语 山东大学 2018</li> </ul>                                                                                                    |                                              |
| ○ 985工程 高校園市協会利信息服务双杉<br>協向業者水準左文兼 大字面书情报字刊 201  | 2000 日本1000 1000 1000 1000 1000 1000 1000                                       | 关企                                                               | <ul> <li>① 生球成素油酸之茶的酸化透酵 王卓 外交学校 2018</li> <li>② 中美贸易执行级的原因、影响及趋势分析 與礼能 新金融 2018 (09)</li> </ul>                                                                                                    | $24$ $25^{\circ}$ $26^{\circ}$ $27$ $28$     |
|                                                  |                                                                                 |                                                                  |                                                                                                    |                                              |
| 科研小帮手                                            | 料查找 / 文献研读 / 科研方法 /                                                             | 论文撰写 / 论文投稿                                                      |                                                                                                    |                                              |
| 料研小常手 料田急屋 / 資                                   | 料查找 / 文献研读 / 科研方法 / · · · · · · · · · · · · · · · · · ·                         | 论文撰写 / 论文授稿<br>格对杨振宁的学<br>春科研造题                                  | · ③ 由年次党連結由後の中央党連邦政治の全直要定 担示的公式が示け、担示党目 2018(05)                                                                                                    | 学术网站导航                                       |
| 日本・・・・・・・・・・・・・・・・・・・・・・・・・・・・・・・・・・・・           | 料査线 / 文献研读 / 科研方法 /<br><sup>1000</sup><br><del>115144</del><br>米影响<br>409 © 672 | 论文概号 / 论文投稿<br>临对杨振宁的字<br>春科研造器                                  | · ③ 由年現現地路由時の中美智思想的全議業務 国际信息活行用 2018(05)                                                                                                    | <sup>⊕≭жайа</sup>                            |
| 日本                                               | 料 単純 ( 文成研究 / 料研方法 / )                                                          | 论文 <b>撰</b> 写 / 论文投稿<br>格对杨 <del>振</del> 宁的学<br>香料研造器<br>时体育科学研究 | ① 成本現代活動物品物の中美型系統的小量制度系統的小量制度な 国际的上部活動 (1955)      B25557月间     予修は7月 / 利用作用用 / RS557月 / 松田式3月 / 松田式3月 / 松田式3月 / 松田式3月 / 松田式3月 / 松田式3月 / 松田式3月 / 松田式3月 / 松田式3月 / 松田式3月 / 松田式3月 / 松田式3月 / 小田式4月 / 小田式4月 / 小田 / 小田式4月 / 小田式4月 / 小田式4月 / 小田式4月 / 小田式4月 / 小田式4月 / 小田式4月 / 小田式4月 / 小田式4月 / 小田式4月 / 小田式4月 / 小田式4月 / 小田式4月 / 小田式4月 / 小田式4月 / 小田式4月 / 小田式4月 / 小田式4月 / 小田式4月 / 小田 / 小田式4月 / 小田式4月 / 小田式4月 / 小田式4月 / 小田式4月 / 小田式4月 / 小田式4月 / 小田式4月 / 小田式4月 / 小田式4月 / 小田式4月 / 小田式4月 / 小田式4月 / 小田式4月 / 小田 / 小田式4月 / 小田式4月 / 小田 / 小田式4月 / 小田式4月 / 小田式4月 / 小田式4月 / 小田式4月 / 小田式4月 / 小田式4月 / 小田 | 9-≭RNU966<br>Science Agu100=                 |

## 10回收站

平台回收站提供专题、资料、笔记、创作、导图以及汇编文档的回收,如下 图所示:

| <b>公</b> | <b>宣 专题回收(2)</b> | 资料回收 (11)                                                                                                    |             |                     |     |
|----------|------------------|----------------------------------------------------------------------------------------------------|-------------|---------------------|-----|
|          | 资料回收(11)         |                                                                                                    |             |                     |     |
| 学习       | 1 笔记回收(3)        | 47-08                                                                                                    | 原位置         | 删验时间                | 操作  |
| 受用       | 🔝 创作回收(0)        | 1. 一投资协会投稿下知识产权与公共健康的冲突与协调 由两起"即利音 是正所定"引发的思考                                                                                | 临时学习文献      | 2019/01/15 08:57:22 | 08  |
| S        | え。导圏回收(0)        | 2. 回网络课程附加设建构研究。促进师课程的网络学习                                                                                                   | 临时学习文献      | 2019/01/15 08:57:22 | 0 🖹 |
| 8        | 🔀 汇编文档回收(0)      | (0) 3. ○基于不同时空代最好的问题出现你若所持任研究<br>3. ② 数字不同时空代最好的问题出现你若所将任研究<br>4. ② 价值网络属实专业业则你结构行用。<br>5. ◎ 数本一业业约印协问课化研究——基于止体策略和同信符问题新说角。 | 临时学习文献      | 2019/01/15 08:57:22 | 08  |
| 9789)    |                  |                                                                                                    | 临时学习文献      | 2019/01/15 08:57:22 | 0 🖹 |
|          |                  |                                                                                                    | 临时学习文献      | 2019/01/15 08:57:22 | 0 🖹 |
|          |                  | 6. 注願有共同生产对服务包括结效的影响机制——基于知识改重型服务企<br>业在828情境下的实证研究                                                                          | 临时学习文献      | 2019/01/15 08:57:22 | 08  |
|          |                  | 7. 🔜大数据分析与编程分析关系辨析                                                                                                    | 临时学习文献      | 2019/01/15 08:57:22 | 08  |
|          |                  | 8. 回获得·参与知识创造——论人类学习的三大隐喻                                                                                                    | 临时学习文献      | 2019/01/15 08:57:22 | 0 B |
|          |                  | □9. 品论中国知识产权纠纷行政调解                                                                                                    | 临时学习文献      | 2019/01/15 08:57:22 | 0 B |
|          |                  | 10. 显基于高校知识三角的产学研协同创新实证研究——自组织现角                                                                                             | 临时学习文献      | 2019/01/15 08:57:22 | 0 🖹 |
| Ø        |                  |                                                                                                    | 上一系 1 2 下一系 |                     |     |

### 10.1 还原

| 管 专题回收(2)                               | 资料回收 (11)                                                           |             |                     |      |
|-----------------------------------------|---------------------------------------------------------------------|-------------|---------------------|------|
| 资料回收(11)                                | 北最正要 北最初走翻除 清空 已选1篇文献                                               |             |                     |      |
| 4 4 1 1 1 1 1 1 1 1 1 1 1 1 1 1 1 1 1 1 | 47-88                                                               | 原位置         | 删除时间                | 操作   |
| 📄 创作回收(0)                               | <ol> <li>●投资协会视频下知识产权与公共健康的冲突与协调——由两起"排利<br/>管度里斯省"引发的思考</li> </ol> | 临时学习文献      | 2019/01/15 08:57:22 | 0 🖹  |
| に                                       | 2. 网络课程群如识建构研究。促进跨课程的网络学习                                           | 临时学习文献      | 2019/01/15 08:57:22 | 0    |
| ど 汇编文档回收(0)                             | 3. 上基于不同时空尺度的知识溢出网络结构特征研究                                           | 临时学习文献      | 2019/01/15 08:57:22 | の面   |
| 9                                       | 4. 上价值网络演变与企业网络结构升级                                                 | 临时学习文献      | 2019/01/15 08:57:22 | 0 前  |
|                                         | 5. 一顾客一企业知识协同演化研究——基于主体策略和网络结构更新祝希                                  | 临时学习文献      | 2019/01/15 08:57:22 | 0 🖹  |
|                                         | 6. 注 瞬時共用生产对服务创新债效的影响机制——基于如识密集型服务企业在B2B销境下的实证研究                    | 临时学习文献      | 2019/01/15 08:57:22 | 0 🖹  |
|                                         | 7. 副大數鑑分析与隣报分析关系辨析                                                  | 临时学习文献      | 2019/01/15 08:57:22 | 08   |
|                                         | 8. 副获得参与知识创造——论人类学习的三大隐喻                                            | 临时学习文献      | 2019/01/15 08:57:22 | -0 🖹 |
|                                         | 9. 副论中国知识产权纠纷行政策解                                                   | 临时学习文献      | 2019/01/15 08:57:22 | ● ≘  |
|                                         | 10. 全華子高校知识三角的产学研协同创新实证研究——自组织视角                                    | 临时学习文献      | 2019/01/15 08:57:22 | の音   |
|                                         |                                                                     | 上一页 1 2 下一页 |                     |      |
| 2.5                                     |                                                                     |             |                     |      |

每一类资料都可以单个或多个还原到原位置,如下图所示:

### 10.2 删除

每一类资料都可以单个或多个彻底删除,如下图所示:

| ିଲ<br>#ସ                                                           | 管 每题回收(2)   | 资料回收 (11)                                           |             |                     |            |
|--------------------------------------------------------------------|-------------|-----------------------------------------------------|-------------|---------------------|------------|
| 8                                                                  | 资料回收(11)    | 2. 北是还原 2. 北是利本部分 课空 已选1篇文献                         |             |                     |            |
| (1)<br>(1)<br>(1)<br>(1)<br>(1)<br>(1)<br>(1)<br>(1)<br>(1)<br>(1) | 🗐 笔记回收(3)   | 标题                                                  | 原位置         | 删除时间                | 操作         |
| ビー<br>部件<br>投稿                                                     | 创作回收(0)     | 1. 一投资协定规模下加30°仅均公共健康的冲突均协调——由两起"部利<br>普 英里新宝"引发的思考 | 临时学习文献      | 2019/01/15 08:57:22 | <b>①</b> 自 |
| S                                                                  | 涡导圈回收(0)    | 2. 🔜 网络课程群如归建构研究:促进持课程的网络学习                         | 临时学习文献      | 2019/01/15 08:57:22 | の自         |
| 8                                                                  | 🖄 汇编文档回收(0) | 3. 🚬 基于不同时空尺度的知识溢出网络结构特征研究                          | 临时学习文献      | 2019/01/15 08:57:22 | - <b>I</b> |
| 野白白                                                                |             | 4. 上价值网络演变与企业网络结构升级                                 | 临时学习文献      | 2019/01/15 08:57:22 |            |
|                                                                    |             | 5. 画顾客一企业知识协同演化研究——基于主体策略和网络结构更新现象                  | 临时学习文献      | 2019/01/15 08:57:22 | 0 🖹        |
|                                                                    |             | 5. 注願將共同生产对服务创新体效的影响机制——基于如识密集型服务企<br>业在828情境下的实证研究 | 临时学习文献      | 2019/01/15 08:57:22 | 0 B        |
|                                                                    |             | 7. →大政提分析与情报分析关系辨析                                  | 临时学习文献      | 2019/01/15 08:57:22 | ① 自        |
|                                                                    |             | 3. 🔤获得·参与·知识创造——论人类学习的三大隐喻                          | 临时学习文献      | 2019/01/15 08:57:22 | 0 B        |
|                                                                    |             | 9. 品论中国知识产权纠纷行政调解                                   | 临时学习文献      | 2019/01/15 08:57:22 | の音         |
|                                                                    |             | 0. 臺基于高校如识三角的产学研协同创新实证研究——自组织视角                     | 临时学习文献      | 2019/01/15 08:57:22 | 0          |
|                                                                    |             |                                                     | 上一页 1 2 下一页 |                     |            |
| ت<br>العربية                                                       |             |                                                     |             |                     |            |